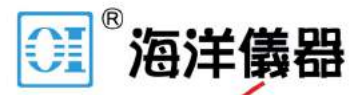

致力于电子测试、维护领域!

# DC 电子负载

PEL-3000 系列

使用手册 版本: 1.10

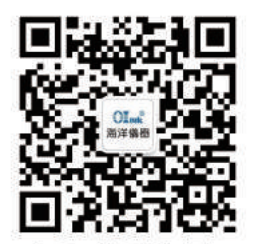

扫码二维码关注我们 或查找微信公众号:海洋仪器

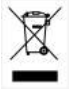

ISO-9001 认证企业

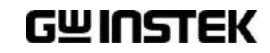

本手册所含资料受到版权保护,未经固纬电子实业股份有限公司预 先授权,不得将手册内任何章节影印、复制或翻译成其它语言。

本手册所含资料在印制之前已经过校正,但因固纬电子实业股份有 限公司不断改善产品,所以保留未来修改产品规格、特性以及保养 维修程序的权利,不必事前通知。

固纬电子实业股份有限公司 新北市土城区中兴路7-1号

目录

| <del>安</del> 全说明   |               | 3     |
|--------------------|---------------|-------|
| 产品介绍               |               |       |
|                    | PEL-3000 系列介绍 | 9     |
|                    | 附件            |       |
|                    | 外观            |       |
|                    | 首次使用说明        | 22    |
| 操作                 |               |       |
|                    | 基本操作          |       |
|                    | 基本设置          |       |
|                    |               |       |
|                    | 设置步进分辨率       |       |
|                    | 保护设置          |       |
|                    | 系统设置          |       |
|                    | Go-NoGo       |       |
|                    | 编程            |       |
|                    | 序列            |       |
|                    | 存储调取          | 110   |
| <u>外</u> 部控制       |               | 124   |
|                    | 模拟控制          | 125   |
|                    | 并行操作          | 14241 |
| <mark>远</mark> 程控制 |               | 148   |
|                    | 接口设置          | 149   |
| FAQ                |               | 159   |
| <mark>附录</mark>    |               | 160   |
|                    |               | 1     |

北京海洋兴业科技股份有限公司(证券代码:839145) 电话:010-62176785 网址:www.hyxyyq.com

| 更换滤尘器162                      |
|-------------------------------|
| 更换时钟电池 163                    |
| 安装 GPIB 164                   |
| PEL-3000 默认设置 165             |
| 机框控制接口 168                    |
| 操作模式介绍 173                    |
| 工作区178                        |
| PEL-3000 规格 182               |
| PEL-3000 尺寸 193               |
| Declaration of Conformity 196 |
|                               |

| 索引    | 199 |
|-------|-----|
| ••••• |     |

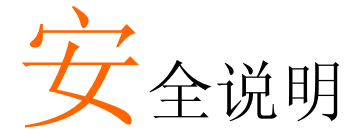

本章节包含操作和存储时必须遵照的重要安全说 明。在操作前请详细阅读以下内容,确保安全和最 佳化的使用。

安全符号

这些安全符号会出现在本使用手册或仪器上。

| ⚠️ 警告         | 警告:产品在某一特定情况下或实际应用中可能对人体造成伤害或危及生命       |
|---------------|-----------------------------------------|
| ⚠ 注意          | 注意:产品在某一特定情况下或实际应用中可能对产<br>品本身或其它产品造成损坏 |
| <u>/4</u>     | 高压危险                                    |
| <u>^</u>      | 请参考使用手册                                 |
| <u>_</u>      | 接地端子                                    |
| $\rightarrow$ | 机架或底板端子                                 |
| X             | 勿将电子设备作为未分类的市政废弃物处理。请单<br>独收集处理或联系设备供应商 |

### G凹INSTEK

| 安全指南             |                                                                                                    |
|------------------|----------------------------------------------------------------------------------------------------|
| 通常               | <ul> <li>勿将重物置于仪器上。注:仅可以垂直放置2台</li> <li>避免严重撞击或不当放置而损坏仪器</li> <li>避免静电释放至仪器</li> <li>请使用匹配的连接线,切不可用裸线连接</li> <li>请勿阻止或妨碍风扇通风</li> <li>若非专业技术人员,请勿自行拆装仪器</li> <li>该仪器不可用于测量 CAT II, III 和 IV</li> <li>(测量等级) EN 61010-1:2010 规定了如下测量等级,该仪器属于等级 II:</li> <li>测量等级 IV:测量低电压设备电源</li> <li>测量等级 III:测量建筑设备</li> <li>测量等级 III:测量直接连接到低电压设备的电路</li> <li>测量等级 III:测量直接连接到低电压设备的电路</li> </ul> |
| <br>♪<br>♪<br>警告 | <ul> <li>• 测量等数1: 测量术直接建装电源的电函</li> <li>• AC 输入电压:<br/>100~120VAC/200~240VAC<br/>(90~132VAC/180~250VAC)</li> <li>• 频率: 47~63Hz</li> <li>• 功率:<br/>PEL-3021: 90VA Max<br/>PEL-3041: 110VA Max<br/>PEL-3041: 110VA Max<br/>PEL-3111: 190VA Max</li> <li>• 将交流电源插座的保护接地端子接地,避免电击<br/>触电</li> </ul>                                                                                      |
| 清洁               | <ul> <li>清洁前先切断电源</li> <li>以中性洗涤剂和清水沾湿软布擦拭仪器。不要直接将任何液体喷洒到仪器</li> <li>不要使用含苯,甲苯,二甲苯和丙酮等烈性物质的化学药品或清洁剂</li> </ul>                                                                                                    |

- 操作环境 地点:室内,避免阳光直射,无灰尘,无导电污染 (下注)
  - 温度:0°C~40°C
  - 湿度: 0~85% RH

(污染等级) EN 61010-1:2010 规定了如下污染程度。该仪器属于 等级 2:

污染指"可能引起绝缘强度或表面电阻率降低的外界物质,固体,液体或气体(电离气体)"。

- 污染等级 1: 无污染或仅干燥,存在非导电污染,污染无影响
- 污染等级 2: 通常只存在非导电污染,偶尔存在由凝结物引起的短暂导电
- 污染等级 3: 存在导电污染或由于凝结原因使干燥的非导电性 污染变成导电性污染。此种情况下,设备通常处于避免阳光 直射和充分风压条件下,但温度和湿度未受控制
- 存储环境 地点: 室内
  - 温度: -20°C~70°C
  - 湿度: <90% RH

处理

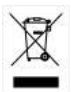

勿将电子设备作为未分类的市政废弃物处理。请单 独收集处理或联系设备供应商。请务必妥善处理丢 弃的电子废弃物,减少对环境的影响

英制电源线

6

在英国使用时,确保电源线符合以下安全说明。

| 注意:导线/设备连接必须由专业人员操作。 |
|----------------------|
| / 警告:此装置必须接地         |
| 重要:导线颜色应与下述规则保持一致:   |

绿色/黄色: 接地 蓝色: 零线 棕色: 火线(相线)

导线颜色可能与插头/仪器中所标识的略有差异,请遵循如下操作:

颜色为绿色/黄色的线需与标有字母"E",或接地标志④,或颜色为绿 色/黄绿色的接地端子相连;

颜色为蓝色的线需与标有字母"N",或颜色为蓝色或黑色的端子相连;

颜色为棕色的线需与标有字母"L"或"P",或者颜色为棕色或红色的端 子相连。

若有疑问,请参照本仪器提供的用法说明或与经销商联系。

电缆/仪器需有符和额定值和规格的 HBC 保险丝保护:保险丝额定值 请参照仪器说明或使用手册。如:0.75mm<sup>2</sup>的电缆需要 3A 或 5A 的保 险丝。保险丝型号与连接方法有关,大的导体通常应使用 13A 保险 丝。

将带有裸线的电缆、插头或其它连接器与火线插座相连非常危险。若 已确认电缆或插座存在危险,必须关闭电源,拔下电缆、保险丝和保 险丝座,并且根据以上标准立即更换电线和保险丝。

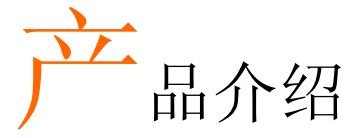

本章节对 PEL-3000 的包装明细、首次使用说明以 及前后面板和 GUI 进行了简单介绍。

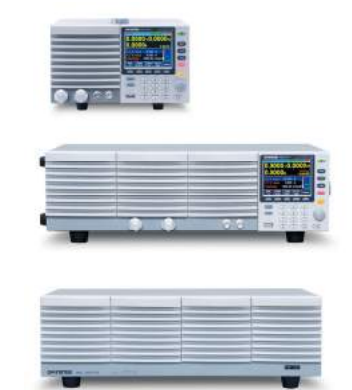

| PEL-3000 系列介绍       | 9         |
|---------------------|-----------|
| 机型概览                | 9         |
| 主要特点                | <b>10</b> |
|                     |           |
| 附件                  | 11        |
| 包装明细                | <u>13</u> |
|                     |           |
| 外观                  | 14        |
| PEL-3000前面板         | 14        |
| (PEL-3021/PEL-3041) | <u>14</u> |
| (PEL-3111)          | <u>14</u> |
| (PEL-3211 加载机)      | <u>15</u> |
| 后面板                 | <u>18</u> |
| PEL-3021 / PEL-3041 | <u>18</u> |
| (PEL-3111)          | <u>18</u> |
| (PEL-3211 加载机)      | 10        |

| 显示        |           |
|-----------|-----------|
|           |           |
| 首次使用说明    | <u>22</u> |
| 机架安装      |           |
| 开机和自检     |           |
| 负载默认设置    |           |
| 设置日期和时间   |           |
| 负载线       |           |
| 负载线连接     |           |
| 使用前面板输入端子 |           |
| 使用后面板输入端子 |           |
| 使用端子盖     |           |
| 远程传感      |           |
| 固件升级      |           |
| 常规操作      |           |
| 帮助菜单      |           |

# PEL-3000 系列介绍

PEL-3000 系列为一款高性能的直流电子负载,可测试多种不同电源。直流电子负载具有编程功能,完全能够模拟从基本静态到复杂动态的所有负载。支持独立或并行工作,PEL-3000 系列强大到可以模拟任何测试环境。

请注意,除非特别指出,手册中所涉及的"PEL-3000"均指该系列所 有型号。

机型概览

3个直流电子负载和1个加载机。

| 型号       | 操作电压(DC)  | 电流   | 功率    |
|----------|-----------|------|-------|
| PEL-3021 | 1.5V~150V | 35A  | 175W  |
| PEL-3041 | 1.5V~150V | 70A  | 350W  |
| PEL-3111 | 1.5V~150V | 210A | 1050W |
| 加载机      | 操作电压(DC)  | 电流   | 功率    |
| PEL-3211 | 1.5V~150V | 420A | 2100W |

主要特点

| 性能 | <ul> <li>16A/µS(PEL-3111) 快速响应</li> <li>并联大功率:<br/>5250W, 1050A (PEL-3111 x 5)/<br/>9450W, 1890A (PEL-3111 + PEL-3211 x 4)</li> </ul> |
|----|----------------------------------------------------------------------------------------------------|
|    | • 局分辨率 – 16 bit                                                                                                    |
| 特点 | • 7 种操作模式: CC, CV, CR, CP, CC+CV, CR+CV, CP+CV                                                                                        |
|    | • 独立和并行操作                                                                                                    |
|    | • 正常和快速序列编程                                                                                                    |
|    | • 软启动                                                                                                    |
|    | • 动态模式                                                                                                    |
|    | • OCP, OVP 和其它保护特点                                                                                                    |
|    | <ul> <li>远程传感</li> </ul>                                                                                                    |
|    | <ul> <li>积量器</li> </ul>                                                                                                    |
|    | • 机架式安装                                                                                                    |
|    | • 加载机                                                                                                    |
| 按口 | LICD DC222 #1 CDID                                                                                                    |
| 按口 | • USD, KS252 和 GFID                                                                                                    |
|    | • /// 即电压或电阻控制                                                                                                    |
|    | • 則囬权熈及制击 DNC                                                                                                    |
|    | • 則囬权甩流监控 BNC                                                                                                    |
|    | • 模拟外部控制                                                                                                    |

| 附件 |                  |                                                  |
|----|------------------|--------------------------------------------------|
| 标配 | 料号               | 描述                                               |
|    | 82EL-31110MA1    | 快速指南                                             |
|    | 82EL-31110EA1    | 使用/编程手册 CD                                       |
|    | Region dependant | 电源线                                              |
|    | PEL-011          | 负载输入端子盖                                          |
|    |                  |                                                  |
|    | PEL-012          | 端子配件:2组螺钉/螺母/<br>垫圈/垫圈(type:M8)                  |
|    |                  | Spring washer –Flat washer –M8 nut               |
| 选件 | 料号               | 描述                                               |
|    | 3813-030D0501    | CR123A 3V 时钟锂电池                                  |
|    | GRA-413-E        | 机框支架,用于加载机<br>PEL-3211/EIA                       |
|    | GRA-413-J        | 机框支架,用于加载机<br>PEL-3211/JIS                       |
|    | GRA-414-E        | 机框支架,用于 PEL-<br>3021, PEL-3041, PEL-<br>3111/EIA |
|    | GRA-414-J        | 机框支架,用于 PEL-<br>3021, PEL-3041, PEL-<br>3111/JIS |
|    | GTL-255          | <b>300mm</b> 机框连接线(并行<br>连接线)                    |

| GTL-248 | GPIB 线, 2.0m           |
|---------|------------------------|
| GTL-246 | USB 线, Type A - Type B |
| PEL-010 | 滤尘器                    |
| PEL-004 | <b>GPIB</b> 选配         |

包装明细 使用前请检查包装明细。

开打纸箱

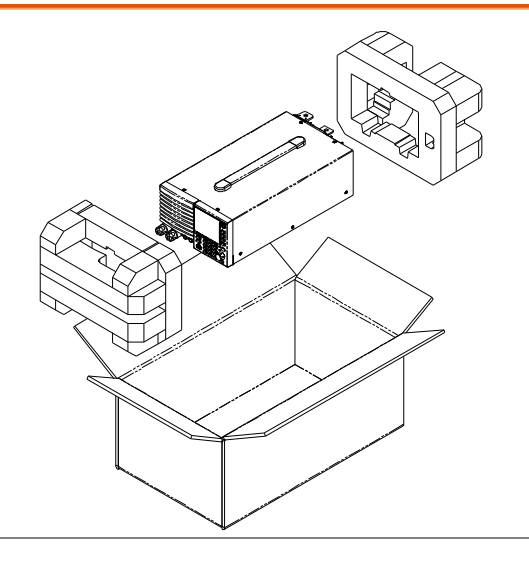

- 明细(单台)
- 主机
- 快速指南
- 使用/编程手册 CD
- 端子配件
- 电源线 x1 (依区域不同)
- 检验证书

外观

PEL-3000 前面板

(PEL-3021/PEL-3041)

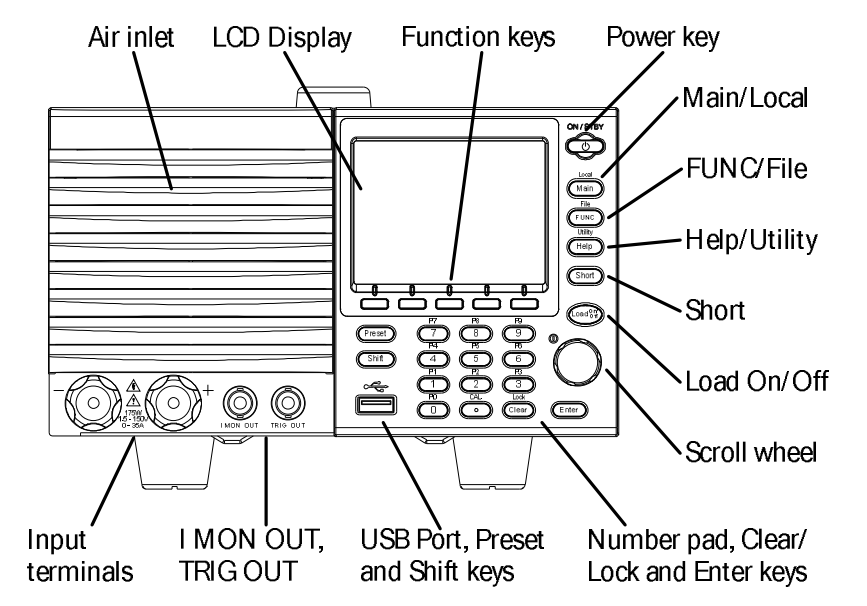

(PEL-3111)

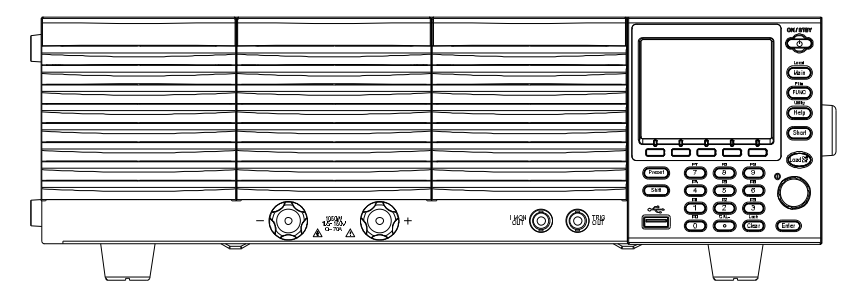

#### (PEL-3211 加载机)

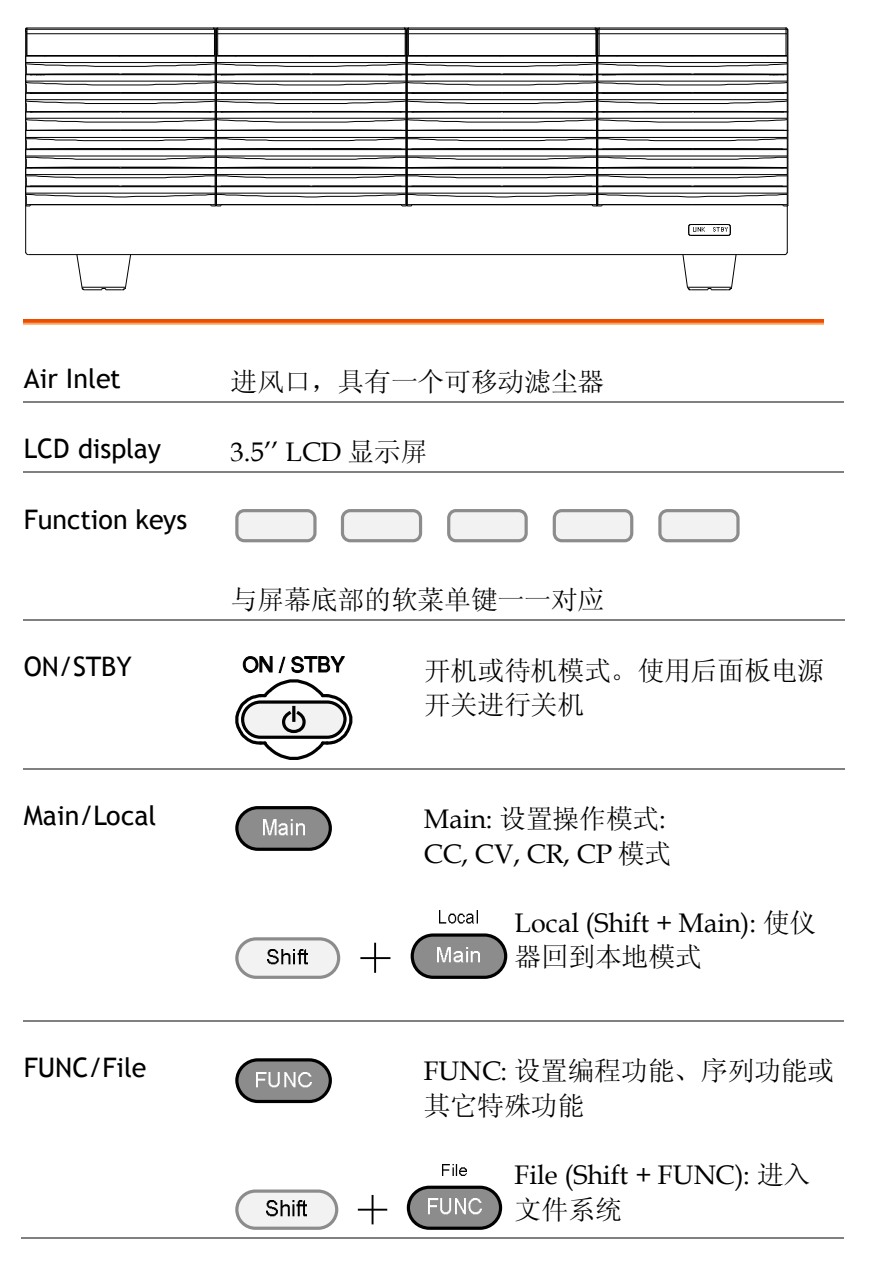

| Help/Utility | Help                                                          | Help: 进入帮助菜单                                          |
|--------------|---------------------------------------------------------------|-------------------------------------------------------|
|              | Shift + (                                                     | Utility Utility (Shift + Help): 进入<br>Help Utility 菜单 |
| Short        | Short                                                         | 按 Short 键模拟输入端短路                                      |
|              |                                                               | 开启时 Short 键变亮                                         |
| Load on/off  | (Load On/<br>Off                                              | 开启或关闭负载                                               |
|              | $\bigcirc$                                                    | 开启时 Load On/Off 键变亮                                   |
| Scroll wheel | o                                                             | 使用可调旋钮浏览菜单系统或编辑<br>参数。详情见 39 页                        |
| Enter        | Enter                                                         | 按 Enter 键选择点亮菜单项                                      |
| Number pad   | P7 P8<br>7 8<br>P4 P5<br>4 5<br>P1 P2<br>1 2<br>P0 CAL<br>0 0 | P9<br>9<br>P6<br>6<br>P3<br>3<br>Lock<br>Clear        |

Number pad: 输入数值

P0~P9 (Preset + Number keys): 存放十组预设值

| Clear/Lock                     | Lock      | Clear: 清除当前参数值                                                              |
|--------------------------------|-----------|-----------------------------------------------------------------------------|
|                                |           | Lock (Shift + Clear): 锁定前面板键<br>和可调旋钮                                       |
| Shift                          | Shift     | Shift: 与其它键一起使用,用于选<br>择按键的第二功能                                             |
| Preset                         | Preset    | 与数字键一起使用,用于保存和调<br>取预设值 P0~P9                                               |
| USB Port                       |           | USBA端口。用于保存和调取功能                                                            |
| Front panel<br>input terminals | -         | → ∴<br>175W<br>1.5 - 150V<br>0 - 35A + +                                    |
|                                | 负端        | 正端                                                                          |
| IMON Out                       | I MON OUT | 电流监控 BNC 端口:通过输出电压<br>来监控电流。1V 输出电压相当于<br>H 和 L 档全刻度电流。0.1V 相当于<br>M 档全刻度电流 |
| TRIG OUT                       |           | 触发输出 BNC 端口:<br>在序列或动态操作时输出一个脉冲<br>信号。5V 输出,脉宽至少 2us,<br>500Ω 阻抗            |

#### 后面板

PEL-3021 / PEL-3041

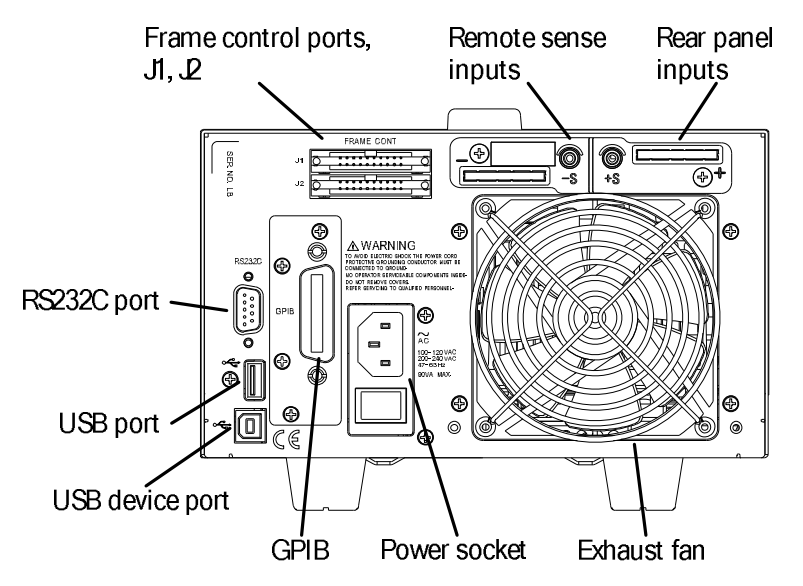

(PEL-3111)

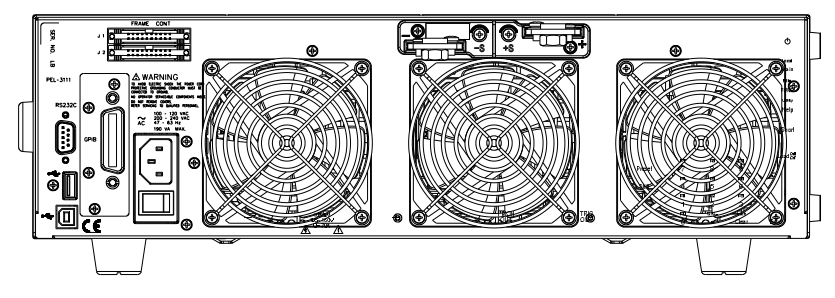

(PEL-3211 加载机)

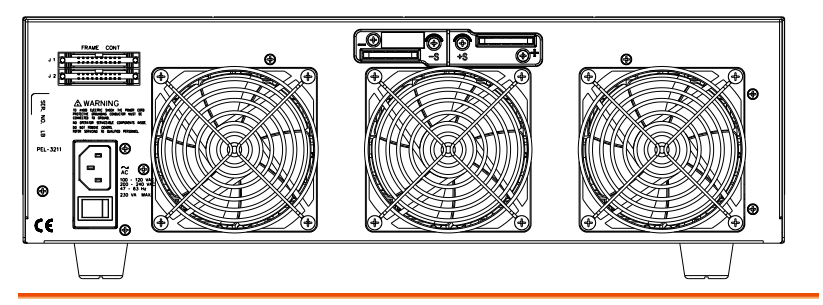

RS232C Port USB B, RS232C 和 GPIB 端口用于远程控制

GPIB

USB B

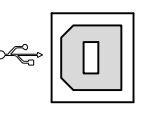

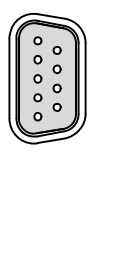

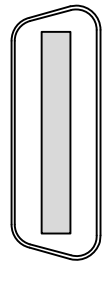

USB B 端口

RS232C 9 pin DSUB 端口

GPIB 24 pin female

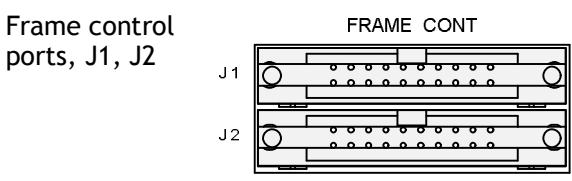

J1: J1 接口用于外部控制

J2: J2 接口用于并行操作控制

Exhaust fan 排风扇排出机体热量。请确保风扇与遮挡物之间至 少间隔 20cm

# **G**<sup><sup>w</sup>INSTEK</sup>

Rear Panel Input terminals

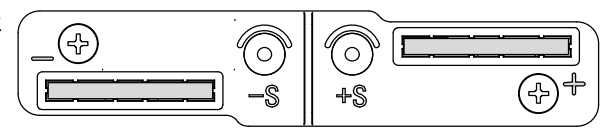

后面板输入端子。与前面板输入端相连。可使用 M8 螺钉或 M4/M3 型号螺丝。连接详情见 32 页

**Remote Sensing** Terminals

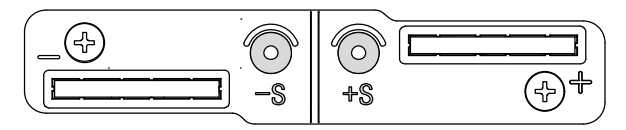

远程传感端子。见33页

可使用 M3 型号螺丝

Power Socket

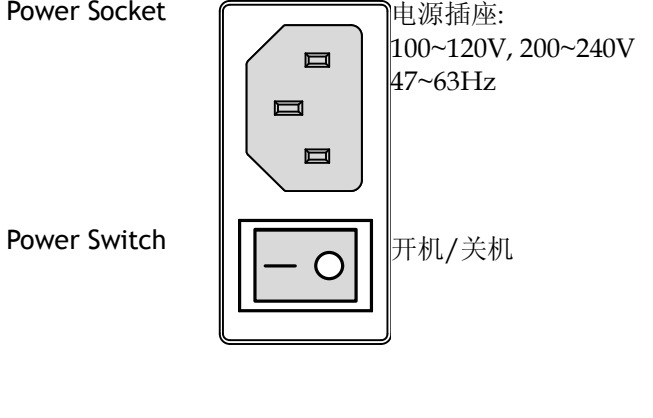

USB A USB A Slave 端口。USB 1.1/2.0

显示

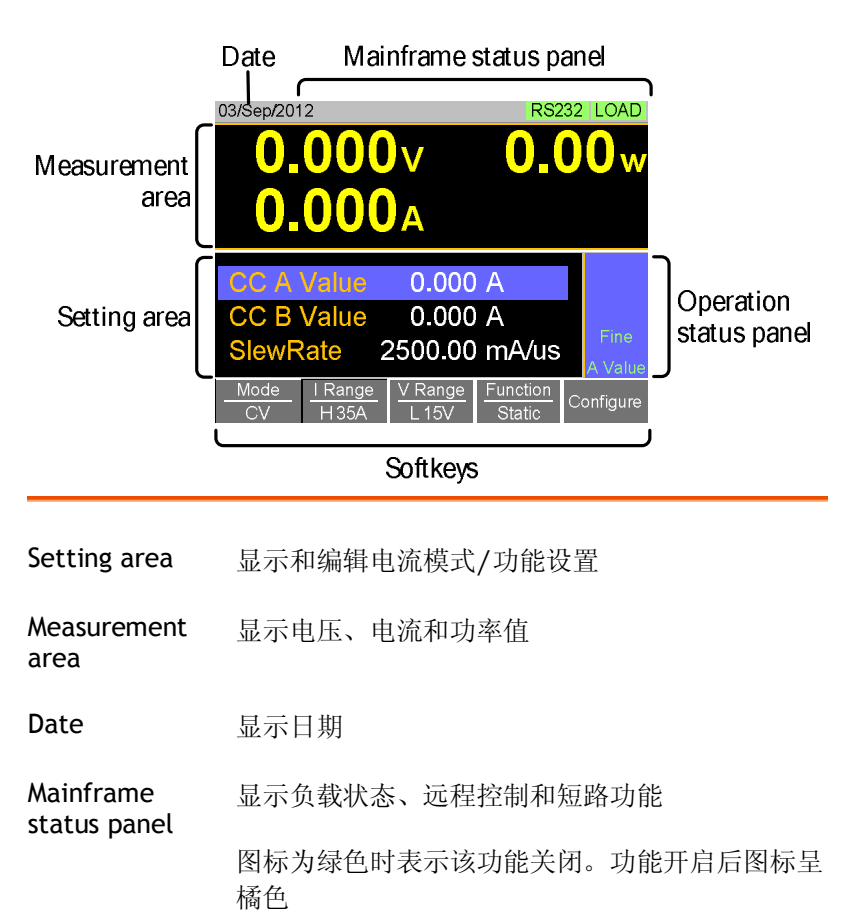

Operation Status 显示当前模式状态 Panel

Soft-keys 选择不同功能和参数

# 首次使用说明

首次使用 PEL-3000 时需要安装机架套件、给仪器供电、设置内部时 钟、恢复出厂默认设置以及检测固件版本。章节最后将介绍基础的操 作步骤。

机架安装

描述 PEL-3000 选配了机架安装套件。GRA-413 适合 PEL-3211 加载机。GRA-414 可容纳 1 个 PEL-3111 或 2 个 PEL-3021/3041。

安装详情见 GRA-413 和 GRA-414 机架安装手册。

GRA-413-E (IEA 标准)

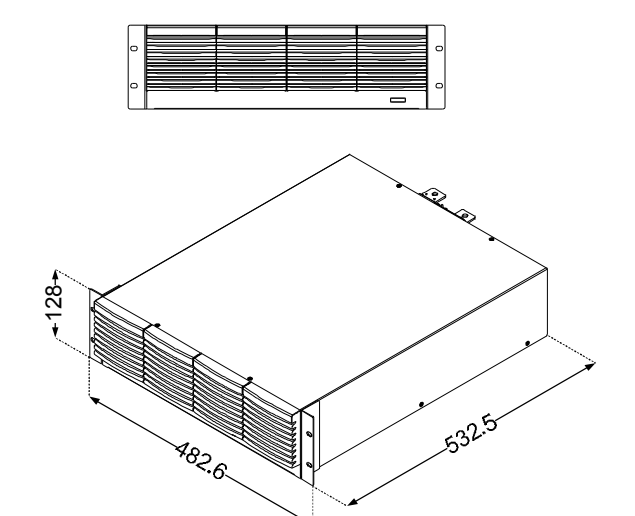

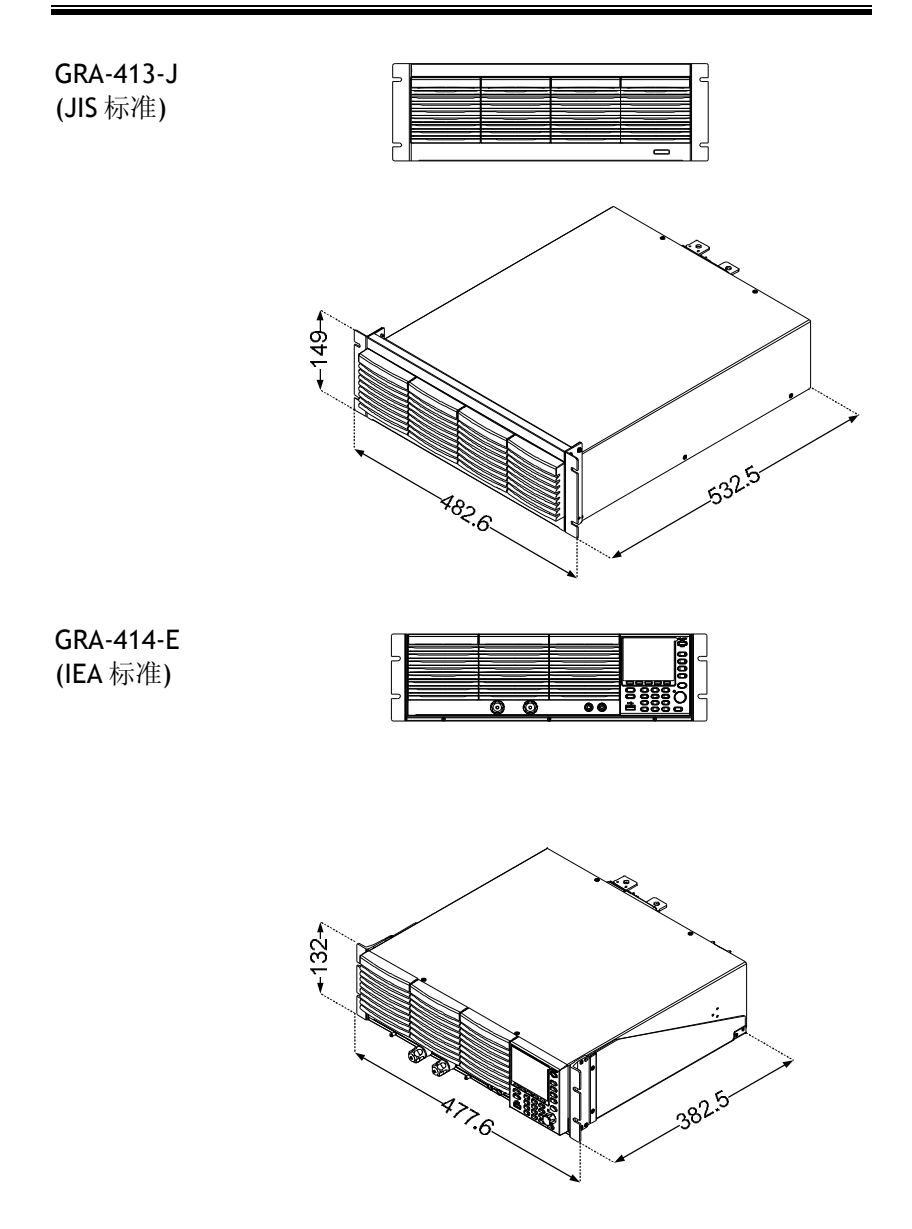

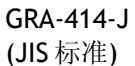

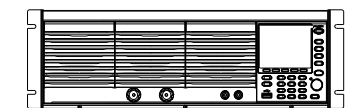

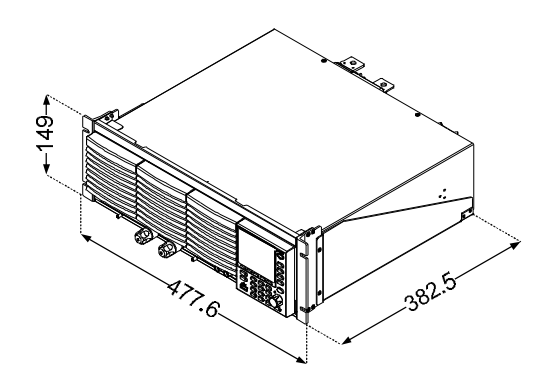

开机和自检

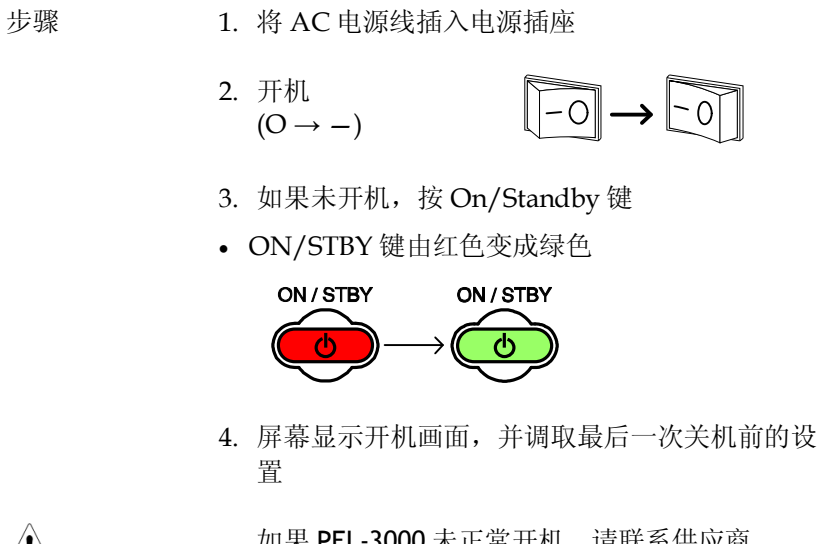

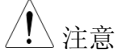

如果 PEL-3000 未正常开机, 请联系供应商

#### 负载默认设置

| 描述 |    | 首次使用 PEL-3000 时,<br>默认设置列表见 166 页                                        | 请调取出<br>。 | 厂默认设置。  |
|----|----|--------------------------------------------------------------------------|-----------|---------|
| 操作 | 1. | File<br>按 Shift + FUNC<br>选择 Media/Default[F1]<br>选择 Factory Default[F2] | 1         |         |
|    |    | 03/Sep/2012                                                              | RS2       | 32 LOAD |
|    |    | Load Default Setup                                                       | )         | cc      |
|    |    |                                                                          |           | 35A     |
|    |    |                                                                          |           | 15V     |
|    |    |                                                                          |           | Static  |
|    |    | Warning!!                                                                |           |         |
|    |    | Pressing F2 Again                                                        | Will      |         |
|    |    | Recall the Default S                                                     | Settings! | A Value |
|    |    | Media Factory<br>Default Default Save                                    | Recall    |         |

设置日期和时间

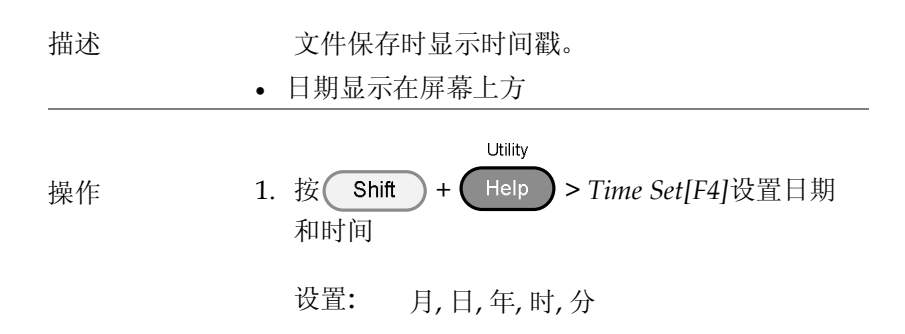

| 03/Sep/2012    |           | RS2      | 32 LOAD |
|----------------|-----------|----------|---------|
| Date           |           |          |         |
|                | Date/T    | ime      |         |
| Month          |           | 3        |         |
| Day            |           | 9        |         |
| Year           |           | 2012     |         |
| Hour           |           | 0        |         |
| Minute         |           | 9        |         |
| System<br>Info | Interface | Time Set | Other   |

#### 负载接线

线规

与电源连接前,必须将线规考虑在内。负载线必 须足够大,可以抵抗短路时产生的热量。电线型 号、极性和长度都是需考虑的因素。

每根负载线压降不超过 2V。规格见下表。

| AWG 线规 | 直径 mm   | $\Omega/\mathrm{km}$ | 最大电流 |
|--------|---------|----------------------|------|
| 0000   | 11.684  | 0.16072              | 380  |
| 000    | 10.4038 | 0.2027               | 328  |
| 00     | 9.26592 | 0.25551              | 283  |
| 0      | 8.25246 | 0.32242              | 245  |
| 1      | 7.34822 | 0.40639              | 211  |
| 2      | 6.54304 | 0.51266              | 181  |
| 3      | 5.82676 | 0.64616              | 158  |
| 4      | 5.18922 | 0.81508              | 135  |
| 5      | 4.62026 | 1.02762              | 118  |
| 6      | 4.1148  | 1.29593              | 101  |
| 7      | 3.66522 | 1.6341               | 89   |
| 8      | 3.2639  | 2.0605               | 73   |
| 9      | 2.90576 | 2.59809              | 64   |
| 10     | 2.58826 | 3.27639              | 55   |

#### G凹INSTEK

PEL-3000 使用手册

| 11 | 2.30378 | 4.1328  | 47 |  |
|----|---------|---------|----|--|
| 12 | 2.05232 | 5.20864 | 41 |  |
| 13 | 1.8288  | 6.56984 | 35 |  |
| 14 | 1.62814 | 8.282   | 32 |  |

负载线电感 当使用 PEL-3000 时,必须考虑压降以及由负载 线电感和电流变化引发的电压。电压的极端变化 可能超过最低或最高电压限制。超过最大电压限 制会使 PEL-3000 损坏。

使用如下公式计算产生的电压值:

E = L x (Δ I / Δ T) E= 产生的电压值 L=负载线电感 Δ I= 电流改变(A) Δ T= 时间(us)

负载线电感(L)可以近似等于 1uH/1m。( $\Delta$  I /  $\Delta$  T)为转换率 A/us。

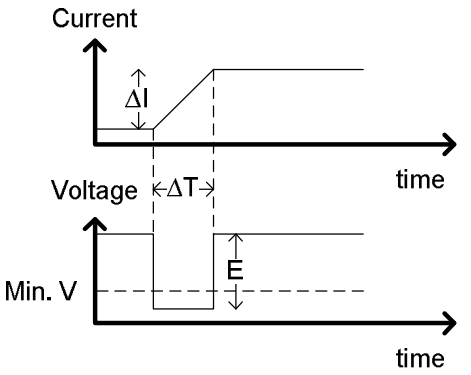

上图显示出电流对电压的影响。

限制负载线电感

两种方式可以降低负载线电感:

1. 尽可能缩短负载线长度和将正负负载线扭合在 一起;

2. 在切换 CR 和 CC 模式时,通过限制转换率或 响应速度限制电流变化;

负载线扭合位置显示"Twisted pair"。

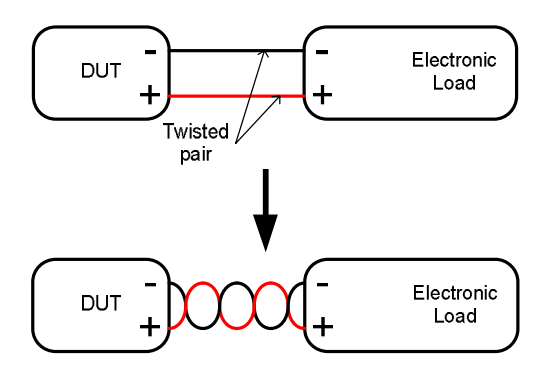

| 份  | 载  | 维   | 连 | 接  |
|----|----|-----|---|----|
| シミ | +1 | -14 | へ | 18 |

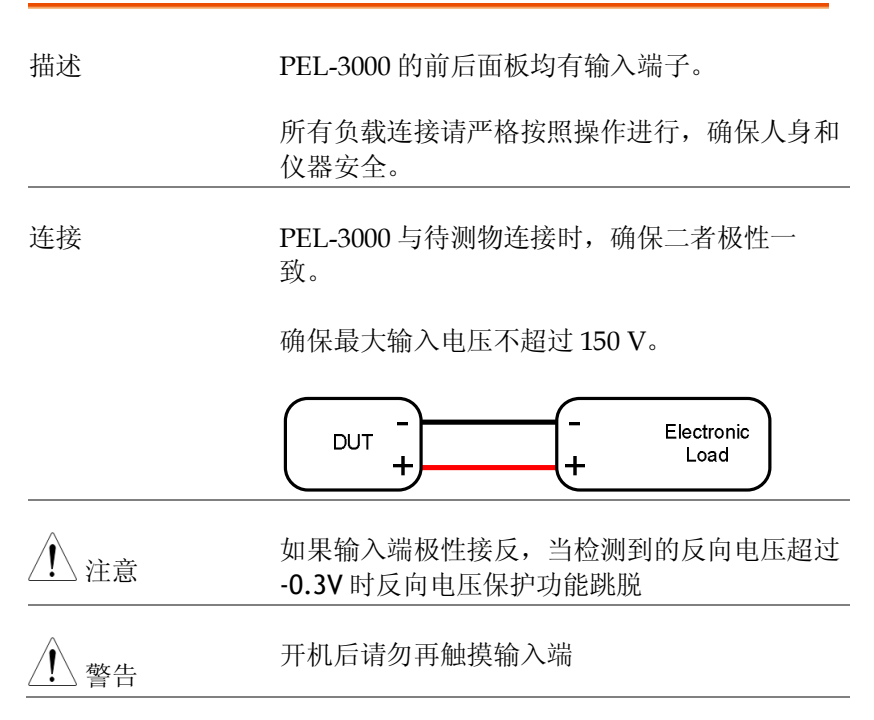

北京海洋兴业科技股份有限公司(证券代码:839145) 电话:010-62176785

| ▲     | 输入端极性接反会损坏 DUT 或 PEL-3000               |
|-------|-----------------------------------------|
| ⚠️ 警告 | 前后面板输入端相连。电压从其中一组端口输<br>入,也会在另一组端口上显示出来 |

#### 使用前面板输入端子

| 描述         | 前面板输入端子适合 M6 型号。                                            |
|------------|-------------------------------------------------------------|
| <u> 注意</u> | 前后面板输入端相连                                                   |
| 步骤         | 1. 关机或待机模式                                                  |
|            | 2. 关闭 DUT 电源                                                |
|            | 3. 负载线与输入端相连:                                               |
|            | <ul> <li>将电子负载的正(+)输入端与 DUT 的高电势输出<br/>端相连</li> </ul>       |
|            | • 将电子负载的负(-)输入端与 DUT 的低电势输出<br>端相连                          |
|            | Negative<br>terminal<br>Positive<br>terminal<br>- potential |
|            | + potential                                                 |

32

使用后面板输入端子

| 描述   | 后面板输入端子适合 M8 型号,且配有一个负载<br>输入端子盖。 |
|------|-----------------------------------|
| ⚠ 注意 | 前后面板输入端相连                         |
| 步骤   | 1. 关机或待机模式                        |
|      | 2. 关闭 DUT 电源                      |
|      |                                   |

- 3. 负载线与输入端相连:
- 将电子负载的正(+)输入端与 DUT 的高电势输出 端相连
- 将电子负载的负(-)输入端与 DUT 的低电势输出 端相连

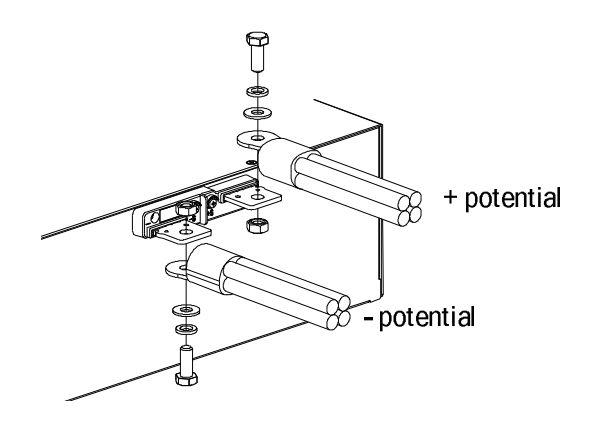

#### G≝INSTEK

| 使用端子盖       |                                        |
|-------------|----------------------------------------|
| 描述          | 后面板端子盖防触电,保护人身安全。当后面板<br>端子连接负载时使用端子盖。 |
|             | 连接前关闭电源                                |
| <u>注</u> 注意 | 下图不显示连接线                               |
|             |                                        |

1. 移除上下盖之间的螺钉

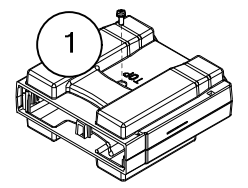

- 2. 将底盖卡在输出端的凹槽处
- 3. 再合上上盖

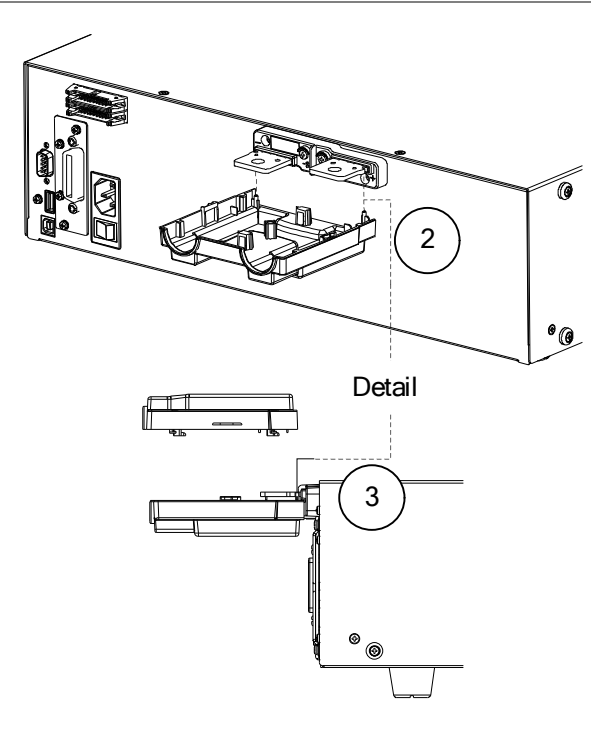

4. 使用拇指滑动扣上端子盖,如下图所示

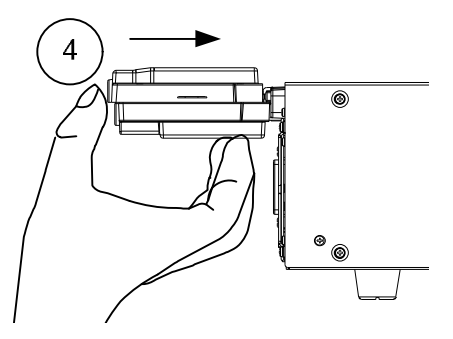
5. 上下盖对齐后,再扭上螺钉

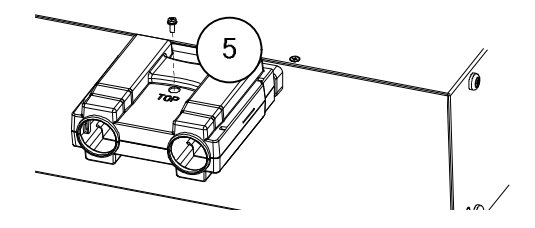

远程传感

| 描述 | 远程传感用于电缆补偿。电缆越长, 其电阻和电    |
|----|---------------------------|
|    | 感越大。对于大电阻导线,可扭合电缆减小电感     |
|    | 以及使用 Vsense 端子补偿负载导线的压降。在 |
|    | CV、CR 或 CP 模式下非常有用。       |
|    |                           |

- 步骤 1. 关机或待机模式
  - 2. 关闭 DUT 电源
  - 3. Sense 线与 Sense 端相连:
  - 将正 Sense (+S)端与 DUT 的高电势输出端相连
  - 将负 Sense (-S)端与 DUT 的低电势输出端相连

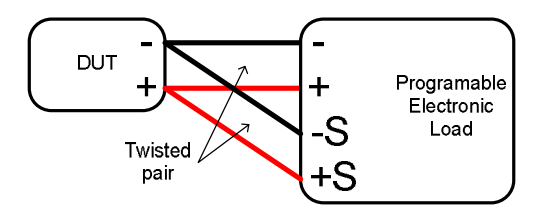

| 固件升级 |                                                                                                    |
|------|----------------------------------------------------------------------------------------------------|
| 描述   | 用户可升级 PEL-3000 固件。在使用 PEL-3000<br>前,请在 GW Instek 网站或供应商下载最新固<br>件。                                                                                                    |
| 系统版本 | 升级固件前,请检查固件版本。                                                                                                    |
| 操作   | 1. 按 Shift + Help                                                                                                    |
|      | 2. 选择 System/Info[F1]                                                                                                    |
|      | <ol> <li>3. 屏幕显示系统信息:</li> <li>MainFrame Ver: 主机固件版本</li> <li>FPGA Ver: FPGA 固件版本</li> <li>PEL-3021 SN: 主机序列号</li> <li>SCPI Ver: SCPI 兼容版本</li> <li>4. 按 System[F1]和选择 Memo 查看其它系统信息</li> </ol> |
|      | 03/Sep/2012     RS232     LOAD       MainFrame Ver: x.xx.     FPGA Ver: x.xx       FPGA Ver: x.xx     PEL-3021       SCPI Ver: x.xx         System   Load Interface Time Set Other              |

升级固件 1. 将 U 盘插入 USB 端口。确保固件文件存放在 U 盘根目录下

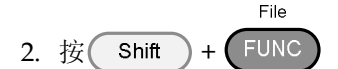

- 3. 选择 USB Media[F1]软键
- 4. 按 File Utility[F5]软键
- 5. 选择\*.UPG升级文件,按 Select[F1]两次。首次 选择文件,再次确认
- 6. 升级完成后重启

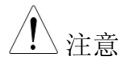

正在读取固件或升级时,请勿关机或拔掉U盘

常规操作

介绍如何使用前面板键操作 PEL-3000 菜单系统。

软菜单键

屏幕底部 F1~F5 功能键与上方软菜单键一一对应。

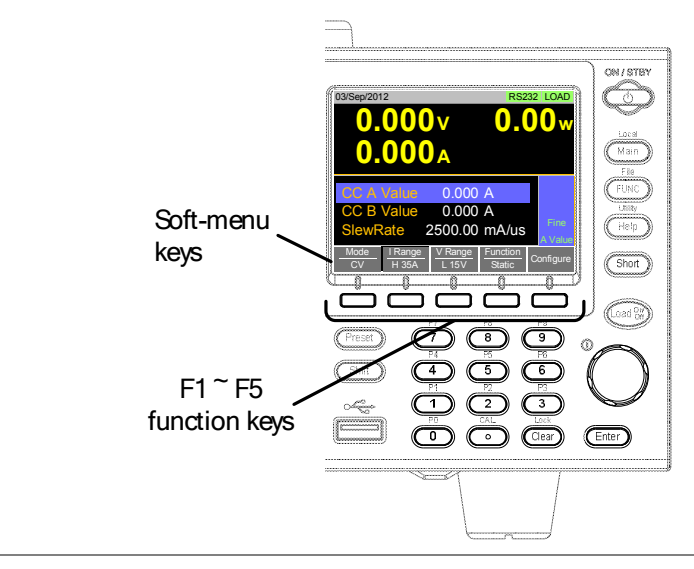

选择子菜单

Configure

按类似的软菜单键进入子菜单。

切换参数或状态

Function/Item

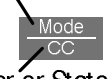

Parameter or State

功能/项位于图标上方,可选设置或模式位于图标下方。

重复按相关功能键(F1~F5)循环显示每组设置。 例如,重复按 *Mode* 软菜单键将循环显示 CC、 CR、CV 和 CP 模式。

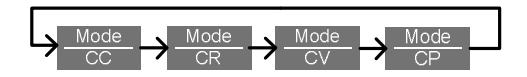

对于某些参数,会以弹出式窗口的形式显示,其选择设置的方式相同。重复按相关功能键 (F1~F5)将循环显示每组设置。此设置值也会反映在图标上。

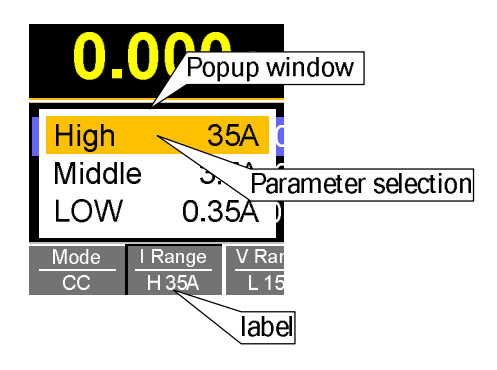

参数输入

可调旋钮、输入键和数字键盘用于编辑参数值。

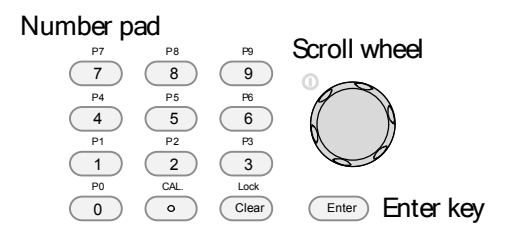

- 1. 使用可调旋钮将光标移至期望参数的位置
- 参数较多时会出现滚动条

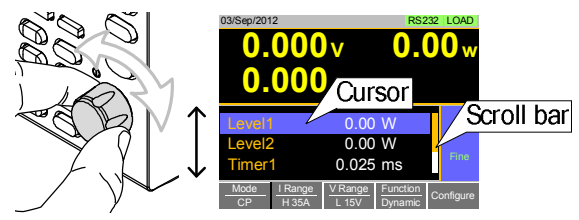

2. 按 Enter 键选择参数。此时参数呈亮白色

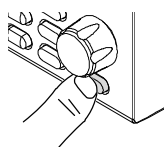

3. 然后使用数字键盘\*或可调旋钮\*\*编辑参数值

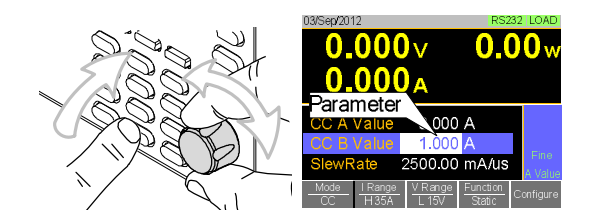

4. 再按 Enter 键完成编辑

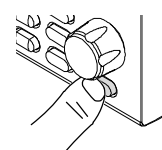

| 清除数值*            | *使用数字键盘编辑参数时,按Clear键还原上<br>一个数值                                                                                                    |
|------------------|----------------------------------------------------------------------------------------------------|
| 使用可调旋钮编<br>辑参数** | **使用可调旋钮编辑参数时,仅需转动旋钮即<br>可。顺时针增加,逆时针减小<br>选中参数后,按可调旋钮改变步进分辨率。两种<br>步进分辨率可选,步进模式和光标模式                                                                                        |
|                  | 步进模式:默认步进分辨率 (在操作状态面板显示 Fine 或 Coarse)<br>选中参数后(上述第三步),按可调旋钮切换粗/                                                                                                    |
|                  | 微调步进分辨率。详情见 74 页<br>0.000∨ 0.00w<br>0.000 → 0.00w<br>0.000 → 0.00w<br>0.000 → 0.00w<br>Higlighted<br>parameter<br>CC A Value 0.00 A<br>SiewRate 2500.00 mA/us<br>Adjustment |

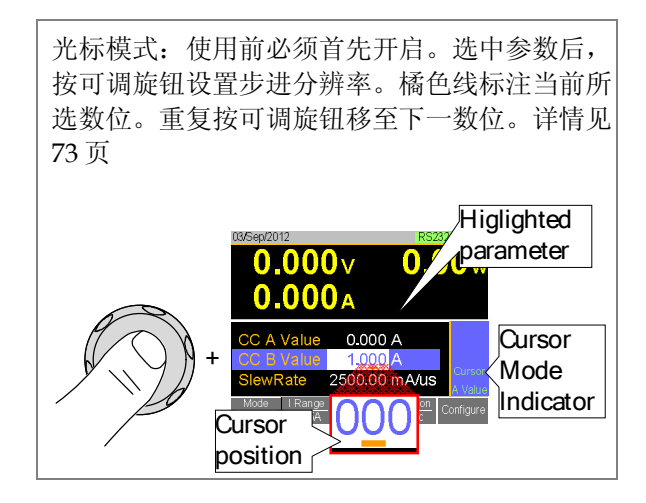

输入字符 重命名文件、创建备忘录或注释时,需要输入字 符。

- 仅限字母、空格[]、下划线[\_]和负号[-]
- 1. 使用可调旋钮将光标移至期望字符

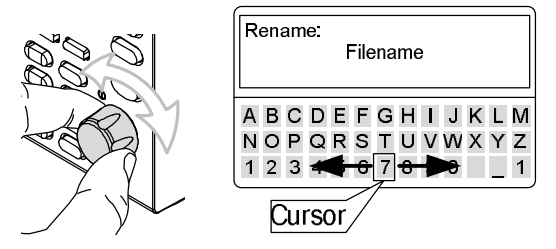

2. 按 Enter ) 键或 Enter Character [F1] 选择字符

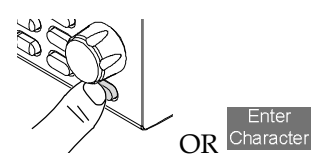

- 3. 按 Back Space[F2]删除字符
- 4. 按 Save [F3] 保存文件名或备忘录

#### 帮助菜单

HELP 键详细介绍功能键或菜单。

#### Help

- 1. 按 function 键或软菜单键
- 2. 按 Help 显示帮助内容
- 3. 使用可调旋钮浏览帮助内容
- 4. 按 Exit[F5]键退出帮助菜单

| 03/Sep/2012                                          | RS232 | LOAD |
|------------------------------------------------------|-------|------|
| HELP                                                 |       |      |
| Press <mark>F5</mark> to exit the Help mode.         |       |      |
| Rotate the VARIABLE knob to scroll all the contents. |       |      |
| -End-                                                |       |      |
|                                                      |       |      |
|                                                      |       |      |
| Help<br>on Help                                      |       | Exit |

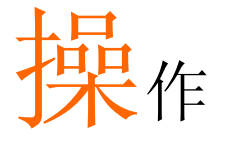

| 基本操作           | <u>49</u>         |
|----------------|-------------------|
| CC 模式          |                   |
| CR 模式          |                   |
| CR 单位          | 53 <mark>3</mark> |
| CV 模式          | 53 <mark>3</mark> |
| CP 模式          |                   |
| +CV 模式         |                   |
| 开启负载           |                   |
| 短路负载           |                   |
| Short 键设置      |                   |
| 锁定前面板控制        |                   |
|                |                   |
| 基本设置           | 600               |
| 选择切换功能         |                   |
| 选择动态模式的显示单位    |                   |
| 选择动态模式的切换时间    |                   |
| 转换率            |                   |
| CV模式响应速度       |                   |
| CC和CR模式响应速度    |                   |
|                |                   |
| 高级设置           | 67                |
| 软启动设置          | 67                |
| Von Voltage 设置 |                   |
| Von Voltage 准位 |                   |
| Von Voltage 锁定 | <u>69</u>         |
| Von Voltage 延迟 |                   |
| 计时器功能          | 700               |
| 计时 2.112       |                   |
| 截止时间           |                   |

### GWINSTEK

| 自动负载设置                                   | 72 <u>2</u> |
|------------------------------------------|-------------|
| 步进分辨率设置                                  | 733         |
| ク <b>2</b> 77 新 <b>平 久 4</b>             | 733         |
| 步进模式设置<br>                               | 744         |
|                                          |             |
| 保护设置                                     |             |
| OCP                                      |             |
| OPP                                      | <u>77</u>   |
| UVP                                      |             |
| OVP                                      | <u>78</u>   |
| UnKeg                                    |             |
| 系统设置                                     | 811         |
| 古                                        | 811         |
| 万日 <b>以</b> 且                            |             |
| 初广市以直<br>招堃哭沿罟                           |             |
| 」以言冊以直                                   |             |
| 开带仪 <u>且</u>                             |             |
| 均均2012000000000000000000000000000000000  |             |
| 江间改直···································· |             |
| п г ц і                                  |             |
| Go-NoGo                                  | 844         |
| 设置 Go-NoGo 限制                            |             |
| 运行 Go-NoGo 测试                            |             |
|                                          |             |
| 程序                                       |             |
| 编程介绍                                     |             |
| 创建一个程序                                   |             |
| 创建一个程序链                                  |             |
| 运行程序或程序链                                 |             |
|                                          |             |
| 序列                                       | 94 <u>4</u> |
| 正常序列                                     |             |
| 时间编辑设置                                   |             |
| 数据编辑设置                                   | <u>99</u>   |
| 运行一个正常序列                                 |             |
| 快速序列介绍                                   |             |
| 时间编辑设置                                   |             |

## GWINSTEK

| 数据编辑设置     |                       |
|------------|-----------------------|
| 运行快速序列     |                       |
|            |                       |
| 存储调取       | 111 <u>0</u>          |
| 文件结构       |                       |
| 文件类型       |                       |
| 将文件保存至内存   |                       |
| 将文件保存至 U 盘 |                       |
| 从内存调取文件    | 117 <u>16</u>         |
| 从 U 盘调取文件  |                       |
| 调取内存安全设置   |                       |
| 文件辅助程序     |                       |
| 预设         | …錯誤! 尙未定義書籤。 <u>1</u> |
| 快速预设保存     |                       |
| 快速预设调取     |                       |
| 默认设置       |                       |
| 出厂默认设置     |                       |
| 用户默认设置     |                       |

基本操作 PEL-3000 支持7种主要操作模式: CC, CC+CV; CR, CR+CV; CV; CP, CP+CV

### **CC**模式

| 描述    | 定电流模式下,负载单元根据所设置的值吸入电<br>流量。无论电压如何变化,电流保持不变。CC<br>模式详情见174页。 |
|-------|--------------------------------------------------------------|
| ⚠️ 警告 | 如果在负载开启时改变模式或档位,负载将自动<br>关闭                                  |
| 操作    | 1. 关闭负载                                                      |
|       | 2. 按 Main                                                    |
|       | 3. 按 Mode[F1]软键选择 CC 模式                                      |
|       | 4. 按 I Range[F2]软键选择电流档位<br>档位: 高, 中, 低                      |
|       | 5. 按 V Range[F3]软键选择电压档位                                     |

档位: 高,低

- 6. 使用可调旋钮和数字键盘设置电流参数
- 对于静态模式,设置 CC A Value 和/或 CC B Value
- 对于动态模式,设置 Level1 和 Level2
- 最大和最小电流值与所选档位有关
- 7. 将 CV 模式加至 CC 模式(CC+CV), 见 56 页
- 8. 其余设置如转换速率、切换方式设定见60页

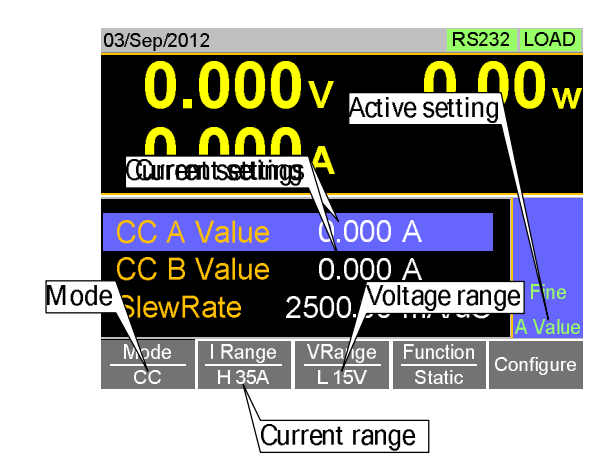

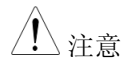

显示

CC 模式基本设置完成。更多设置选项见 60 页

电流档位和电压档位适合所有操作模式

| <b>CR</b> 模式 |                                                                                                    |
|--------------|----------------------------------------------------------------------------------------------------|
| 描述           | 定电阻模式下,负载单元通过改变电流值维持在<br>定电阻负载。CR模式设置单位使用欧姆Ω(电<br>阻)或西门子S(电导)。CR模式详情见175页。                                                                                 |
| ⚠️ 警告        | 如果在负载开启时改变模式或档位,负载将自动<br>关闭                                                                                                    |
| 操作           | 1. 关闭负载                                                                                                    |
|              | 2. 按 Main                                                                                                    |
|              | 3. 按 Mode[F1]软键选择 CR 模式                                                                                                    |
|              | <ol> <li>按 I Range[F2]软键选择电流档位</li> <li>档位: 高, 中, 低</li> </ol>                                                                                             |
|              | 5. 按 V Range[F3]软键选择电压档位<br>档位: 高, 低                                                                                                    |
|              | <ul> <li>6. 使用可调旋钮和数字键盘设置电阻或电导参数</li> <li>对于静态模式,设置 CR A Value 和/或 CR B Value</li> <li>对于动态模式,设置 Level1 和 Level2</li> <li>最大和最小电导值/电阻值与所选电流档位有关</li> </ul> |
|              | 7. 将 CV 模式加至 CR 模式,见 56 页                                                                                                    |
|              | 8. 其余设置如转换率、切换模式设定见 60 页                                                                                                    |

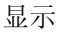

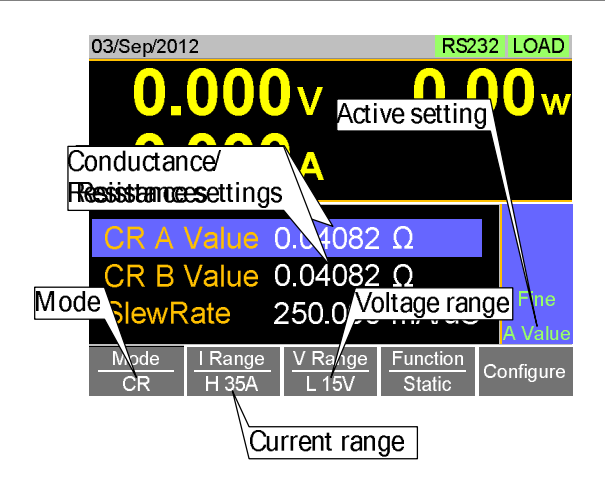

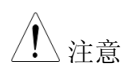

CR模式基本设置完成。更多设置选项见 60 页

电流档位和电压档位适合所有操作模式

| <b>CR</b> 单位 |                                                                 |
|--------------|-----------------------------------------------------------------|
| 描述           | CR设置单位欧姆(Ω)或毫西门子(mS)。                                           |
| 操作           | 1. 关闭负载                                                         |
|              | 2. 按 Main > Configure[F5] > Other[F2]设置 CR<br>Unit<br>单位: Ω, mS |
| CV 模式        |                                                                 |
| 描述           | 定电压模式下,负载单元维持一个恒定电压。在<br>CV模式可以设置定电压电平。详情见附录178<br>页。           |
| ▲ 警告         | 如果在负载开启时改变模式或档位,负载将自动<br>关闭                                     |
| 操作           | 1. 关闭负载                                                         |
|              | 2. 按 Main                                                       |
|              | 3. 按 Mode[F1]软键选择 CV 模式                                         |
|              | 4. 按 <i>I Range</i> [F2]软键选择电流档位<br>档位: 高, 中, 低                 |
|              | 5. 按 V Range[F3]软键选择电压档位<br>档位: 高, 低                            |

- 6. 使用可调旋钮和数字键盘设置电压参数
- 设置 CV A Value 和/或 CV B Value
- 最大和最小电压值与所选电压档位有关
- 7. 其余设置如相应设置见 60 页

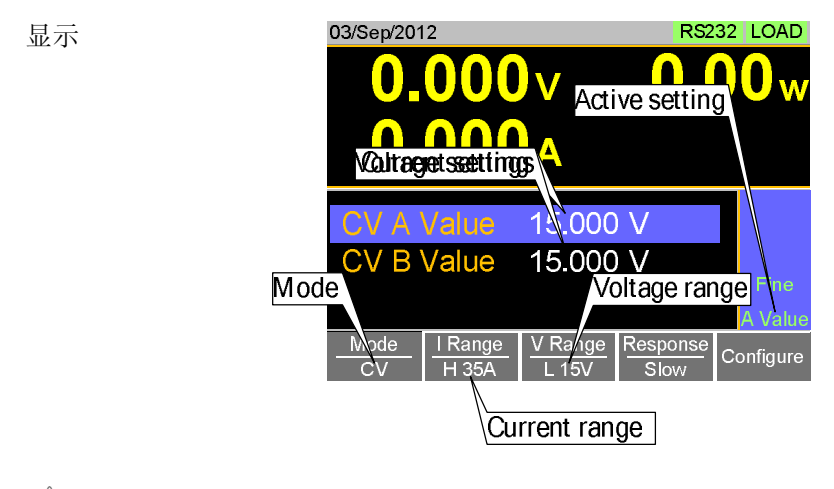

<u>注</u>注意

CV 模式基本设置完成。更多设置选项见 60 页

电流档位和电压档位适合所有操作模式

**CP**模式

| 描述    | 定功率模式下,负载单元通过改变电流值维持在<br>一个恒定功率。详情见附录176页。 |
|-------|--------------------------------------------|
| ⚠️ 警告 | 如果在负载开启时改变模式或档位,负载将自动<br>关闭                |

### G≝INSTEK

| 操作 1 | 1. 关闭负载                                                        |
|------|----------------------------------------------------------------|
| 2    | 2. 按 Main                                                      |
| 3    | 3. 按 Mode[F1]软键选择 CP 模式                                        |
| 4    | <ol> <li>按 I Range[F2]软键选择电流档位</li> <li>档位: 高, 中, 低</li> </ol> |
| 5    | 5. 按 V Range[F3]软键选择电压档位<br>档位: 高, 低                           |
| 6    | 5. 使用可调旋钮和数字键盘设置功率参数                                           |
| •    | 对于静态模式,设置 CP A Value 和/或 CP B Value                            |
| •    | 对于动态模式。设置 Level1 和 Level2                                      |
| •    | 最大和最小功率值与所选电流档位有关                                              |
| •    | 对于静态模式,最后一次设置的参数将处于"激活"设置状态,显示在操作状态面板                          |
| 7    | 7. 将 CV 模式加至 CP 模式(CP+CV),见 56 页                               |
| 8    | 3. 其余设置如转换速率和计时设置见 60 页                                        |
|      |                                                                |
|      |                                                                |

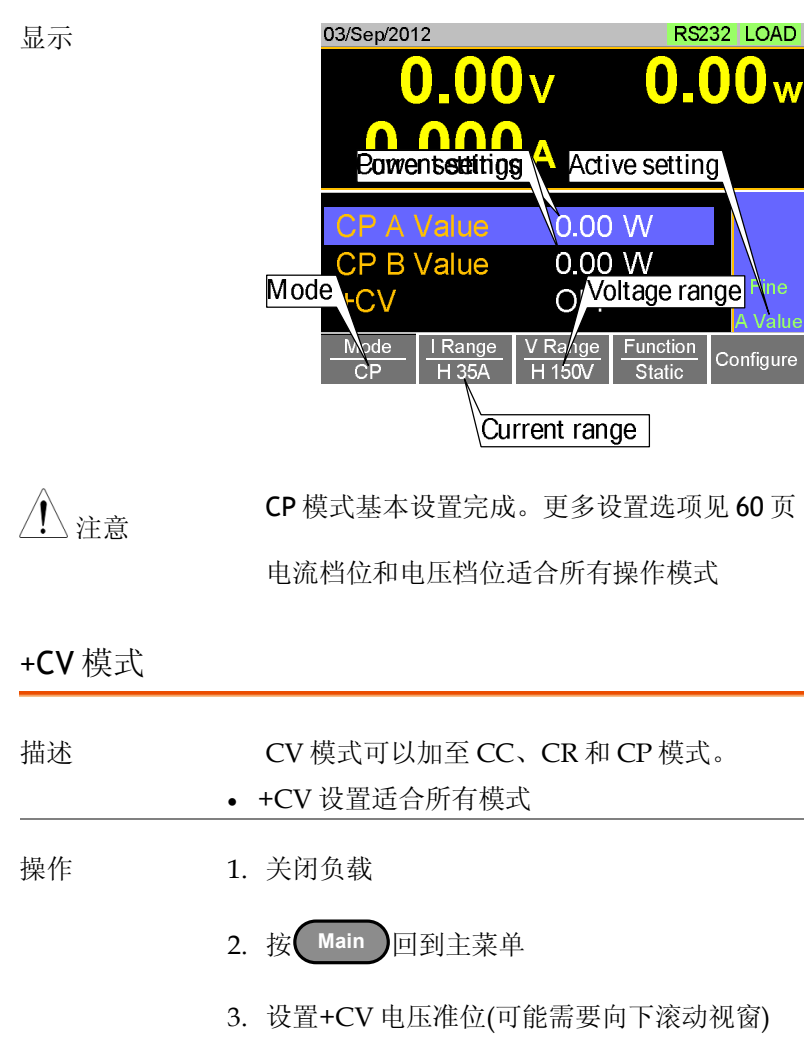

档位: OFF~额定电压+5%

| 显示          | 03/Sep/2012       RS232       LOAD         0.0000       0.000w       0.000w         0.0000A       0.025 ms       0.025 ms         Time+CV setting       0.025 ms       0.025 ms         +CV       5.500 V       0.005 ms         Mode       I Range       V Range       Function         CP       I Range       V Range       Function       Configure |
|-------------|----------------------------------------------------------------------------------------------------|
| <u>注</u> 注意 | +CV 设置适合所有操作模式<br>例如: +CV 设定加入 CR 模式将会转入到+CV 设<br>定在 CC 和 CP 模式.                                                                                                    |
| <u>注</u> 注意 | 外部控制不能进行+CV 设置                                                                                                    |
| 开启负载        |                                                                                                    |
| 描述          | <ol> <li>按 boad off 键开启/关闭负载</li> <li>负载开启后, boad off 健呈橘色</li> <li>负载开启后, 主机状态面板上的 LOAD 图标呈橘<br/>色</li> </ol>                                                                                                    |
| ⚠ 注意        | <ul> <li>负载可以自动打开在 Auto Load 设定后.见 72页.</li> <li>远程控制可开启负载,见编程手册</li> <li>外部控制可开启负载,见 133页</li> </ul>                                                                                                    |
| 显示          | LOAD on<br>03/Sep/2012 RS232 LOAD                                                                                                    |

57

北京海洋兴业科技股份有限公司(证券代码:839145) 电话:010-62176785

# G≝INSTEK

短路负载

| 描述        | Short 键用于模拟负载输入端的短路状态。短路状态设置步骤如下:                                 |  |  |  |
|-----------|-------------------------------------------------------------------|--|--|--|
|           | • 在 CC 模式下,将电流设置到最大值                                              |  |  |  |
|           | • 在 CR 模式下,将电阻设置到最小值                                              |  |  |  |
|           | • 在 CV 模式下,将电压设置到最小值                                              |  |  |  |
|           | • 在 CP 模式下,将功率设置到最大值                                              |  |  |  |
|           | <ul> <li>负载短路时,外部控制器也发送一个短路信号,<br/>详情见139页</li> </ul>             |  |  |  |
| 描述        | 1. 按 Short 键开启/关闭短路功能                                             |  |  |  |
|           | • 短路功能开启后, Short 键呈红色                                             |  |  |  |
|           | <ul> <li>短路功能开启后,显示 Short 图标</li> <li>范围: Toggle, Hold</li> </ul> |  |  |  |
| 显示        | SHORT on                                                          |  |  |  |
|           | 03/Sep/2012 SHORT RS232 LOAD                                      |  |  |  |
| Short 键设置 |                                                                   |  |  |  |
| 描述        | Short 键可设成 Toggle 或 Hold,默认 Toggle。                               |  |  |  |
|           | • Toggle: 按 Short 键开启或关闭短路功能                                      |  |  |  |
|           | • Hold: 保持短路负载状态                                                  |  |  |  |
| 操作        | 1. 按 Main > Configure[F5] > Other[F2]设置<br>Short 键                |  |  |  |
|           | 档位: Toggle, Hold                                                  |  |  |  |
| 锁定前面板控    | 经制                                                                |  |  |  |

## G≝INSTEK

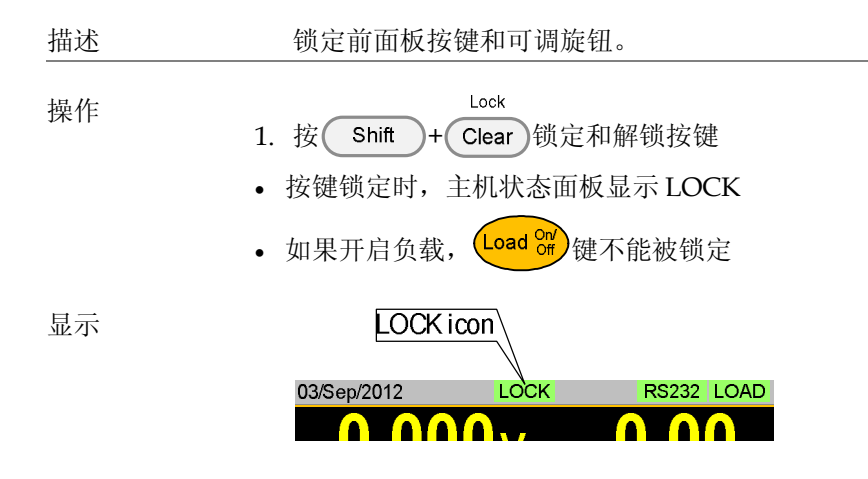

## G凹INSTEK

### 基本设置

在选择一个基本操作模式(CC, CR, CV 或 CP 模式)后,需要设置转换 率、切换模式、响应速率和其它常见参数。

### 选择切换功能

#### 描述

- PEL-3000 有两种切换模式:静态模式和动态模式。该功能允许 PEL-3000 在两种预设电平之间进行切换。在静态模式下仅可以手动切换两种电平,而动态模式可以定时自动切换。
- 静态模式: A Value, B Value
- 动态模式: Level1, Level2

设置成静态模式后,每次仅能开启一个值(A Value或 B Value),显示在操作状态面板。

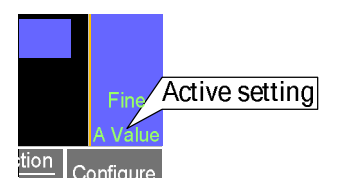

设置成动态模式后,根据 Timer1 和 Timer2 值自动切换 Level1 和 Level2。

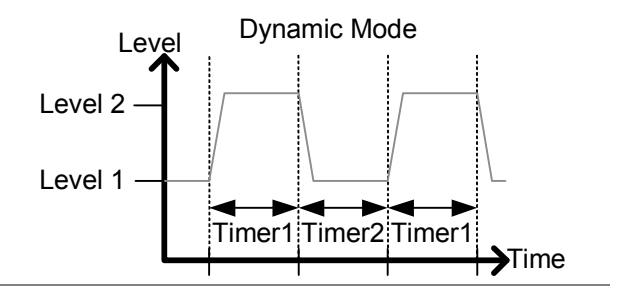

### G≝INSTEK

| <u>注</u> 注意 | CV 模式不能使用动态模式                                                                                                   |
|-------------|----------------------------------------------------------------------------------------------------|
| 操作          | 1. 关闭负载                                                                                                    |
|             | 2. 按 Main                                                                                                    |
|             | <ul><li>3. 按 Function [F4] 软键选择动态或静态模式</li><li>CC, CR 和 CP 模式可以设置不同的切换模式</li></ul>                              |
|             | 4. 对于动态模式,使用可调旋钮和数字键盘设置<br>Timer1和Timer2参数                                                                      |
|             | • Timer1 设置 Level1 工作时间                                                                                         |
|             | • Timer2 设置 Level2 工作时间                                                                                         |
|             | • 在设置计时器时需要考虑到转换率设置                                                                                             |
|             | • 动态切换频率经 TRIG OUT BNC 输出                                                                                       |
|             | • 按 Shift + Preset 键选择"开启"设置是 A Value 或 B Value                                                                 |
|             | • "active"值显示在操作状态面板                                                                                            |
|             | • 切换 A Value 和 B Value 时负载处于"开启"状态                                                                              |
| 显示:<br>静态模式 | O3/Sep/2012<br>O.OOV<br>A Value<br>OPA V IE<br>CPA VIE<br>CActive setting<br>CPB Value<br>O.OO V<br>Static mode |

I Range

H 35A

Mode

CP

V Range

H 150V

Fulction

Static

A Value

Configure

显示: 03/Sep/2012 RS232 LOAD 动态模式 \_evel1 Level2 Timer1 🛛 🗤 Level2 Dynamic mode Timer1 J.UZO Mode I Range V Range Function Configure CP H 35A Dvnamic

### 选择动态模式的显示单位

 描述 当选择动态切换模式时, Level1 和 Level2 值可 设为离散值或百分比。
 该设置适合所有操作模式
 默认数值单位
 当选择百分比时, 100% = 设定功率、电流或电阻 值的 100%
 选项 1. 关闭负载
 2. 按 Main > Configure[F5] > Other[F2]设置 Dyna. Level 档位: 值,百分比

## GWINSTEK

显示: 百分比设置

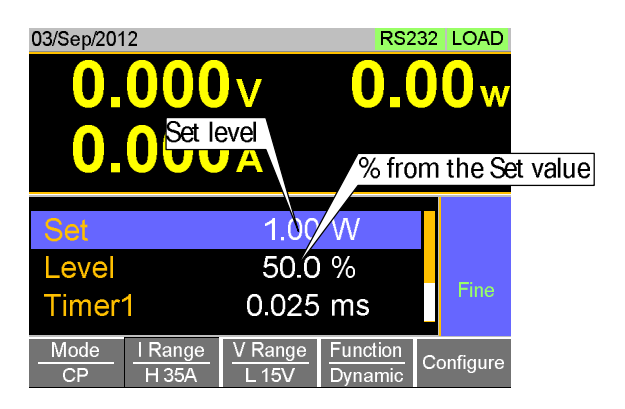

例如

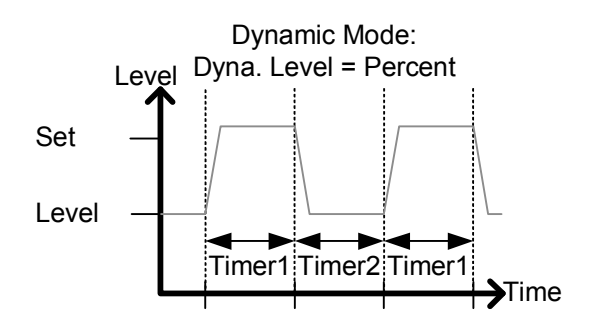

### 选择动态模式的切换时间

| 描述  | 通过设置两组预设工作时间(Timer1, Timer2)或<br>切换频率和占空比,设置动态模式的切换时间。                                                                     |
|-----|----------------------------------------------------------------------------------------------------|
| 操作  | 1. 按 Main > Configure[F5] > Other[F2]设置<br>Dyna. Time<br>档位: T1/T2, Freq. Duty                                             |
| 转换率 |                                                                                                    |
| 描述  | 电流转换率能被设置用于 CC 和 CR 模式。转换<br>率设置用于转换时限制电流。<br>对于静态模式,仅能设置一个转换率。                                                            |
| 操作  | 1. 关闭负载       2. 按 Main                                                                                                    |
|     | <ul> <li>3. 使用可调旋钮和数字键盘设置转换率(s)</li> <li>对于静态模式,仅能设置一个转换率</li> <li>对于动态模式,设置上升和下降转换率</li> <li>在设置转换率时需要考虑到计时器设置</li> </ul> |

显示

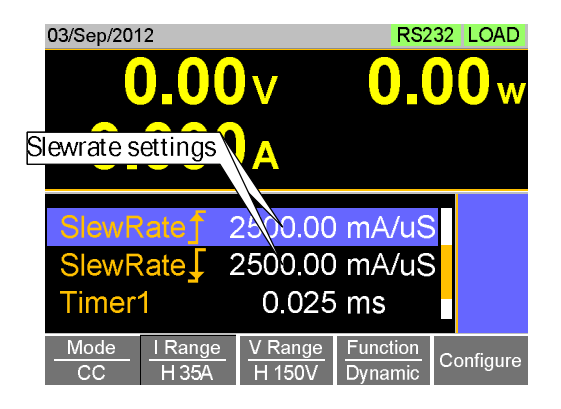

### CV 模式响应速度

| 描述 | 响应速率设置是指负载电流负反馈控制的响应速<br>率。该设置仅可以用在 CV 模式。 |
|----|--------------------------------------------|
|    | • 响应速率过快会导致机体不稳定                           |
|    | • 减慢响应速率能提升稳定度                             |
| 操作 | 1. 关闭负载                                    |
|    | 2. 按 Main 。按 Mode[F1]软键设置 CV 模式            |
|    | 3. 按 Response[F4]软键选择响应速率                  |
|    | 档位:                                        |

显示

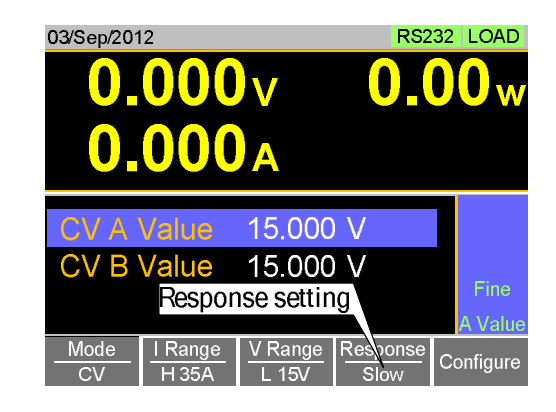

### CC 和 CR 模式响应速度

 描述 默认"normal current response"速度是 1/1。速率还可以减慢至 1/2、1/5、1/10。
 减慢电流响应速率会影响其它设置,如转换率和软启动设置
 操作 1. 关闭负载
 2. 按 Main > Configure[F5] > Other[F2]设置 Response 参数 档位: ゾ, ゾ, ゾ, ゾ, ゾ

# 高级设置

除基本设置以外的其它设置。

软启动设置

描述

当超出 Von Voltage 阈值时,软启动设置用于限 定启动后的电流输入量。

• 软启动设置仅用于 CC & CR 模式

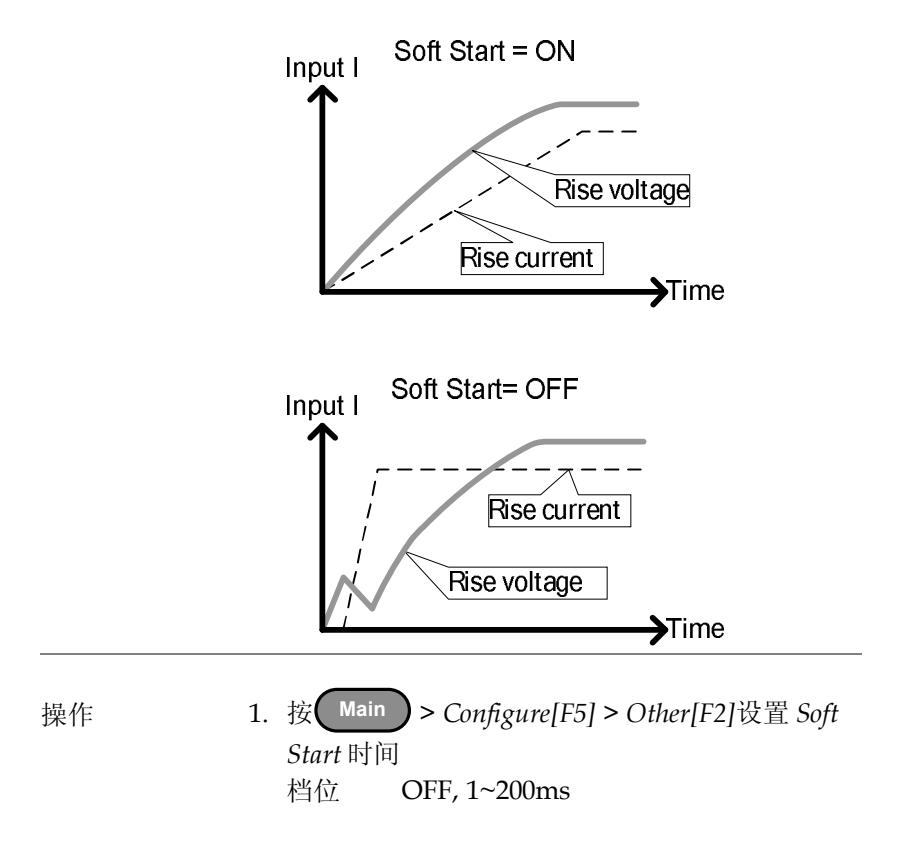

Von Voltage 设置

Von Voltage 准位

描述

Von Voltage 为阈值电压,到该电压时负载模块 开始灌电流。

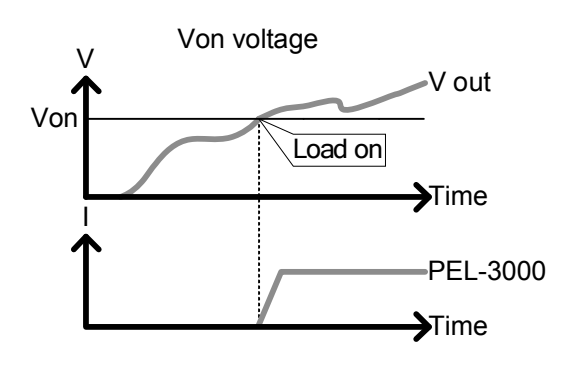

操作

1. 按 Main > Configure[F5] > Other[F2]设置 Von Voltage 准位

档位: Von Voltage: 0.00~额定电压

#### Von Voltage 锁定

描述

Von Latch 设为 ON 时,负载在"锁定"后仍继续 灌电流,即使压降在 Von Voltage 阈值准位以 下。

Von Latch 设为 OFF 时,当压降在 Von Voltage 阈值准位以下时负载关闭。

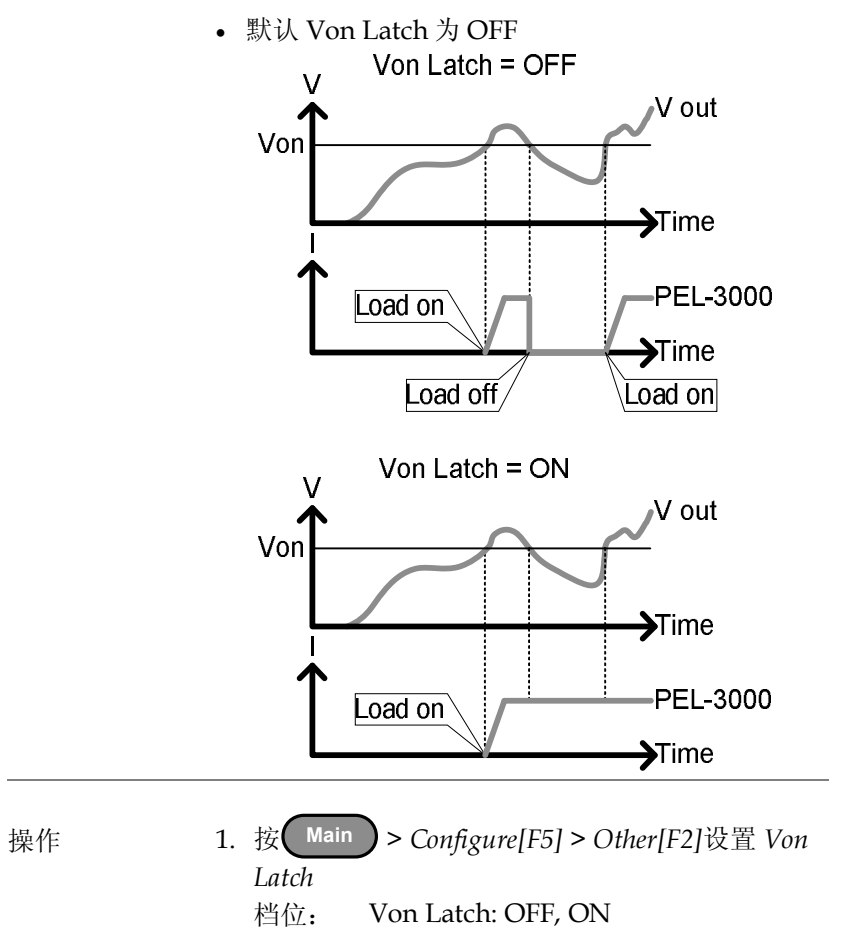

# G≝INSTEK

### Von Voltage 延迟

| 描述    |    | Von 延迟功能使机体在锁定 Von Voltage 阈值<br>后,等待一段时间才开启负载。这将避免过激电<br>流影响 Von Voltage 阈值。                                                              |
|-------|----|----------------------------------------------------------------------------------------------------|
| 操作    | 2. | 按 Main > Configure[F5] > Other[F2]设置 Von<br>Delay 时间<br>档位: Von 延迟: OFF, 1.0~60ms<br>注意: CR 模式有别与其他模式的延迟时间设置<br>(称作 CR 模式下的 Von Delay -CR) |
| 计时器功能 |    |                                                                                                    |
| 计时    |    |                                                                                                    |
| 描述    | •  | 开启计时功能后,它将记录从负载开启至关闭的<br>运行时间。<br>该功能适合手动和自动关机(如保护功能如 UVP<br>等)<br>运行时间显示在测量区域                                                             |
| 操作   | <ol> <li>按 Main &gt; Configure[F5] &gt; Other[F2]开启或关闭 Count Time<br/>档位: ON, OFF</li> </ol>                                                                                                    |
|------|----------------------------------------------------------------------------------------------------|
| 显示   | 03/Sep/2012 RS232 LOAD<br>0.000 VEapsed time<br>0.0000 A<br>0:00:05                                                                                                    |
| 截止时间 |                                                                                                    |
| 描述   | 截止时间功能将在一段设置时间后关闭负载。负<br>载关闭后,弹出窗口显示出负载关闭时的电压<br>值。                                                                                                    |
| 操作   | 1. 按 Main > Configure[F5] > Other[F2]设置 Cut<br>Off Time<br>档位: OFF, 1~60000s                                                                                                    |
| 显示   | 03/Sep/2012<br>0.0000 V Cut off time<br>Voltage at cut off time<br>0:00:05<br>Voltage : 5.1223V<br>Time V<br>Voltage : 5.1223V<br>Enter<br>Mode<br>CP<br>I Range<br>H 35A<br>V Range<br>L 15V<br>Dynamic<br>Configure |

## G凹INSTEK

自动负载设置

| 描述 | PEL-3000 可自动载入上一个程序、正常序列、<br>快速序列或负载设置。<br>默认关闭该设置。                                          |
|----|----------------------------------------------------------------------------------------------|
| 操作 | 1. 按 Shift + Help > Load[F2]                                                                 |
|    | • 设成 OFF 时,关闭自动负载设置                                                                          |
|    | <ul> <li>3. 选择 Auto Load On 设置</li> <li>该设置决定 PEL-3000 是否自动载入上一个程序、正常序列、快速序列或负载设置</li> </ul> |

Load, Prog, NSeq, FSeq

Auto Load On:

**72** 北京海洋兴业科技股份有限公司(证券代码:839145) 电话:010-62176785 网址:www.hyxyyq.com 

## 步进分辨率设置

使用可调旋钮编辑参数时,有两种不同方式设置分辨率:步进模式和 光标模式,默认步进模式。每次仅能开启一种模式:当开启一种模式 时,另一种模式关闭。

| 尤怀惧式攻直 |    |                                           |                                   |                                            |                    |                      |            |
|--------|----|-------------------------------------------|-----------------------------------|--------------------------------------------|--------------------|----------------------|------------|
| 描述     |    | 光标模式<br>调旋钮<br>初<br>钮以数<br>位<br>操作详情      | 【每次仅作<br>民定编辑<br>五分辨率<br>5 见 39 页 | 能编辑所<br>参数的哪<br>编辑参数                       | 选参数的<br>一位。然       | 的某一位<br>《后旋转         | 。按可<br>可调旋 |
| 操作     | 1. | 按 Main<br>Knob[F2]                        | )> Cor<br>]将 Statu                | ıfigure[Fs<br>s设为 C                        | 5] > Next<br>ursor | Menu[I               | -4] >      |
| 显示     |    | 03/Sep/201                                | 2<br>Con                          | figure                                     | RS2                | 32 LOAD<br>CC<br>35A |            |
|        |    | CCH S<br>CCH S<br>CCM S<br>CCL S<br>CRH S | Step<br>Step<br>Step 0.<br>Step   | Cursor<br>1.000<br>0.5000<br>183575<br>0.4 | A<br>A<br>A<br>MS  | 15V<br>Static        |            |
|        |    | Parallel                                  | Knob                              | External                                   |                    | Previous             |            |

Menu

## 步进模式设置

| 描述 | 当设为步进模 | 〔式时, | 电压、 | 电流、      | 电阻和 | 功率设 |
|----|--------|------|-----|----------|-----|-----|
|    | 置提供步进分 | ·辨率设 | 置。步 | 进分辨      | 率参考 | 粗调的 |
|    | 步进分辨率。 | 微调不  | 可设置 | ۱<br>• • |     |     |

如何切换粗微调模式见39页。

设置 每个设置的步进分辨率设置独立:

| 设置       | 描述                       |
|----------|--------------------------|
| CCH Step | CC mode, IRange = High   |
| CCM Step | CC mode, IRange = Middle |
| CCL Step | CC mode, IRange = Low    |
| CRH Step | CR mode, IRange = High   |
| CRM Step | CR mode, IRange = Middle |
| CRL Step | CR mode, IRange = Low    |
| CVH Step | CV mode, VRange = High   |
| CVL Step | CV mode, VRange = Low    |
| CPH Step | CP mode, IRange = High   |
| CPM Step | CP mode, IRange = Middle |
| CPL Step | CP mode, IRange = Low    |

操作

- 1. 按 Main > Configure[F5] > Next Menu[F4] > Knob[F2]将 Status 设为 Step
- 2. 设置期望的步进分辨率(仅当 Status=Step 时步进 分辨率可用)
- 例如,如果 CCM 的步进分辨率是 0.5A,即分辨 率以 0.5A 增加

|   | - | • |
|---|---|---|
| 显 | フ | 1 |

| 03/Sep/201          | 2    |          | RS2 | 32 LOAD          |
|---------------------|------|----------|-----|------------------|
|                     | Con  | figuro   |     | cc               |
|                     | CON  | ngure    |     | 35A              |
| Status              |      | Step     |     | 15V              |
| CCH S               | Step | 1.000    | А   | Static           |
| CCMS                | Step | 0.5000   | А   |                  |
| CCL Step 0.183575 A |      |          |     |                  |
| CRH S               | Step | 0.4      | mS  |                  |
| Parallel            | Knob | External |     | Previous<br>Menu |

# 保护设置

保护设置可保护仪器或待测物避免被过电流、过电压或过功率损坏。 当保护设置跳脱时,报警并显示提示信息。此时关闭负载(或受限), 且后面板 J1 接口的 ALARM STATUS pin (pin 16)开启(光电耦合器 开路集电极输出)。无论是否使用远程传感连接,均可以进行保护设 置。

## OCP

| 描述 | PEL-3000的 OCP 设置可限制电流或关闭负载。                                                                                                    |
|----|----------------------------------------------------------------------------------------------------|
|    | OCP准位可设置比额定电流高10%。                                                                                                    |
| 操作 | <ol> <li>按 Main &gt; Configure[F5] &gt; Protection[F1]设置<br/>OCP Level 和 OCP Setting<br/>范围: OCP 准位: 额定电流 + 10%<br/>OCP 设置: LIMIT, Load Off</li> </ol> |
| 报警 | <ul> <li>OCP Setting 设为 Load Off: 当 OCP 跳脱时,显示提示信息。按 Enter 键清除报警信息</li> <li>设为 LIMIT: 当 OCP 跳脱时,屏幕显示 OCP,<br/>且电流被限制在 OCP Level 设置值</li> </ul>         |

显示

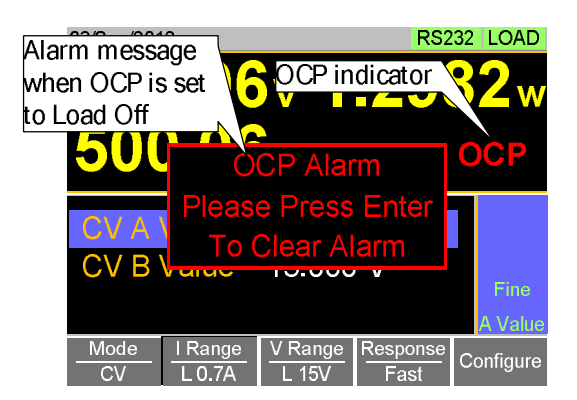

## OPP

| 描述 | PEL-3000的 OPP 设置可限制功率或关闭负载。                                                                                                    |
|----|----------------------------------------------------------------------------------------------------|
|    | OPP 准位可设置比额定功率高 10%。                                                                                                    |
| 操作 | <ol> <li>按 Main &gt; Configure[F5] &gt; Protection[F1]设置<br/>OPP Level 和 OPP Setting<br/>范围: OPP 准位: 额定功率 + 10%<br/>OPP 设置: LIMIT, Load Off</li> </ol> |
| 报警 | <ul> <li>OPP Setting 设为 Load Off: 当 OPP 跳脱时,显示提示信息。按 Enter 键清除报警信息</li> <li>设为 LIMIT: 当 OPP 跳脱时,屏幕显示 OPP,<br/>且功率被限制在 OPP Level 设置值</li> </ul>         |

显示

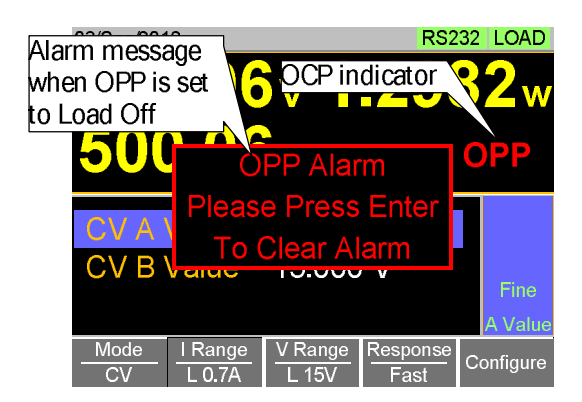

## UVP

| 描述 | 如果 UVP 跳脱, PEL-3000 关闭负载。                                                                                           |
|----|----------------------------------------------------------------------------------------------------|
|    | UVP准位可设置比额定电压高0V~10%。                                                                                               |
| 操作 | <ol> <li>按 Main &gt; Configure[F5] &gt; Protection[F1]设置<br/>UVP Level<br/>范围: UVP 准位: OFF, 0~额定电压 + 10%</li> </ol> |
| 报警 | • 当输入电压低于 UVP 准位时,屏幕显示 UVP 指示符和提示信息。按 Enter 键清除报警信息                                                                 |
|    | • 增加输入电压,可清除 UVP 指示符                                                                                                |

显示

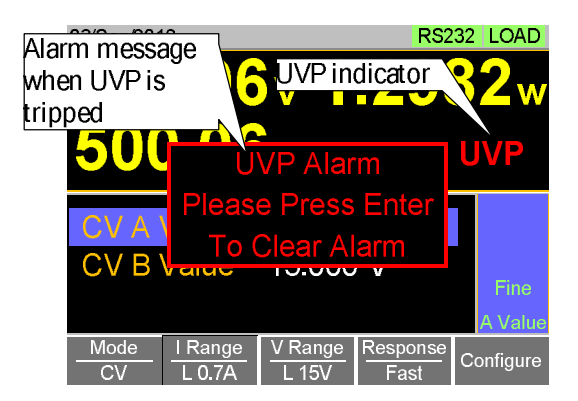

#### OVP

| 描述 | 如果OVP跳脱,PEL-3000关闭负载。                                                                                                    |
|----|----------------------------------------------------------------------------------------------------|
|    | OVP准位可设置比额定电压高 0V~10%。                                                                                                    |
| 操作 | <ol> <li>按 Main &gt; Configure[F5] &gt; Protection[F1]设置<br/>OVP Level</li> <li>范围: OVP 准位: OFF, 0~额定电压 + 10%</li> <li>注意: 当 OVP 电压设置大于当前额定电压 + 10%</li> <li>时, OVP 设置关闭</li> </ol> |
| 报警 | • 当输入电压低于 OVP 准位时,屏幕显示 OVP 指<br>示符和提示信息。按 Enter 键清除报警信息                                                                                                    |
|    | • 降低输入电压,可清除 OVP 指示符                                                                                                    |

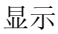

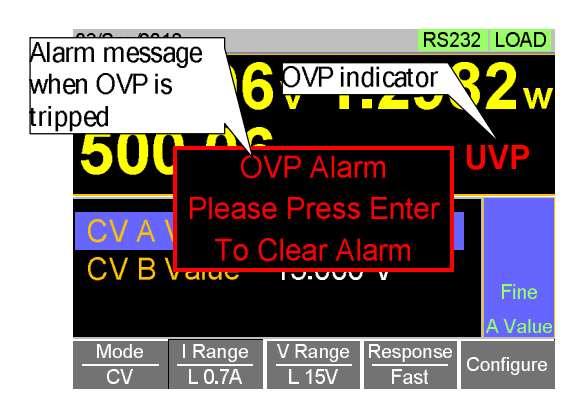

## UnReg

| 描述 | 当电子负载操作在未校准状态时,屏幕提示<br>UnReg 信息。                                                                                                    |
|----|----------------------------------------------------------------------------------------------------|
| 报警 | <ul> <li>当负载设置不合适时,屏幕显示 UnReg 指示符</li> <li>增加或减小负载要求,可清除 UnReg 指示符</li> </ul>                                                                    |
| 显示 | 03/Sep/2012 RS232 LOAD<br>2.59 UnReg indicator 2 w<br>500.06 mA UnReg                                                                            |
|    | CV A Value 15.000 V<br>CV B Value 15.000 V<br>Fine<br>A Value                                                                                    |
|    | Mode         I Range         V Range         Response         Configure           CV         L 0.7A         L 15V         Fast         Configure |

## 系统设置

如下章节将介绍各种系统设置:

- 扬声器设置
- 屏幕设置
- 报警设置
- 输入控制设置
- 语言设置

所有系统设置见 Utility 菜单。

#### 声音设置

| 扬   | 吉 | 哭  | 沿  | 뿜 |
|-----|---|----|----|---|
| J/J | ٣ | 伯子 | 1X | 且 |

操作

| 描述 | 开启或关闭用户操作界面的声音,<br>动声音。 | 如按键音和滚 |
|----|-------------------------|--------|
|    | Utility                 |        |

- 1. 按 Shift + Help > Other[F5]
  - 2. 开启或关闭 Speaker 设置
  - 即使设成 OFF,扬声器设置仍不能关闭 Go-NoGo 或保护报警声

# G≝INSTEK

#### 报警设置

| 描述     | 在 Utility 菜单开启或关闭报警声。报警声针对<br>保护设置(OCP, OPP, UVP, OVP)、Go-NoGo 测<br>试或仪器工作在未校准状态(见 80 页)。                                                                                                  |
|--------|----------------------------------------------------------------------------------------------------|
| 操作     | <ol> <li>技 Shift + Help &gt; Other[F5]</li> <li>开启或关闭 alarm tone 设置</li> <li>报警声设置与 Speaker 设置不同。<br/>Alarm Tone: ON, OFF<br/>UnReg Tone: ON, OFF<br/>Go_NoGo ON, OFF<br/>Tone:</li> </ol> |
| 屏幕设置   |                                                                                                    |
| 对比度和亮度 |                                                                                                    |
| 描述     | 设置对比度。                                                                                                    |
| 操作     | 1. 按 Shift + Help > Other[F5]                                                                                                    |
|        | <ol> <li>2. 设置 Contrast 和 Brightness<br/>档位: 对比度: 3~13 (low~high)<br/>亮度: 50~90 (low~high)</li> </ol>                                                                                      |

| 控制设置 |                                                                             |
|------|-----------------------------------------------------------------------------|
| 描述   | 旋钮类型设置决定数值是在编辑后立即更新还是<br>在按 Enter 键后才更新。                                    |
|      | Updated 设置即实时改变设置值(电流、电压<br>等)。                                             |
|      | Old 设置仅在按 Enter 键后才改变设置值。                                                   |
| 操作   | 1. 按 Shift + Help > Other[F5]                                               |
|      | <ol> <li>2. 设置 Knob type 和 Slave knob<br/>档位: 旋钮类型: Updated, Old</li> </ol> |
| 语言设置 |                                                                             |
| 描述   | PEL-3000 仅支持英语。                                                             |
| 操作   | 1. 按 Shift + Help > Other[F5]                                               |
|      | 2. 设置 Language<br>语言: 英语                                                    |

# Go-NoGo

Go-NoGo 设置用于输入电压或电流的 pass/fail 限制。当电压/电流 超出 pass/fail 限制时输出报警。

Go-NoGo 设置与编程功能同时使用,可编辑复杂的 pass/fail 测试。

| 义王 OO HOOO IKH | 设置 | Go-NoGo | 限制 |
|----------------|----|---------|----|
|----------------|----|---------|----|

| 描述 | Go-NoGo限制以高&低值或偏离中心值的百分<br>比表示。                                                                                                    |
|----|----------------------------------------------------------------------------------------------------|
| 操作 | 1. 按 Main > Configure[F5] > Go-NoGo[F3]                                                                                                    |
|    | 2. 按 Entry Mode,选择 pass/fail 限制值:                                                                                                    |
|    | • Value 以呙舣沮衣小                                                                                                    |
|    | • Percent 以偏离中心值的百分比表示                                                                                                    |
|    | <ol> <li>如果 Entry Mode 设成 Value,选择 High &amp; Low 限制值</li> <li>High: 0~额定电流/电压</li> <li>Low: 0~额定电流/电压</li> </ol>                                                       |
|    | <ol> <li>如果 Entry Mode 设成 Percent,设置 Center 电压<br/>/电流和 High, Low %值</li> <li>Center: 0~额定电流/电压</li> <li>High: 0~中心电压/电流的 100%</li> <li>Low: 0~中心电压/电流的 100%</li> </ol> |
|    | 5. 设置 Delay Time                                                                                                    |

- 将 Go-NoGo 测试延迟一段指定时间
- 延迟设置能补偿启动震荡和其它不稳定因素
   延迟时间 0.0~1.0s (0.1s 分辨率)

<u></u>注意

当存储/调取 Main 设置时,也会存储/调取 Go-NoGo 设置。详情见 111 页存储/调取章节。

## 运行 Go-NoGo 测试

| 描述  | Go-NoGo测试结果显示在测量面板。                                                             |
|-----|---------------------------------------------------------------------------------|
|     | • GO 表示 pass (好)                                                                |
|     | • NG 表示 fail (不好)                                                               |
| 操作  | 1. 按 Main > Configure[F5] > Go-NoGo[F3]                                         |
|     | 2. 将 SPEC Test 设成 ON                                                            |
|     | • 开启 SPEC 测试后,操作状态面板显示 SPEC。<br>这意味着 Go-NoGo 测试已准备就绪                            |
|     | 3. 开启负载                                                                         |
|     | • 测试开启时间为负载开启时间+延迟时间                                                            |
| 显示: | 03/Sep/2012 RS232 LOAD                                                          |
| GO  | 0.00<br>GO<br>0.000<br>GO<br>GO<br>GO<br>GO<br>GO<br>GO<br>GO<br>GO<br>GO<br>GO |
|     | Leven 0.00 W                                                                    |
| 显示: | 03/Sep/2012 RS232 LOAD                                                          |
| NG  | 0.00 <sup>Test result</sup> 0.00 w<br>0.000 SPEC test = ON                      |
|     | Level1 0.00 W                                                                   |

# 程序

PEL-3000 创建程序时可以通过 16 个预设值。编程功能非常强大,用 户可以连续完成不同操作。

- 用户定义每步执行时间
- 可组成程序链
- 每个程序链最多含16组程序

存储功能见111页

## 程序

| • |
|---|
|   |
|   |
|   |
|   |
|   |
|   |
|   |
|   |
|   |
|   |
|   |
|   |

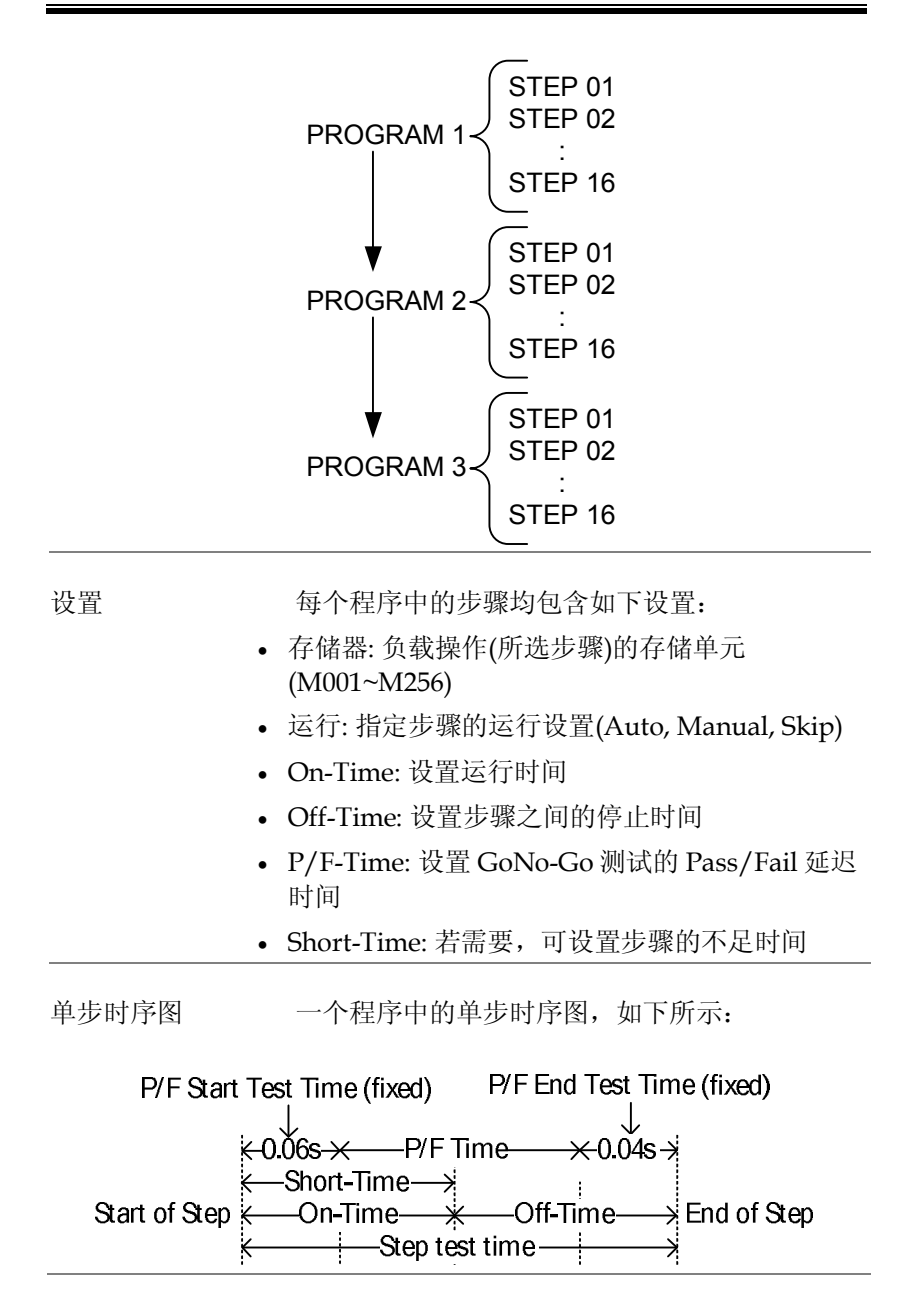

## G≝INSTEK

## 创建一个程序

注意
 创建程序前,必须首先创建和保存(至内存
 M001~M256)每个步骤的设置。详情见 111 页存
 储/调取章节。

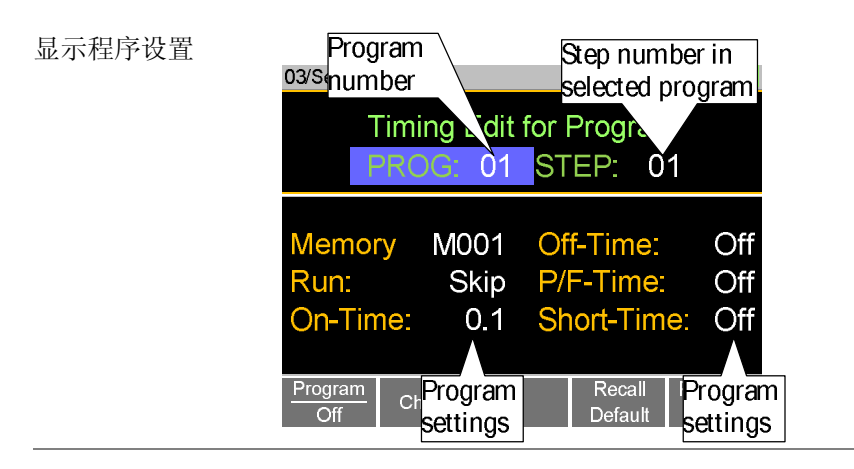

- 1. 按(FUNC) > Program[F1]
  - 注意: 默认 Program[F1]为 off
  - 选择 *PROG*,选择需要编辑的程序 **PROG** 01~16
  - 3. 选择 *STEP* STEP 01~16
  - 4. 选择 Memory, 选择从哪一个存储单元载入步骤
  - 从存储单元载入步骤设置
  - 同一个存储单元可以用于多个步骤 Memory M001~M256
  - 5. 设置每个步骤的 Run
  - 默认 RUN 设为 Skip

操作

- Auto 将自动开始和进入下一步骤
- Manual 在运行下一步骤前等待,用户按 Next[F2]才进入下一步骤 Run Skip, Auto, Manual
- 6. 设置 On-Time
- On-time 决定负载执行该步骤的时间
- On-time 定义为总测试时间减去 Off-time On-Time 0.1~60 s
- 7. 设置 Off-Time
- Off-time 决定在当前步骤结束和下一步骤开始之间负载关闭的时间
- Off-time 定义为总测试时间减去 On-time Off-Time Off, 0.1~60 s
- 8. 设置 P/F-Time (pass/fail time)
- P/F-Time 参考 P/F 延迟时间。延迟时间包括 0.06 P/F 开始测试时间,如 87 页显示的时序图 P/F-Off, 0.0~119.9 s Time
- 9. 设置 Short-Time
- 与 Short 键操作一致。详情见 58 页短路负载
   Short- Off, 0.1 s ~ On-Time Time

10. 重复 Step 3~9 完成程序中的所有步骤

- 每个程序最多创建16个步骤
- 没有设置的步骤默认为"Skip"

11. 按 Save[F3]保存程序和程序中的所有步骤

- 程序保存至内存
- 如何保存到设置存储器(Setup memory)见存储/ 调取章节

90

调取默认值 按 Recall Default[F4]调取每个程序/步骤的默认 设置。详情见 166 页。

### 创建一个程序链

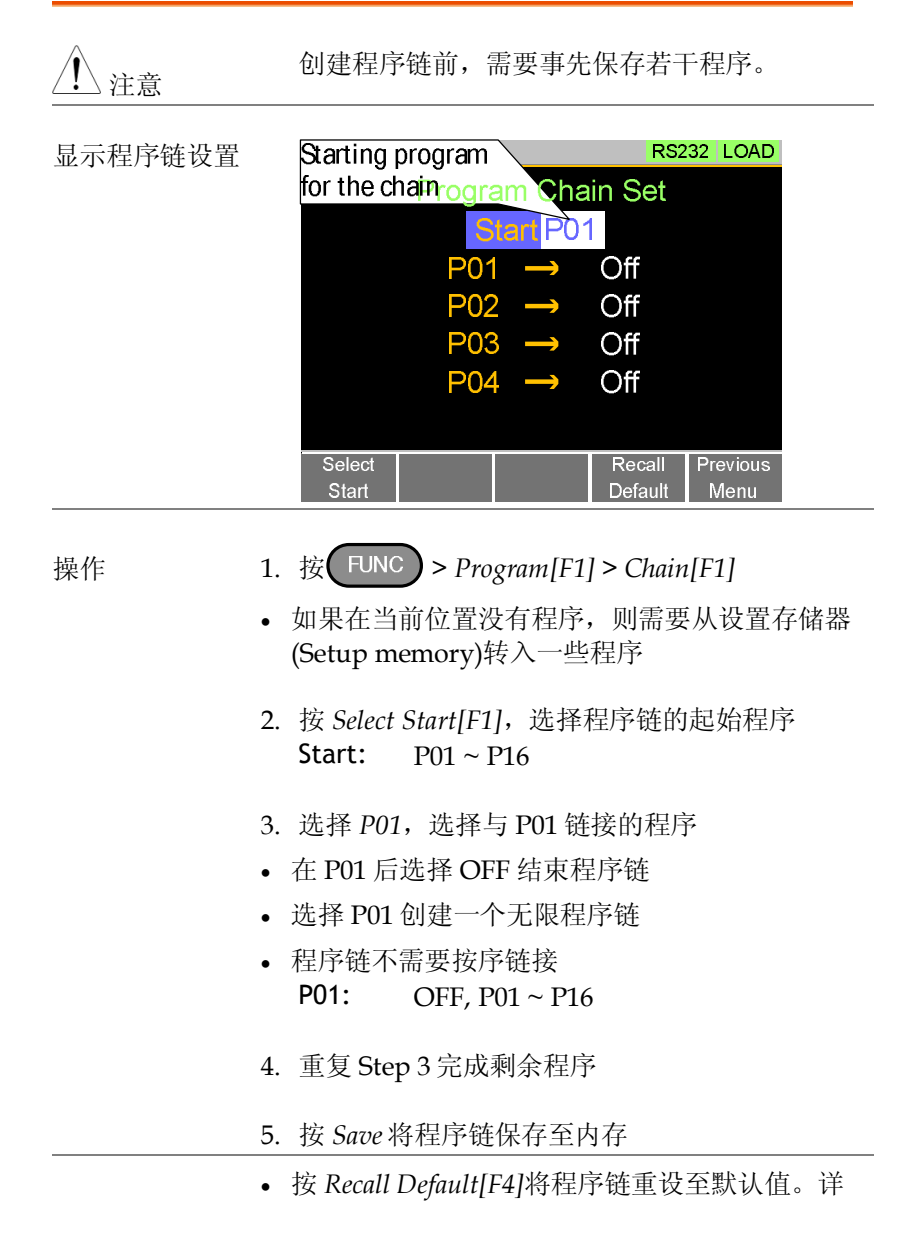

情见166页。

• Recall Default[F4]即清除程序链

运行程序或程序链

| 描述 | 程序或程序链的运行方式与普通负载一致。                                                                                                    |
|----|----------------------------------------------------------------------------------------------------|
| 操作 | 1. 按 FUNC > Program[F1]                                                                                                    |
|    | <ol> <li>通过设置 Program[F1]为 On,开启程序模式</li> <li>Program 为 On 时,屏幕上方显示PROG</li> </ol>                                                     |
|    | <ul><li>3. 开启负载</li><li>立即启动程序/程序链</li><li>负载开启时, PROG图标呈橘色</li></ul>                                                                  |
|    | <ul> <li>4. 运行程序/程序链时,屏幕显示当前运行的程序、步骤和内存</li> <li>按 Pause[F1]暂停测试,按 Continue[F1]继续</li> <li>如果 Run 设为 Manual,按 Next[F2]运行下一步</li> </ul> |
|    | <ul> <li>5. 程序/程序链运行完成时,显示每步的 Go-NoGo 结果列表</li> <li>按 Exit[F5]退出</li> </ul>                                                            |

# GWINSTEK

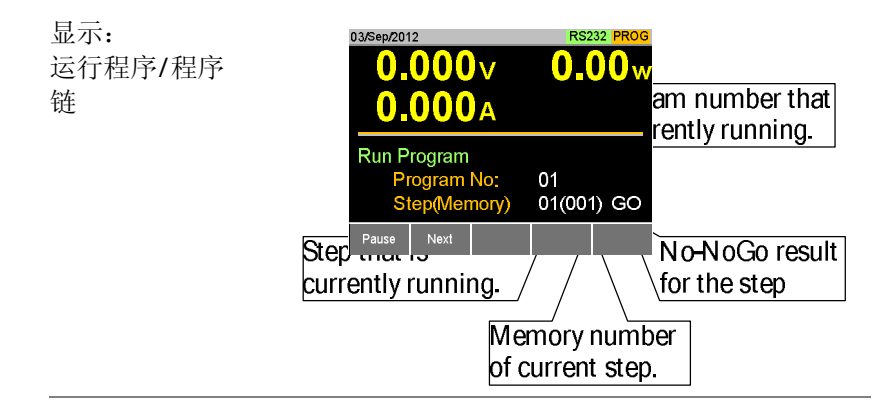

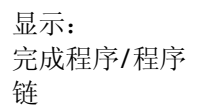

| 03/Sep/2012 |          | RS2        | 32 PROG |
|-------------|----------|------------|---------|
| Run P       | rogram [ | Detail Res | ult     |
| Program     | Step     | Result     |         |
| 1           | 1        | GO         |         |
| 1           | 2        | GO         |         |
| 1           | 3        | NG         |         |
|             |          |            |         |
|             |          |            | Exit    |

# 序列

PEL-3000 支持程序和序列功能,二者的本质不同在于程序的每个步骤可使用不同的操作模式,而序列则使用同一个操作模式。实际运用中,序列用来模拟复杂负载。

序列分两种不同类型:正常序列和快速序列。 正常序列可定义每步的执行时间和转换率。 换句话说,快速序列每步的执行时间固定(用户设置时基)。

正常序列

# 描述 正常序列由用户定义的若干步骤组成。执行该序 列,可以模拟 DC 负载。 正常序列最多可以设置 1024 步 每个正常序列均可以有一个附属备忘录 正常序列可以循环 9999 次或无限次 正常序列可以在负载结束时维持一组电压、电流、功率或电阻 多个正常序列组成序列链

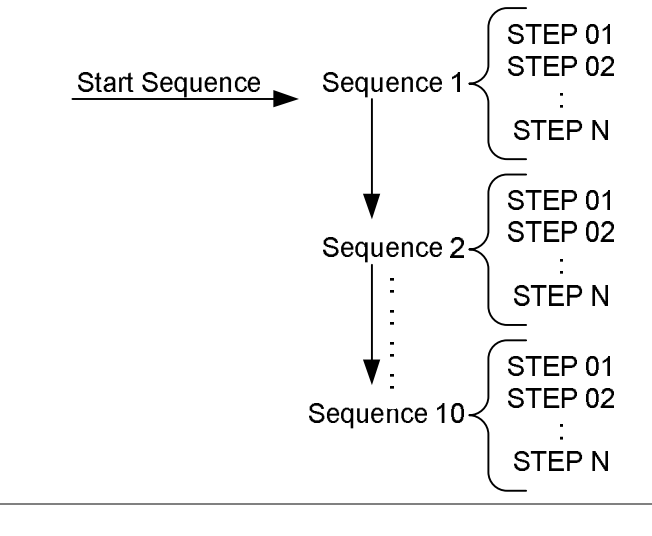

描述 正常序列设置分为时间编辑设置和数据编辑设 置。

时间编辑设置用于设置当前序列,如模式、范围、循环次数和链。

数据编辑设置用于创建当前步骤。

内容如下:

时间编辑 每个正常序列包含如下时间设置:

| 设置     | 设置范围           | 描述                           |
|--------|----------------|------------------------------|
| Start  | S01 ~ S10      | Sets which sequence is used  |
|        |                | to start a chain of Normal   |
|        |                | Sequences.                   |
| Seq.No | S01 ~ S10      | Sets the current sequence to |
|        |                | edit.                        |
| Memo   | 12 characters  | A user-created note for the  |
|        |                | currently selected sequence. |
| Mode   | CC, CR, CV, CP | Operating mode for the       |
|        |                | sequence. +CV mode is        |
|        |                | supported.                   |

# GWINSTEK

PEL-3000 使用手册

| Range                               | ILVL                                      | Low I range, low V range                                                                                                    |
|-------------------------------------|-------------------------------------------|----------------------------------------------------------------------------------------------------|
|                                     | IMVL                                      | Middle I range, low V range                                                                                                    |
|                                     | IHVL                                      | High I range, low V range                                                                                                    |
|                                     | ILVH                                      | Low I range, high V voltage                                                                                                    |
|                                     |                                           | range                                                                                                    |
|                                     | IMVH                                      | Middle I range, high V range                                                                                                    |
|                                     | IHVH                                      | High I range, high V range                                                                                                    |
| Loop                                | Infinite,                                 | Sets the amount of times to                                                                                                    |
|                                     | 01 ~ 9999                                 | loop the selected sequence.                                                                                                    |
| Last Load                           | OFF, ON                                   | Set the load condition after                                                                                                    |
|                                     |                                           | the end of the sequence.                                                                                                    |
| Last                                | Value                                     | The setting value of the load                                                                                                    |
|                                     |                                           | for when Last Load = ON.                                                                                                    |
| Chain                               | Off, S01~S10                              | Sets the next sequence in the                                                                                                    |
|                                     |                                           | chain, when not set to off.                                                                                                    |
| 数据编辑                                | 正常序列中的每                                   | 个步骤包含如下设置参数:                                                                                                    |
|                                     |                                           | LILAN                                                                                                    |
| 设置                                  | 设置范围                                      | 描述                                                                                                    |
| 改置<br>Step                          | 设置范围<br>0001 ~ 1024                       | 描述<br>Selects/displays the current<br>step in the sequence.                                                                                                    |
| 设置<br>Step                          | 设置范围<br>0001 ~ 1024                       | <ul> <li>描述</li> <li>Selects/displays the current step in the sequence.</li> <li>The number of available steps is dependent on the number of steps added using</li> </ul>                                                                                                    |
| 设置<br>Step                          | 设置范围<br>0001 ~ 1024                       | <ul> <li>描述</li> <li>Selects/displays the current step in the sequence.</li> <li>The number of available steps is dependent on the number of steps added using the <i>Insert Point</i>[F1] functions.</li> </ul>                                                                                                    |
| 设置<br>Step<br>Value                 | 设置范围<br>0001 ~ 1024                       | <ul> <li>描述</li> <li>Selects/displays the current step in the sequence.</li> <li>The number of available steps is dependent on the number of steps added using the <i>Insert Point[F1]</i> functions.</li> <li>The current, voltage, power or resistance setting for the selected operating mode.</li> </ul>                                                                                                    |
| 设置<br>Step<br>Value                 | 设置范围<br>0001 ~ 1024                       | <ul> <li>描述</li> <li>Selects/displays the current step in the sequence.</li> <li>The number of available steps is dependent on the number of steps added using the <i>Insert Point</i>[<i>F1</i>] functions.</li> <li>The current, voltage, power or resistance setting for the selected operating mode.</li> </ul>                                                                                                    |
| 设置<br>Step<br>Value<br>Load         | 设置范围<br>0001 ~ 1024<br>ON, OFF            | <ul> <li>描述</li> <li>Selects/displays the current step in the sequence.</li> <li>The number of available steps is dependent on the number of steps added using the <i>Insert Point</i>[<i>F</i>1] functions.</li> <li>The current, voltage, power or resistance setting for the selected operating mode.</li> <li>Turns the load on or off for the selected step.</li> </ul>                                                                                                    |
| 设置<br>Step<br>Value<br>Load<br>RAMP | 设置范围<br>0001 ~ 1024<br>ON, OFF<br>ON, OFF | <ul> <li>描述</li> <li>Selects/displays the current step in the sequence.</li> <li>The number of available steps is dependent on the number of steps added using the <i>Insert Point[F1]</i> functions.</li> <li>The current, voltage, power or resistance setting for the selected operating mode.</li> <li>Turns the load on or off for the selected step.</li> <li>When turned on the current</li> </ul>                                                                                                    |
| 设置<br>Step<br>Value<br>Load<br>RAMP | 设置范围<br>0001 ~ 1024<br>ON, OFF<br>ON, OFF | <ul> <li>描述</li> <li>Selects/displays the current step in the sequence.</li> <li>The number of available steps is dependent on the number of steps added using the <i>Insert Point</i>[<i>F1</i>] functions.</li> <li>The current, voltage, power or resistance setting for the selected operating mode.</li> <li>Turns the load on or off for the selected step.</li> <li>When turned on the current transition is evenly ramped</li> </ul>                                                                         |
| 设置<br>Step<br>Value<br>Load<br>RAMP | 设置范围<br>0001 ~ 1024<br>ON, OFF<br>ON, OFF | <ul> <li>描述</li> <li>Selects/displays the current step in the sequence.</li> <li>The number of available steps is dependent on the number of steps added using the <i>Insert Point</i>[<i>F</i>1] functions.</li> <li>The current, voltage, power or resistance setting for the selected operating mode.</li> <li>Turns the load on or off for the selected step.</li> <li>When turned on the current transition is evenly ramped from the start of the step to</li> </ul>                                           |
| 设置<br>Step<br>Value<br>Load<br>RAMP | 设置范围<br>0001 ~ 1024<br>ON, OFF<br>ON, OFF | <ul> <li>描述</li> <li>Selects/displays the current step in the sequence.</li> <li>The number of available steps is dependent on the number of steps added using the <i>Insert Point[F1]</i> functions.</li> <li>The current, voltage, power or resistance setting for the selected operating mode.</li> <li>Turns the load on or off for the selected step.</li> <li>When turned on the current transition is evenly ramped from the start of the step to the end of the step. When</li> </ul>                        |
| 设置<br>Step<br>Value<br>Load<br>RAMP | 设置范围<br>0001 ~ 1024<br>ON, OFF<br>ON, OFF | <ul> <li>描述</li> <li>Selects/displays the current step in the sequence.</li> <li>The number of available steps is dependent on the number of steps added using the <i>Insert Point[F1]</i> functions.</li> <li>The current, voltage, power or resistance setting for the selected operating mode.</li> <li>Turns the load on or off for the selected step.</li> <li>When turned on the current transition is evenly ramped from the start of the step to the end of the step. When turned off the current</li> </ul> |

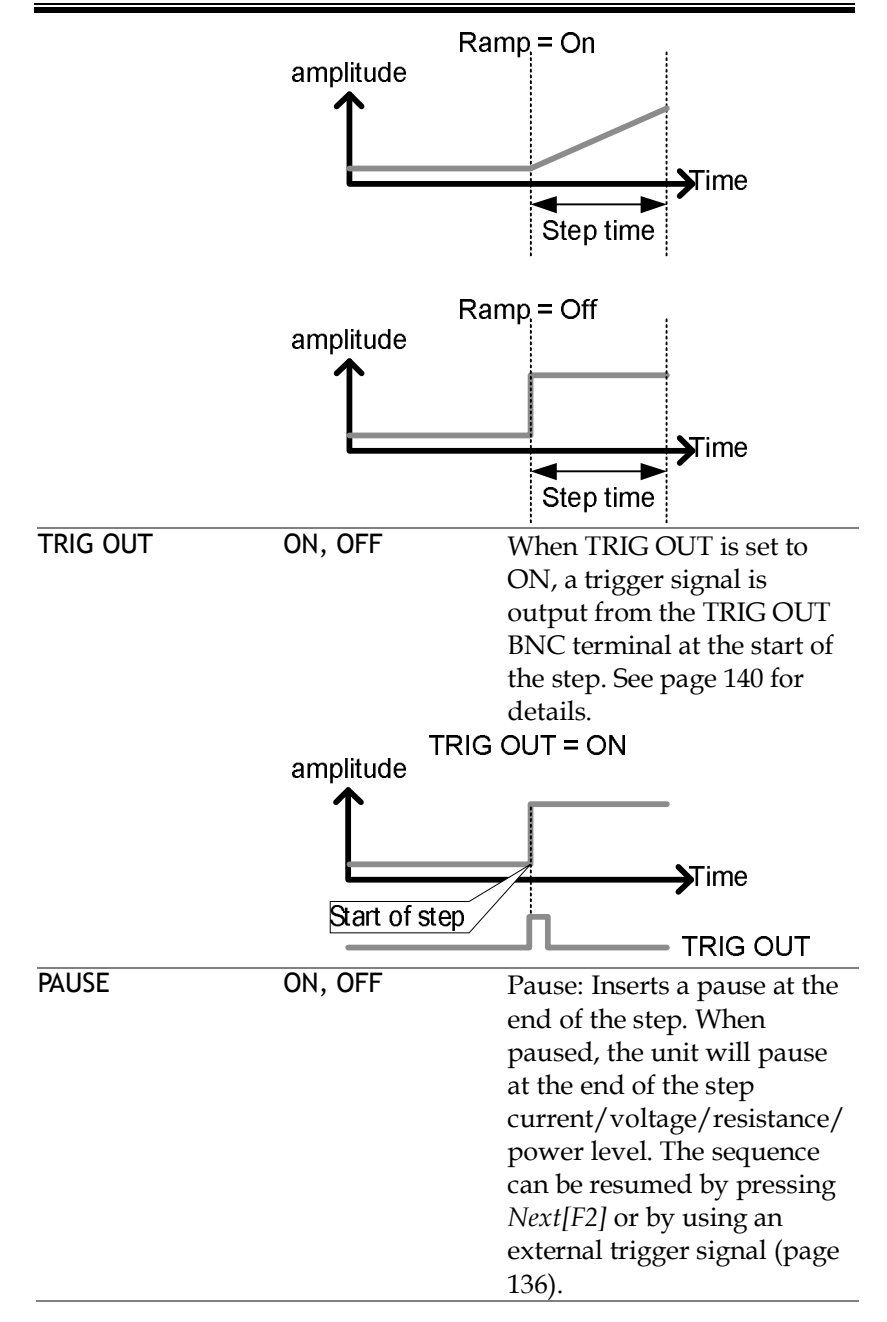

# GWINSTEK

## 时间编辑设置

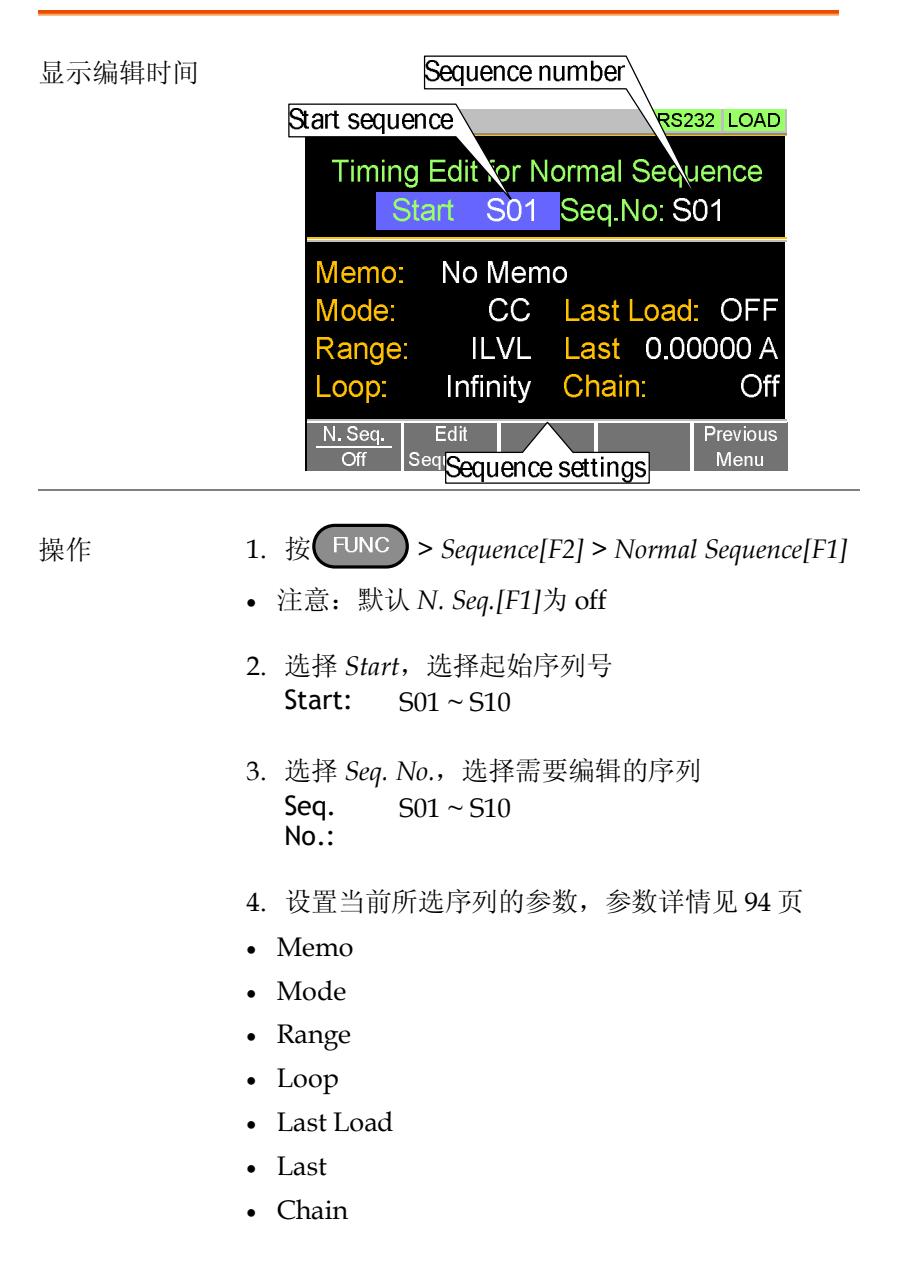

5. 按 Save[F3]保存当前所选序列的时间设置

完成序列的时间设置

- 正常序列的步骤编辑, 100页
- 运行一个正常序列, 102页

### 数据编辑设置

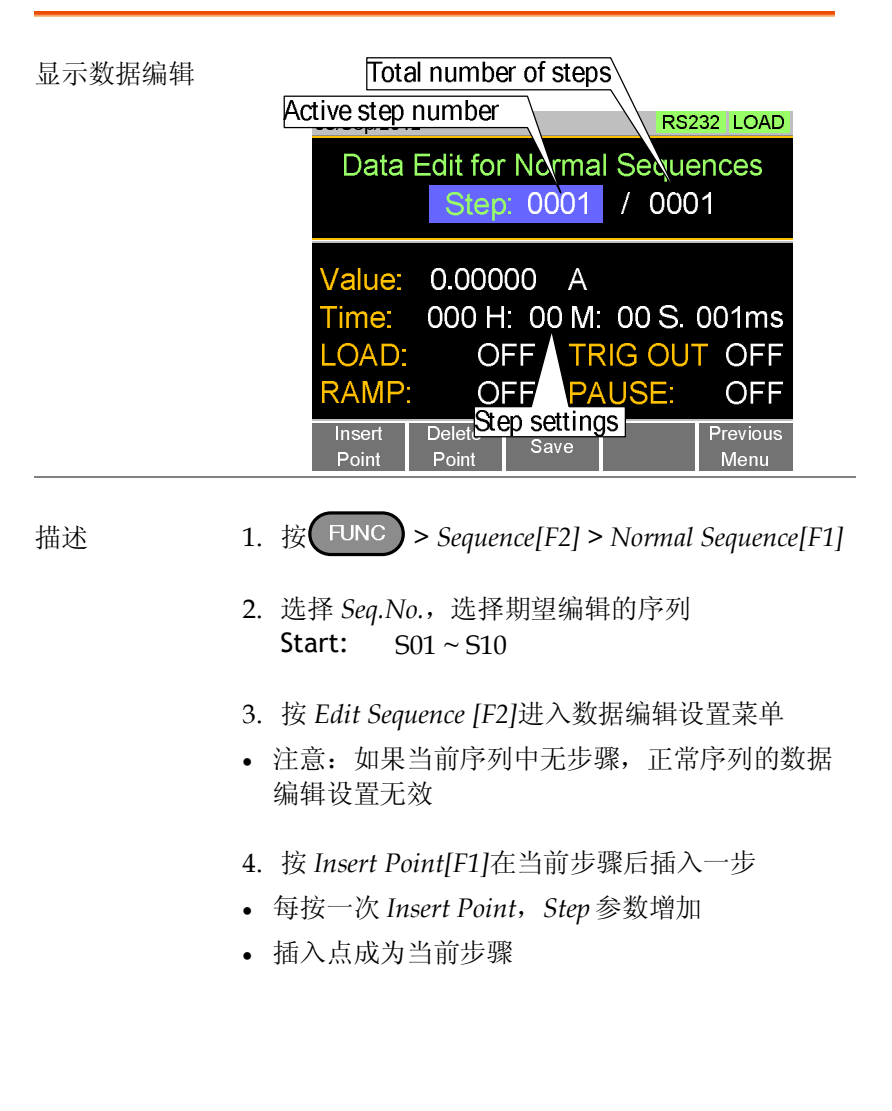

- 5. 设置当前所选步骤的参数。设置详情见 96 页数 据编辑
- Value
- Time
- LOAD
- RAMP
- TRIG OUT
- PAUSE
- 6. 如果需要编辑之前插入的点/步,使用 Step 参数
- 插入步骤后才可以进行选择 Steps 0001~1024
- 7. 使用 Delete Point [F2] 功能删除当前所选步骤
- 8. 完成所有步骤后,按 Save [F3] 保存

#### 完成正常序列的数据编辑设置

- 正常序列的时间编辑, 98页
- 运行一个正常序列, 102页

# GWINSTEK

运行正常序列

| 描述            | 带正常序列功能的负载与普通负载运行方式一<br>致。                                                                                                    |  |  |  |
|---------------|----------------------------------------------------------------------------------------------------|--|--|--|
| 操作            | 1. 按 <b>FUNC</b> > Sequence[F1] > Normal Sequence<br>[F1]                                                                                                    |  |  |  |
|               | <ol> <li>通过设置 N. Seq. [F1]为 On,开启正常序列模式</li> <li>当 N. Seq. 设为 On 时,屏幕上方显示NSEQ</li> </ol>                                                                                |  |  |  |
|               | <ul><li>3. 开启负载</li><li>• 立即启动正常序列/链</li><li>• 当负载开启时, NSEQ 图标呈橘色</li></ul>                                                                                             |  |  |  |
|               | <ul> <li>4. 运行正常序列/链时,屏幕显示当前运行的序列、步骤和循环次数</li> <li>按 Pause[F1]暂停序列,按 Continue[F1]继续</li> <li>如果没有创建步骤,屏幕显示"No N.Seq."</li> <li>序列结束时,屏幕显示"Sequence Complete"</li> </ul> |  |  |  |
| 显示:<br>运行序列/链 | 03/Sep/2012 RS232 NSEQ<br>0.000 V 0.00 w<br>0.000 A<br>Run N.Seq. Seq. No: 01<br>Step 0003<br>Loop: 0001                                                                |  |  |  |
|               | Continue                                                                                                    |  |  |  |

快速序列

| 描述   | <ul> <li>快速序列由用户定义的若干步骤组成。与正常序列不同,快速序列的每一步骤具有相同的执行时间(时间基数)。</li> <li>该模式仅用于 CC 和 CR 模式</li> <li>快速序列最多可设置 1024 步</li> <li>每个快速序列均可以有一个附属备忘录</li> <li>快速序列可以循环 9999 次或无限次</li> <li>快速序列可以在负载结束时维持一组电流或电阻</li> <li>快速序列功能不能使用斜坡函数</li> </ul> |  |
|------|----------------------------------------------------------------------------------------------------|--|
|      | Fast Sequence                                                                                                    |  |
| 描述   | 快速序列设置分为时间编辑设置和数据编辑设<br>置。                                                                                                    |  |
|      | 时间编辑设置用于快速序列的所有步骤,包括模<br>式、范围、循环次数和时基。                                                                                                    |  |
|      | 数据编辑设置用于创建每组序列的实际步骤。                                                                                                    |  |
|      | 内容如下:                                                                                                    |  |
| 时间编辑 | 快速序列包含如下时间设置:                                                                                                    |  |
| 设置   | 设置范围 描述                                                                                                    |  |

# GWINSTEK

| Мето      | 12 characters | A user-created note for the                                                                                                    |
|-----------|---------------|----------------------------------------------------------------------------------------------------|
|           |               | currently selected sequence.                                                                                                   |
| Mode      | CC, CR        | Operating mode for the                                                                                                    |
|           |               | sequence.                                                                                                    |
| Range     | ILVL          | Low I range, low V range                                                                                                    |
|           | IMVL          | Middle I range, low V range                                                                                                    |
|           | IHVL          | High I range, low V range                                                                                                    |
|           | ILVH          | Low I range, high V voltage                                                                                                    |
|           |               | range                                                                                                    |
|           | IMVH          | Middle I range, high V range                                                                                                   |
|           | IHVH          | High I range, high V range                                                                                                    |
| Loop      | Infinity,     | Sets the amount of times to                                                                                                    |
| -         | 01 ~ 9999     | loop the selected sequence.                                                                                                    |
| Last Load | OFF, ON       | Set the load condition after                                                                                                   |
|           |               | the end of the sequence.                                                                                                    |
| Last      | 0.000000      | The load setting for when                                                                                                    |
|           |               | Last Load is set to ON.                                                                                                    |
| RPTSTEP   | 0003 ~ 1024   | Last step number                                                                                                    |
|           |               | (0003~1024) per loop                                                                                                    |
| 数据编辑      | 快速序列的每一       | 一步均包含如下设置参数:                                                                                                    |
|           |               |                                                                                                    |
| 设置        | 设置范围          | 描述                                                                                                    |
| Step      | 0001 ~ 1024   | Selects/displays the current step in the sequence.                                                                             |
|           |               | • The number of available<br>steps is dependent on the<br>number of steps added using<br>the <i>Ins. Point</i> [F1] functions. |
|           |               | • A minimum of 3 steps.                                                                                                    |
| Value     |               | The current or resistance<br>setting for the selected<br>operating mode.                                                       |

# G≝INSTEK

FILL 概况

| TRIG OUT | ON, OFF   | When TRIG OUT is set to      |
|----------|-----------|------------------------------|
|          |           | ON, a trigger signal is      |
|          |           | output from the TRIG OUT     |
|          |           | BNC terminal at the start of |
|          |           | the step. See page 140 for   |
|          |           | details.                     |
|          |           | TRIG OUT = ON                |
|          | amplitude |                              |
|          | 1         |                              |
|          |           | Time                         |
|          | Start of  | sten                         |
|          |           |                              |
|          |           |                              |

FILL 功能可在起始步至完成步之间均匀增加电流或电阻值。

在插入步骤之前或之后,都可以使用 Fill 功能。

- 前: 当加入一个新的步骤,将 pre-fill 每一个值在 fill 范围内
- 后:将 post-fill 每一个值在 fill 范围内.

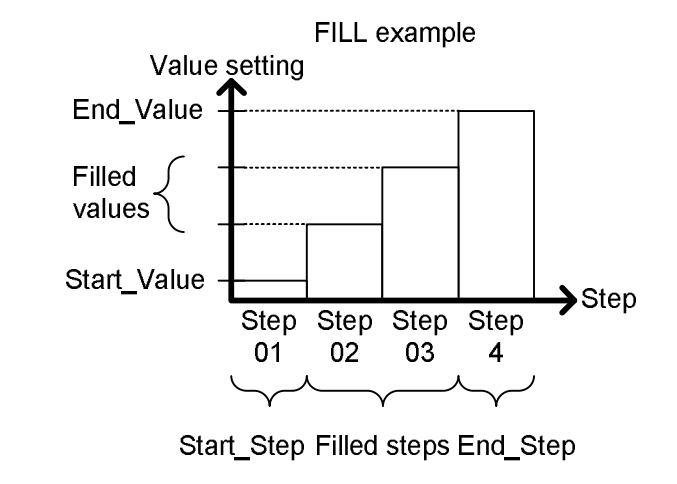

设置 设置范围 描述

北京海洋兴业科技股份有限公司(证券代码:839145) 电话:010-62176785

# GWINSTEK

#### PEL-3000 使用手册

| Start_Value |             | Sets the current or resistance |
|-------------|-------------|--------------------------------|
|             |             | value for the starting step.   |
| End_Value   |             | Sets the current or resistance |
|             |             | value for the ending step.     |
| Start_Step  | 0001 ~ 1024 | Sets the starting step         |
|             |             | number.                        |
| End_Step    | 0001 ~ 1024 | Sets the ending step number.   |
### 时间编辑

| 显示编辑时间 | 03/Sep/2012                                                                                                    | RS232 LOAD                                                                                                    |
|--------|----------------------------------------------------------------------------------------------------|----------------------------------------------------------------------------------------------------|
|        | Timing Edit                                                                                                    | t for Fast Sequence                                                                                           |
|        | Memo:<br>Mode: C<br>Range: IL<br>Loop: Infir<br>Time Base: C<br><u>F. Seq.</u> Edit<br>Seqt <mark>Sequ</mark>                                                                                                    | 001<br>CC Last Load: OFF<br>VL Last 0.00000 A<br>hity RPTSTEP 0004<br>600.00 ms<br>Previous<br>Jence settings |
| 操作     | <ol> <li>按 FUNC &gt; Sequ<br/>Fast Sequence[F2]</li> <li>注意:默认 F. Seq.</li> <li>没置快速序列的参</li> <li>Memo</li> <li>Mode</li> <li>Range</li> <li>Loop</li> <li>Time Base</li> <li>Last Load</li> <li>Last</li> <li>RPTSTEP</li> </ol> | uence[F2] ><br>.[F1]为 off<br>参数。每个参数详情见 105 页                                                                 |
| 保存     | 按 Save[F3]保存快                                                                                                    | e速序列的时间设置                                                                                                    |

### 完成快速序列的时间设置

# GWINSTEK

- 快速序列的步骤编辑, 108页
- 运行一个快速序列, 109页

数据编辑设置

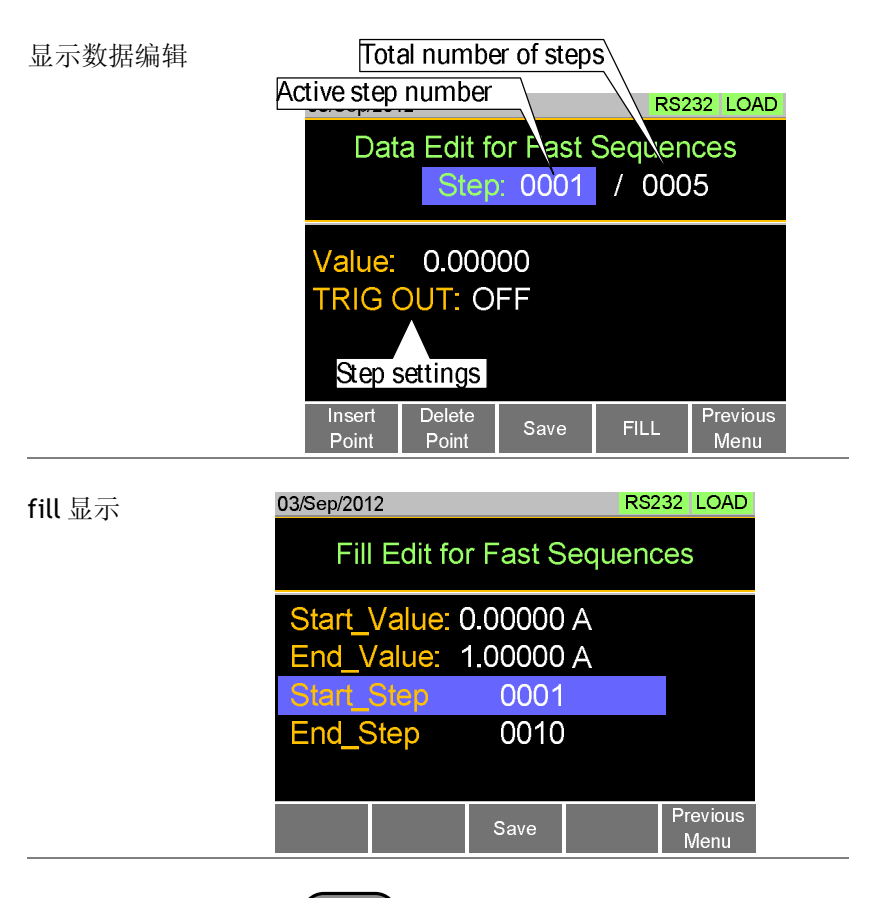

操作

 按 FUNC > Sequence[F2] > Fast Sequence[F2] > Edit Sequence[F2]进入数据编辑设置菜单

- 2. 按 Insert Point[F1]在序列中增加一步
- 每按一次 Insert Point, Step 参数增加
- 最新的插入"点"成为当前步骤

|         | 3. 对当前所选步骤设置如下参数。详情见 107 页设<br>置 |
|---------|----------------------------------|
|         | - 店                              |
|         |                                  |
|         | • 186001                         |
|         | 4. 使用 Steps 参数编辑之前增加的点/步         |
|         | • 选择步骤                           |
|         | 步骤 0001~1024(RPTSTEP)            |
|         | 5. 使用 Delete Point[F2]功能删除当前所选步骤 |
|         | • 快速序列不得少于3步                     |
| fill 功能 | 按 FILL[F4]使用 fill 功能。设置 fill 参数: |
|         | Start_Value                      |
|         | End_Value                        |
|         | • Start_Step                     |
|         | • End_Step                       |
|         | Fill功能不限使用次数。                    |
| 保存      | 序列的所有步骤编辑完成后,按 Save [F3] 保存。     |
|         | 完成快速序列的数据编辑                      |
|         | • 快速序列的时间编辑, 107页                |
|         | • 运行一个快速序列, 109页                 |
|         |                                  |
| 运行快速序列  |                                  |

描述

快速序列与正常序列运行方式一致。

# G≝INSTEK

| 操作            | 1. 按 FUNC > Sequence[F2] ><br>Fast Sequence[F2]                                                                         |
|---------------|----------------------------------------------------------------------------------------------------|
|               | <ol> <li>通过设置 F. Seq. [F1]为 On,开启快速序列模式</li> <li>当 F. Seq. 设为 On 时,屏幕上方显示 FSEQ</li> </ol>                               |
|               | <ul> <li>3. 开启负载</li> <li>• 立即启动快速序列/链</li> <li>• 负载开启时, FSEQ 图标呈橘色</li> </ul>                                          |
|               | <ul> <li>4. 运行快速序列时,屏幕显示当前运行到哪一步和<br/>哪一环节</li> <li>• 序列结束时,屏幕显示"Sequence Complete"</li> </ul>                          |
| 显示:<br>运行快速序列 | 03/Sep/2012 RS232 FSEQ<br>0.998 v 0.1528 w<br>153.10 mA<br>Current step number<br>Run F.Seq.<br>Step 0023<br>Loop: 0001 |

Current loop number

## 存储调取

PEL-3000 可以将系统设置、预设数据、存储数据、Go-NoGo 设置以 及正常和快速序列存储或调取至内存或U盘。

文件结构

描述 PEL-3000 文件系统可将文件存储至内存 (Media | Memory)和外部存储器(Media | USB)。

PEL-3000 使用三级系统存储或调取文件、设置 或预设数据,如下所示:

Active settings <> Internal memory <> USB

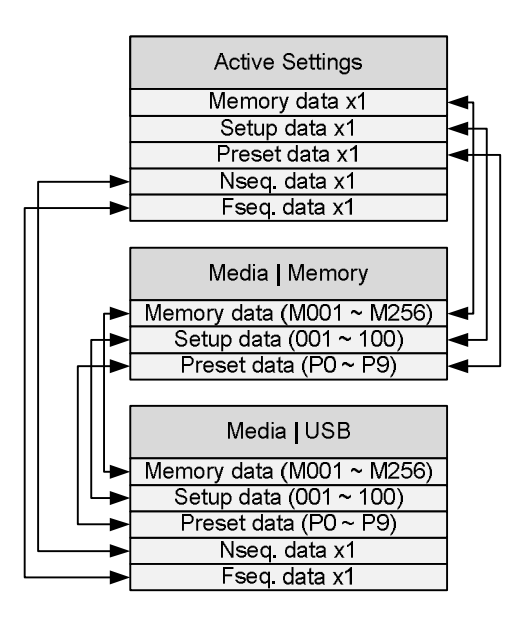

例如:

若需要将预设数据 P7 写入 U 盘,用户必须首先

北京海洋兴业科技股份有限公司(证券代码:839145) 电话:010-62176785 网址:www.hyxyyq.com

将预设数据 P0~P9 写入内存,然后在内存中将 预设 P7 写入 Active setting。

但对于正常和快速序列,可以直接将文件存储或 调取至 U 盘。

| 文件类型    |                                      |                                                                       |
|---------|--------------------------------------|-----------------------------------------------------------------------|
| 存储数据    | 存储数据包含<br>数据包含操作<br>置,可以内部<br>储数据保存相 | 一般设置并可用于创建程序。存储<br>模式、范围、响应和 Go/NoGo 设<br>3或外部存储到 U 盘。预设数据和存<br>目同内容。 |
|         | 内部格式                                 | M001 ~ M256                                                           |
|         | 外部格式                                 | model no_file no.M<br>例如: 3021_01.M                                   |
| 设置数据    | 设置数据包含<br>编程链设置,                     | 所有常规设置、保护设置、编程和<br>以及并行设置。                                            |
|         | 内部格式                                 | 1~100                                                                 |
|         | 外部格式                                 | model no_file no.S<br>例如: 3021_00.S                                   |
| 预设数据    | 预设数据包含<br>包含操作模式                     | 与存储数据相同的设置。预设数据<br>、范围、响应和 Go-NoGo 设置。                                |
|         | 内部格式                                 | P0 ~ P9                                                               |
|         | 外部格式                                 | model no_file no.P<br>例如: 3021_00.P                                   |
| NSeq 数据 | NSeq 数据包                             | 含正常序列设置。                                                              |
|         | 内部格式                                 | None                                                                  |

|         | 外部格式      | model no_file no.N<br>例如: 3021_00.N |
|---------|-----------|-------------------------------------|
| FSeq 数据 | FSeq 数据包含 | 快速序列设置。                             |
|         | 内部格式      | None                                |
|         | 外部格式      | model no_file no.F<br>例如: 3021_00.F |
|         |           |                                     |

存储文件至内存

描述 将文件、设置或预设数据存储到内存时,当前开 启的设置将被保存在内存空间中。

可存储 256 组存储数据, 100 组设置数据, 10 组 预设数据。

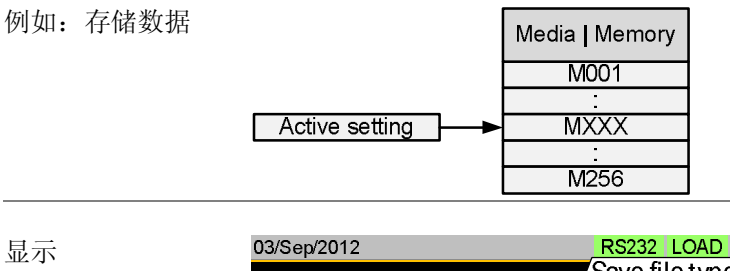

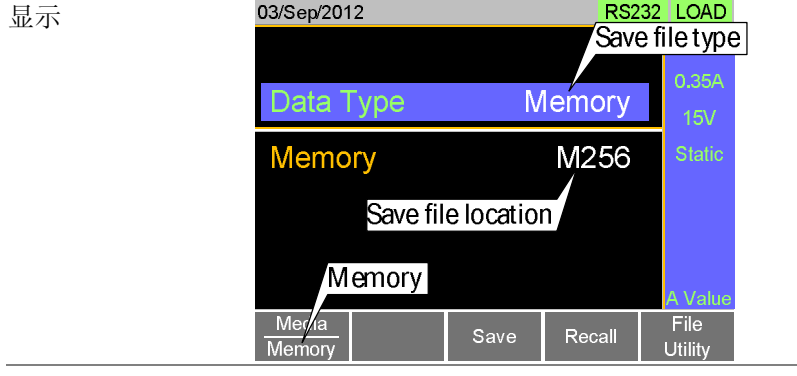

北京海洋兴业科技股份有限公司(证券代码:839145) 电话:010-62176785

|         | File                                                                       |
|---------|----------------------------------------------------------------------------|
| 操作 1    | .按 Shift + FUNC                                                            |
| 2       | . 按 Media[F1]软键选择 Memory                                                   |
| 3       | . 选择 Data Type,选择文件类型<br>数据类型: Memory Data, Setup Data,<br>Preset Data     |
| 4       | . 选择存储文件的内存位置<br>Memory: M001~M256<br>Setup Memory: 1~100<br>Preset: P0~P9 |
| 5       | . 按 Save[F3]存储                                                             |
| •       | 存储完成后屏幕显示 Save Ok                                                          |
| ⚠ 注意    | 正常序列和快速序列数据不能从内存中调取,也<br>不能存储至内存                                           |
| 存储文件至U盘 |                                                                            |
| 描述      | 将文件存储至 U 盘时,该数据类型的所有存储位<br>置保存在 U 盘路径目录下的一个文件内。                            |

例如:存储数据

Media | Memory M001 : MXXX : M256 Media | USB Save file

例如, Memory Data M001~M256 保存在 U 盘的一个文件内

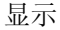

| 03/Sep/2012              | Rs23<br>Save                    | 2 LOAD<br>file type |
|--------------------------|---------------------------------|---------------------|
| Data Type                | Memory                          | 0.35A<br>15V        |
| Save File<br>Recall File | 3021_01.M<br>3021_0 <u>Save</u> | Static<br>file name |
| Path: usb:               | USB file path                   | A Value             |
| <u>Mer/ia</u><br>USB     | Save Recall                     | File<br>Utility     |

- 操作 1. 将 U 盘插入 USB 端口
  - 2. 按 Shift + FUNC
  - 3. 按 Media[F1] 软键选择 USB
  - 4. 选择 Data Type 和文件类型 数据类型: Memory Data, Setup Data, Preset Data, NSeq, FSeq
  - 5. 选择 Save File 和文件名
  - 旋转可调旋钮增加/减少文件编号
     Memory: Model\_file number.M
     Setup Memory: Model\_file number.S
     Preset: Model\_file number.P
     NSeq: Model\_file number.N
     FSeq: Model\_file number.F
  - 6. 按 Save[F3]保存
  - 文件将存储在 USB 文件路径
  - 存储完成后屏幕显示 Save Ok
  - 如果文件名已存,屏幕将显示确认提示。按 Save[F3]确认

文件辅助程序 按 File Utility[F5]进入文件辅助程序。详情见 120 页

- 改变 USB 路径
- 重命名文件或创建目录

### 从内存调取文件

描述 当从内存中调取文件、设置或预设数据时,相当 于开启该设置。

可存储 256 组存储数据, 100 组设置数据, 10 组 预设数据。

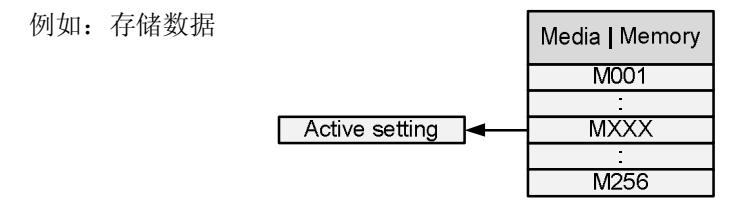

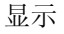

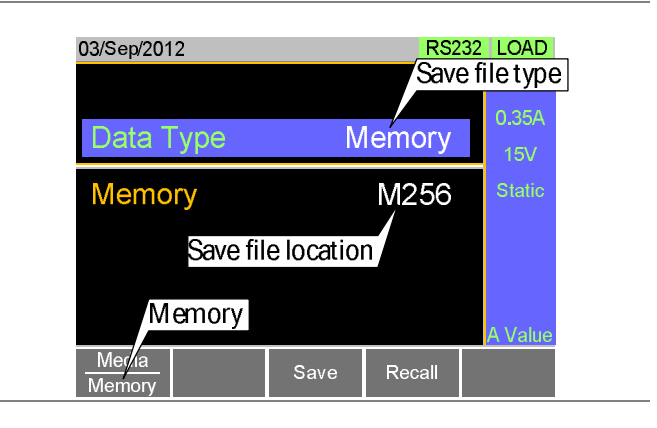

- 操作 1. 按 Shift + FUNC
  - 2. 按 Media[F1]软键选择 Memory
  - 3. 选择 Data Type 和需要调取的文件类型 数据类型: Memory Data, Setup Data, Preset Data

File

4. 选择调取的存储类型

## G凹INSTEK

| Memory:       | M001 ~ M256  |
|---------------|--------------|
| Setup Memory: | $1 \sim 100$ |
| Preset:       | P0 ~ P9      |

- 5. 按 Recall [F4] 调取
- 对于存储数据和预设数据,屏幕将弹出确认窗口。按 Enter 键确认调取

<u>!</u>注意

正常序列和快速序列数据不能从内存中调取,也 不能存储至内存,但可以从U盘直接调取。详情 见下一章节

从U盘调取文件

描述 当从U盘调取文件、设置或预设文件时,U盘中 的该文件将覆盖重写所选数据类型的指定内存。

对于正常或快速序列文件,当这类文件没有内存 空间时,即开启该调取的文件设置。

<u> 注意</u>

调取文件仅针对同一机型

例如:存储数据

| Media   Memory |     | Media   USB |
|----------------|-----|-------------|
|                | -   | M001        |
|                | -   |             |
| Recall file    | ◄── | MXXX        |
|                | ◄—  | :           |
|                | -   | M256        |

例如,如果调取文件 3021\_01.M is,所有存储数据 M001~M256 都将被覆盖重写。

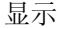

| 03/Sep/2012              | RS2<br>Save         | 32 LOAD<br>e file type |
|--------------------------|---------------------|------------------------|
| Data Type                | Memory              | 0.35A<br>15V           |
| Save File<br>Recall File | 3021_01.M<br>3021_0 | Static                 |
| Path: usb:               | USB file path       | A Value                |
| USB                      | Save Recall         | File<br>Utility        |

- 操作 1. 将 U 盘插入 USB 端口
  - 2. 按 Shift + FUNC
  - 3. 按 Media[F1] 软键选择 USB
  - 4. 选择 Data Type 和需要调取的文件类型 数据类型: Memory Data, Setup Data, Preset Data, NSeq, FSeq
  - 5. 选择 Recall File 和文件名
  - 旋转可调旋钮增加/减少文件编号
     Memory: Model\_file number.M
     Setup Memory: Model\_file number.S
     Preset: Model\_file number.P
     NSeq: Model\_file number.N
     FSeq: Model\_file number.F
  - 6. 按 Recall[F4]调取
  - 调取完成后屏幕显示 Recall Ok

| 文件辅助程序   | 按 File Utility[F5]进入文件辅助程序。详情见 120 页。                                                                 |
|----------|----------------------------------------------------------------------------------------------------|
| •        | 改变 USB 路径                                                                                             |
| •        | 重命名文件或创建目录                                                                                            |
| ⚠️注意     | 如果屏幕提示"Machine Type Error",即调取的<br>文件源于一个 不同的机型。用户只能调取同一<br>个机型的文件。                                   |
| 调取内存安全设置 | 끈<br>1.                                                                                               |
| 描述       | 默认情况下,当试图从内存中调取预设值时,屏<br>幕提示信息并按 Enter 键确认。该安全设置避免<br>了误调取的情况发生。通过设置 Mem. Recall 为<br>"Direct"关闭安全措施。 |
| 操作 1     | . 按 Main > Configure[F5] > Other[F2]进行<br>Mem. Recall 设置                                              |
|          | 范围: Safety, Direct                                                                                    |
| ⚠️注意     | 该设置仅适合从内存中调取预设值时使用,使用<br>预设键(P0 ~ P9)或 File 菜单,见 123 页和 117<br>页。                                     |
| 文件辅助程序   |                                                                                                    |
| 描述       | 文件辅助程序可以创建新文件夹、重命名文件和<br>设置 USB 路径目录。                                                                 |
|          | 仅用于 USB 外部存储。                                                                                         |
|          |                                                                                                    |

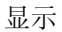

| Path: usp:\Test |                           | oath<br>Cu          | Cursor   |          |
|-----------------|---------------------------|---------------------|----------|----------|
| r≏Folder*       |                           |                     | 16-Feb-  | 12 13:46 |
|                 | 2                         |                     | 18-Feb-  | 12 11:16 |
| E Folder        | older3 19-Feb-12 08:32    |                     | 12 08:32 |          |
| ₽ 3021_01.M     |                           | 01-Mar-12 10:12     |          |          |
| B 3021_0        | 01 <b>.</b> M             | I.M 03-Mar-12 13:13 |          |          |
| La 3021_0       | 3021_01.M 23-Mar-12 09:02 |                     |          |          |
| 3 folder(s      | ), 15 file(s)             |                     |          |          |
| Soloct          | New                       | Ponomo              | Doloto   | Previous |
| Select          | Folder                    | Rename              | Delete   | Menu     |

进入文件辅助程 1. 将U盘插入USB端口 序菜单

|              | File                                                        |
|--------------|-------------------------------------------------------------|
|              | 2. 按 Shift + FUNC > File Utility[F5]                        |
|              | • 显示文件辅助程序菜单                                                |
| 创建新文件夹       | <ol> <li>按 New Folder[F2]创建一个新文件夹</li> <li>输入文件名</li> </ol> |
|              | <ul> <li>最多8个字符</li> </ul>                                  |
| 重命名文件夹       | <ol> <li>使用可调旋钮将光标移至希望重命名的文件/文件夹</li> </ol>                 |
|              | 2. 按 Rename[F3]                                             |
|              | • 输入文件名                                                     |
|              | <ul> <li>最多8个字符</li> </ul>                                  |
| 删除文件或文件<br>夹 | <ol> <li>使用可调旋钮将光标移至希望删除的文件/文件<br/>夹</li> </ol>             |
|              | 2. 按 Delete[F4]                                             |
|              | 3. 再按 Delete[F4]确认删除                                        |

## GWINSTEK

## 预设

Preset 键可从前面板快速保存和调取预设值。预设值与存储数据一样,包括操作模式、范围、配置设置和 Go-NoGo 设置。

快速预设保存

| 描述 | 使用 Preset 键和数字键盘将当前设置保存至 P0<br>~P9。                     |
|----|---------------------------------------------------------|
| 操作 | 1. 按 <b>Preset</b> , 按住 <b>0</b> ~ <b>9</b> 直至响起哔<br>哔声 |
|    | • 哔哔声说明设置已保存                                            |

## GWINSTEK

快速预设调取

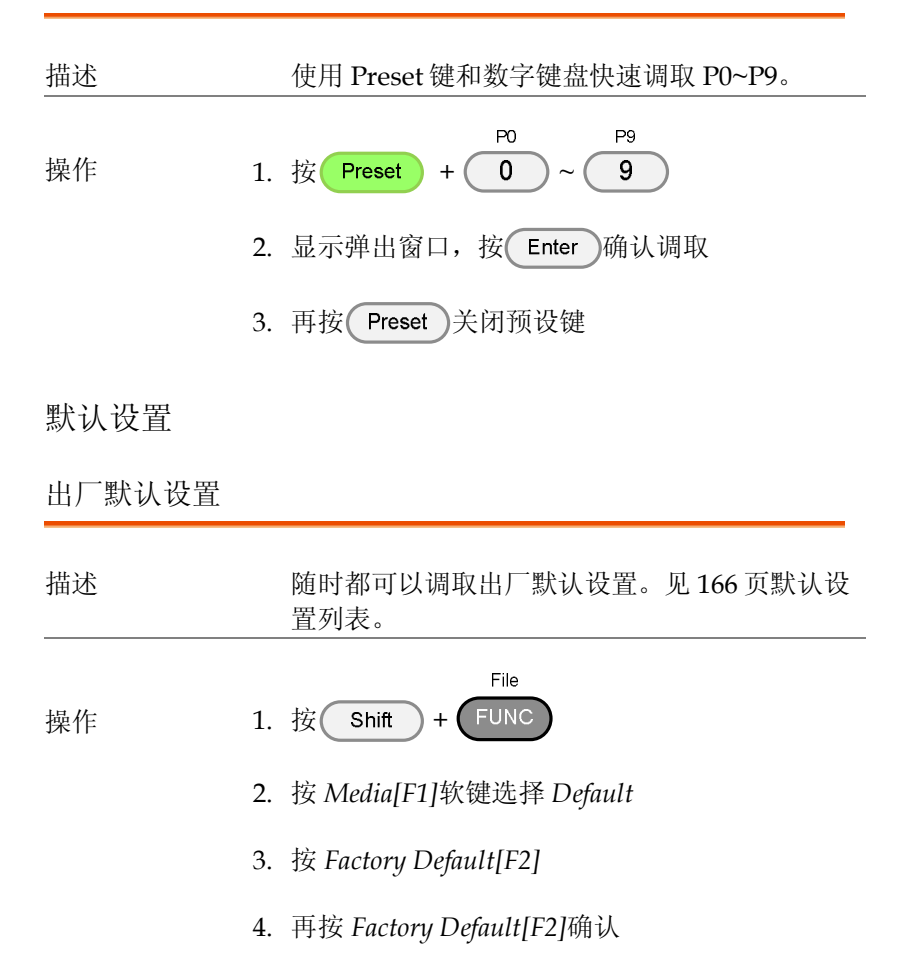

# G≝INSTEK

### 用户默认设置

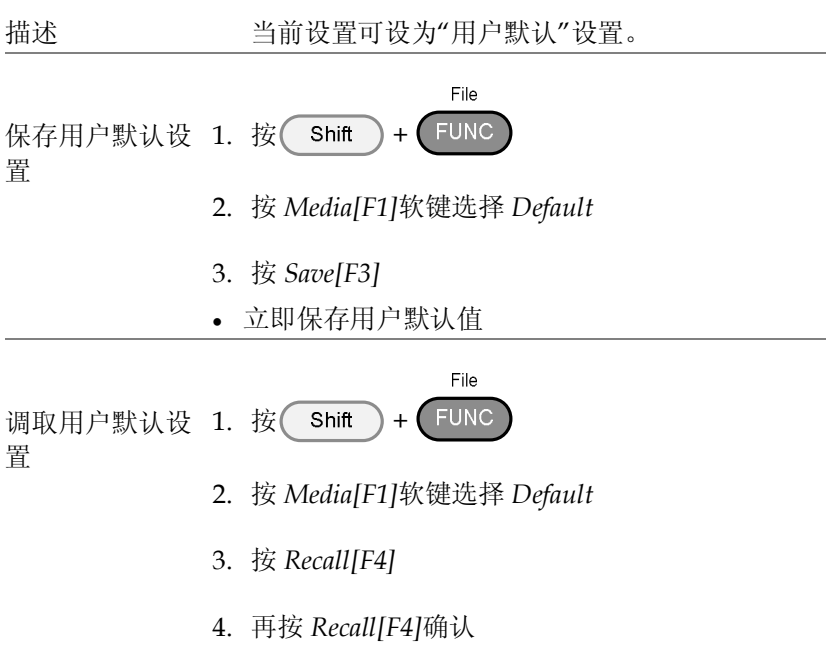

• 用户默认设置必须先保存后调取

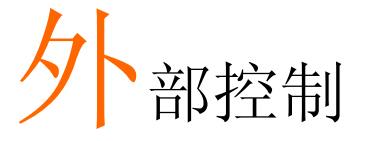

| 模拟控制                               | 125 |
|------------------------------------|-----|
| J1 接口介绍                            |     |
| 外部电压控制 – 介绍                        |     |
| 外部电压控制 – 操作                        |     |
| 外部电阻控制 – 介绍                        |     |
| 外部电阻控制 – 操作                        |     |
| 使用外部控制开启负载                         |     |
| 负载开启/关闭状态                          |     |
| 外部控制档位                             |     |
| I 档位状态                             |     |
| 外部触发信号                             |     |
| 外部控制报警                             |     |
| 报警状态                               |     |
| 短路控制                               |     |
| 监控信号输出                             |     |
| 触发信号输出                             |     |
| 电流监控输出                             |     |
| 并联操作                               | 142 |
| 并联能力, PEL-3021, PEL-3041, PEL-3111 |     |
| 并联能力, PEL-3211                     |     |
| 连接                                 |     |

| 设置 |         | 45 |
|----|---------|----|
|    | 开启负载    | 47 |
|    | 关闭并联模式1 | 48 |
|    |         |    |
|    |         |    |

# 模拟控制

本章节介绍如何使用 J1 框架控制接口进行电压或电阻控制。在 J1 接口下方的 J2 接口用于并联控制。详情见 169 页。

## J1 接口介绍

 
 描述
 J1 外部控制接口是一个标准 Mil 20 pin 接口 (OMRON XG4A IDC plug)。接口适合所有模拟 控制。引脚决定使用的模式。

附录169页介绍J1接口的引脚分配。

/ 藝告

一些机框控制接口的引脚具有同样的电势。

为避免电击,在不使用 J1 和 J2 外部控制接口时 合上端子盖。

#### 引脚分配

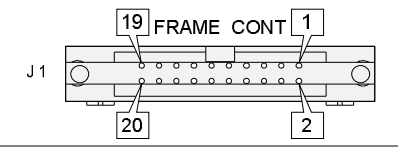

外部电压控制 - 介绍

背景 使用后面板 J1 接口可以完成 CC、CR、CV 和 CP 模式的外部电压控制。0~10V 的输入电压相 当于额定电流(CC 模式)、额定电压(CV 模式)或 额定功率(CP 模式)的 0% ~ 100%。对于 CR 模 式,0V ~ 10V 相当于最大电阻 ~ 最小电阻。

连接 当连接外部电压源与 J1 接口时,使用氢氧体磁 芯和双绞线。

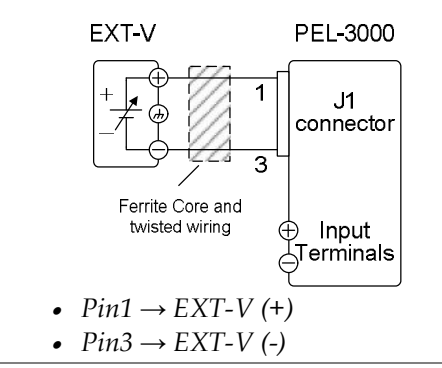

用于外部电压控制的输入阻抗是 **10k**Ω

外部电压控制需要使用稳定的电压源

当使用外部电压控制时,确保通过 pin 1 和 pin 3 的电压不超过±11V,否则会损坏 PEL-3000。超过 11.8V 将提示 EXT.OV 报警信息并将电压输出 重置至 0V,直到外部电压返回到 11.8V 以下

使用 pin 3 请格外注意。Pin 3 直接与负输入端耦 合

外部电压控制 - 操作

注音

## G凹INSTEK

操作 外部电压控制用于控制 CC、CR、CV 和 CP 模 式的电流、电压、电阻和功率。每个操作模式的 设置相同。

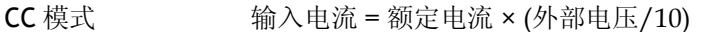

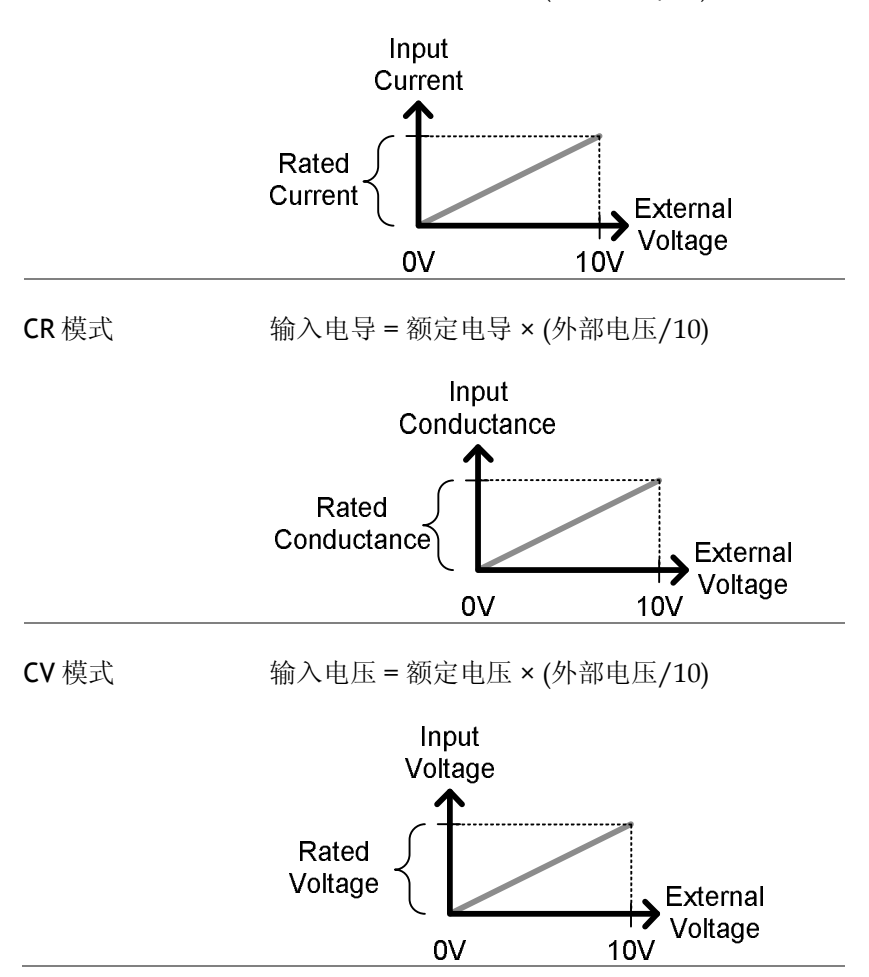

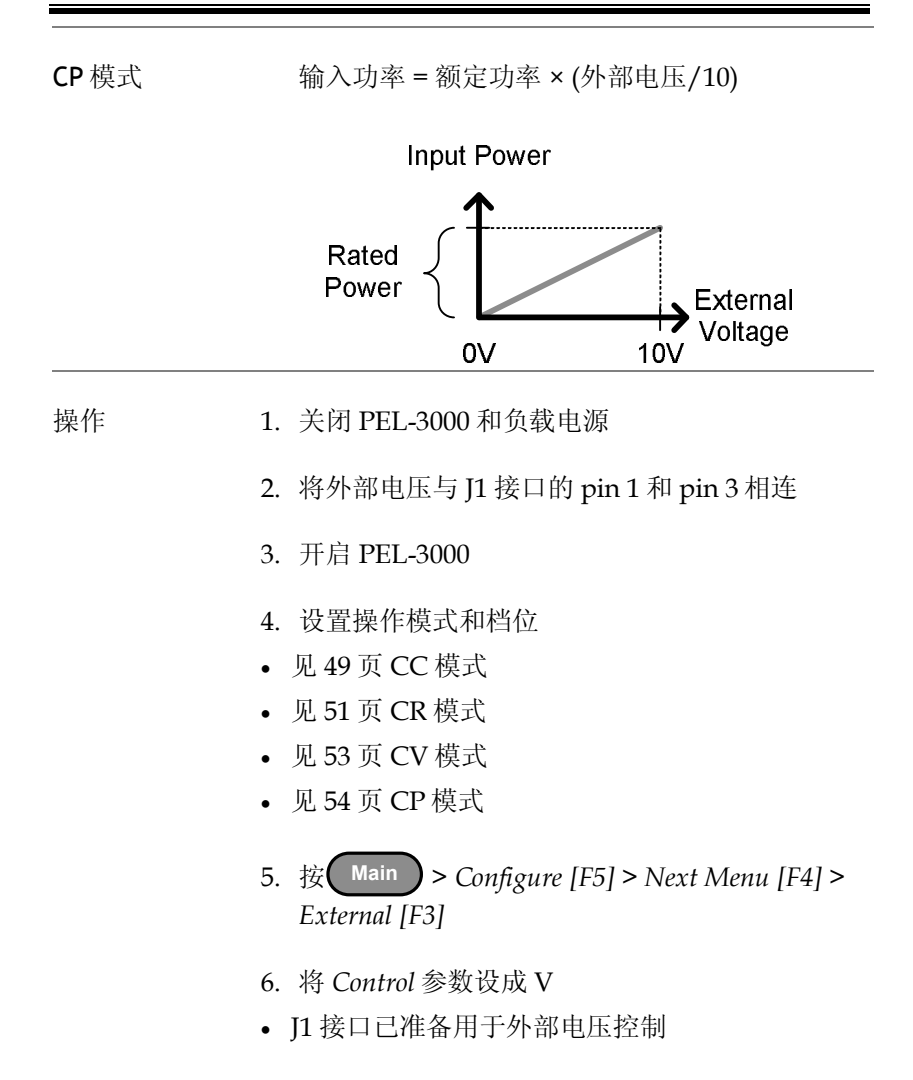

外部电阻控制 - 介绍

背景 使用后面板 J1 接口完成 CC、CR、CV 和 CP 模 式的外部电阻控制。

0kΩ~10kΩ 电阻用于控制 PEL-3000 的输入电流、电压、电阻或功率。

输入设置可以与外部电阻成正比或反比变化。详 情见 131 页正比和反比电阻控制。

 注意
 超过 11.8 kΩ 将提示 EXT.OV 报警信息并将电压

 输出重置至 0V,直到外部电阻返回到 11.8kΩ 以

 下

连接 当连接外部电阻与 J1 接口时,使用氢氧体磁芯 和双绞线。

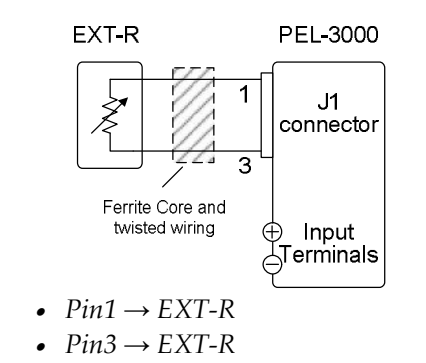

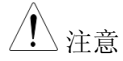

使用小于 50Ω 的电阻

注意比例控制: 请使用连续可调的电阻器

## GWINSTEK

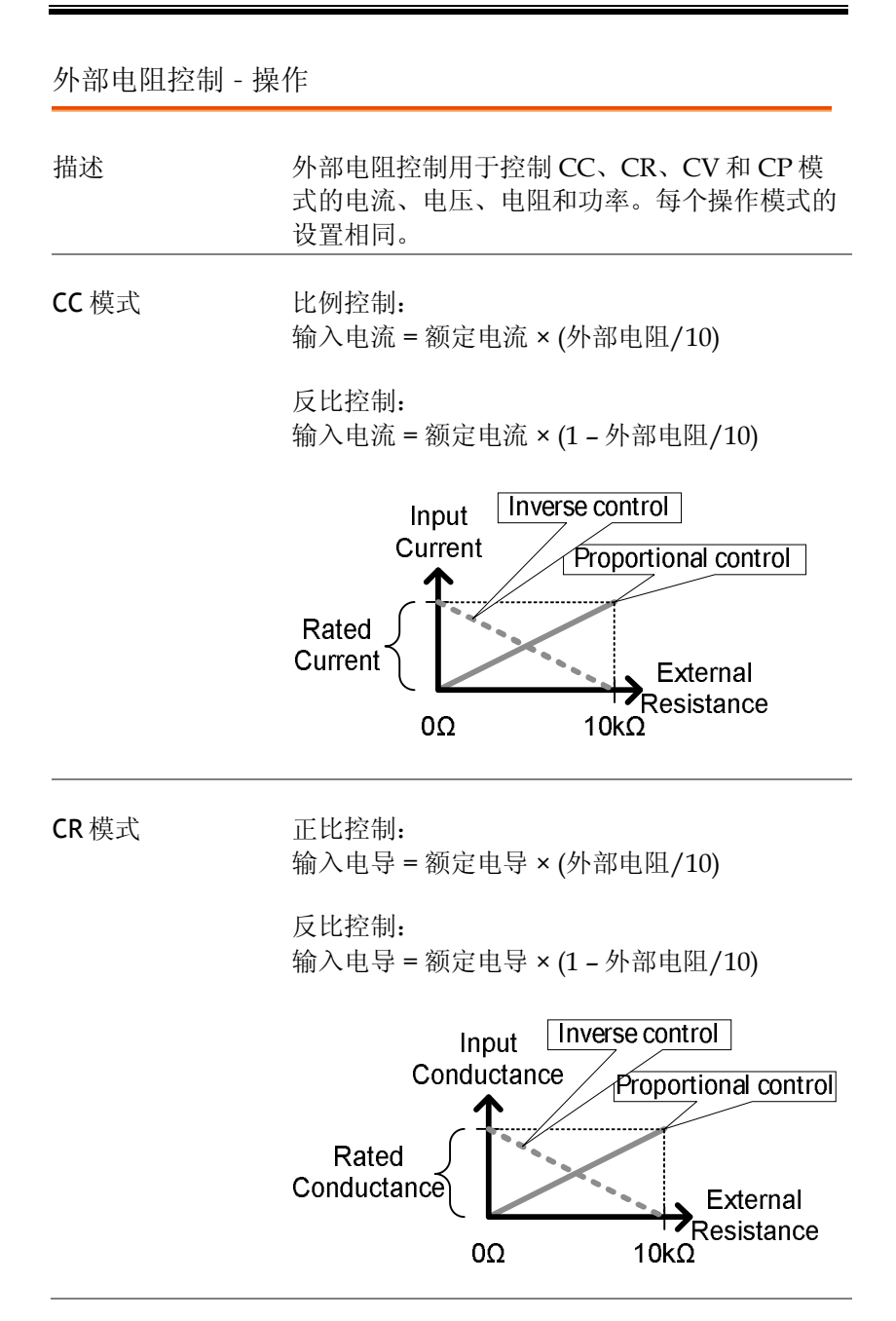

#### 131

北京海洋兴业科技股份有限公司(证券代码:839145) 电话:010-62176785 网址:www.hyxyyq.com

## G≝INSTEK

 CV 模式
 正比控制:

 输入电压 = 额定电压 × (外部电阻/10)

反比控制:

输入电压 = 额定电压 × (1 - 外部电阻/10)

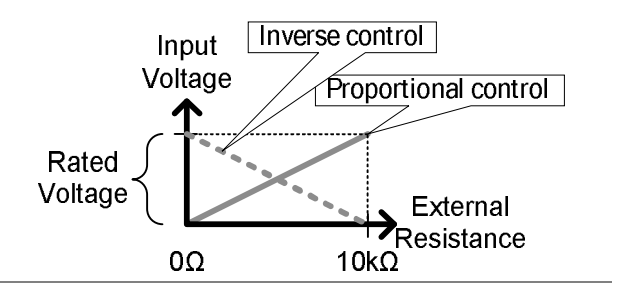

**CP**模式

正比控制: 输入功率 = 额定功率 × (外部电阻/10)

反比控制:

输入功率 = 额定功率 × (1 - 外部电阻/10)

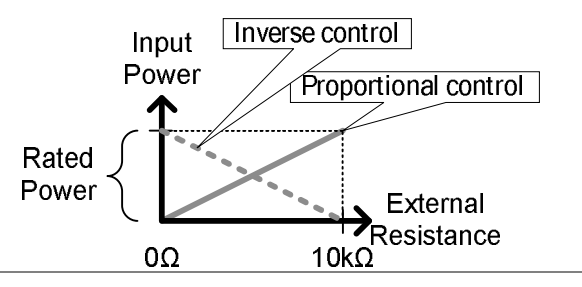

处于安全考虑引入反向设置。当连接线突然断开时,电流/电压/功率输入将降到最小值。但同样的情况下使用正比控制时,会引起一个不期望的高电平输入

操作 1. 关闭 PEL-3000 和负载电源

2. 将外部电阻与 J1 接口的 pin 1 和 pin 3 相连

- 3. 开启 PEL-3000
- 4. 设置操作模式和档位
- 见 49 页 CC 模式
- 见 51 页 CR 模式
- 见 53 页 CV 模式
- 见 54 页 CP 模式
- 5. 按 Main > Configure [F5] > Next Menu [F4] > External [F3]
- 6. 将 Control 设成 R 表示正比控制, Rinv 表示反比 控制
- J1 接口已准备用于外部电阻控制

使用外部控制开启负载

 
 描述
 与 J1 接口 Pin 7 和 Pin 12 相连的外部开关可开启 和关闭负载。

 pin 输入
 开关开启时,以 10kΩ 电阻将 J1 接口的 Pin 7 电 压拉至 5V。此时 Pin 7 为逻辑高电平。开关闭合 时, Pin 7 降至 A COM 接地电平, Pin 7 为逻辑 低电平。

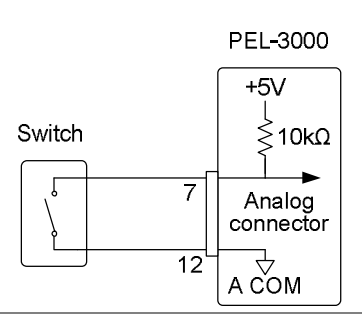

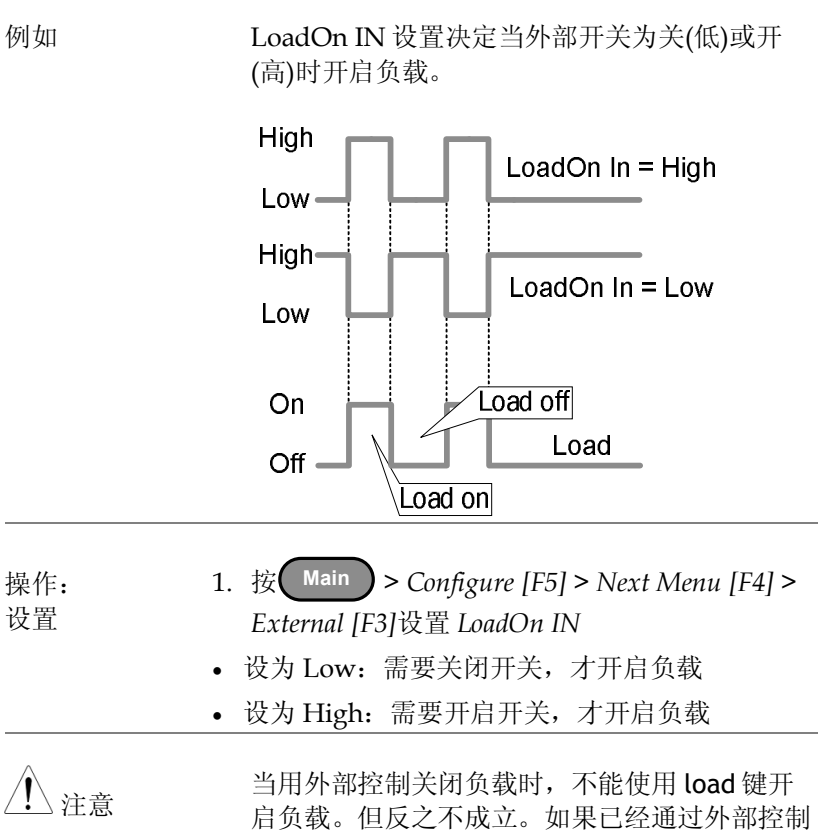

开启负载,可用 load 键关闭负载

### 负载 On/Off 状态

 
 描述
 J1 接口的 Pin 13 (Load On Status)用于监控负载 状态(开启或关闭)。

 Pin out
 负载开启状态针(Pin) 是一个光电耦合集电 极开路输出。

光电耦合器输入: 30V max, 8mA, max

| 外部控制档位        |                                                          |                            |                                |  |  |
|---------------|----------------------------------------------------------|----------------------------|--------------------------------|--|--|
| 描述            | 当电流档位设为 H 时,可以外部控制当前排<br>模式的档位。                          |                            |                                |  |  |
|               | 使用 J1 接口的 Pin 8, 9 (Range Cont 1 &2)和 12<br>(A Com)改变档位。 |                            |                                |  |  |
|               | 外部控制档位时,输入管脚分配决定档位状态。                                    |                            |                                |  |  |
|               | 注意:按 Main > Configure [F5] > Next Menu                   |                            |                                |  |  |
|               | [F4] > External [F3]设置 Control 的 V, R 或 Riv,<br>开启外部控制。  |                            |                                |  |  |
| —             | 档                                                        | Pin 9                      | Pin 8                          |  |  |
|               | Н                                                        | High                       | High                           |  |  |
|               | Μ                                                        | High                       | Low                            |  |  |
|               | L                                                        | Low                        | High                           |  |  |
| <b>Pin</b> 输入 | 开启时,以1<br>9电压拉至                                          | l0k <b>Ω</b> 电阻将<br>5V。关闭时 | J1接口的Pin8和Pin<br>,Pin8和Pin9降到A |  |  |

COM 接地电平

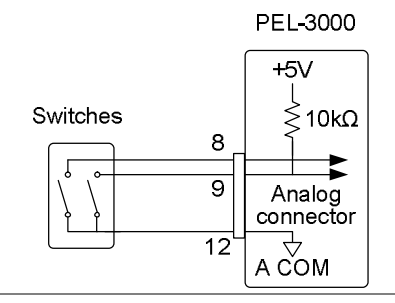

▲ 注意 当Ⅰ档已使用前面板控制设成 High 时,档位仅可 以由外部控制

|档位状态

描述 J1 接口的 Pin 14 和 Pin 15 (档位状态 1&2)用于监 控 I 档位的状态。

管脚分配决定档位状态。

|         | I档                   | Pin 15<br>Off         | Pin 14         |
|---------|----------------------|-----------------------|----------------|
|         | M                    | Off<br>On             | On<br>Off      |
| Pin out | 档位状态<br>个光电精<br>路输出。 | 忘针(Pin)是一<br>禺合集电极开 - | • 14, 15<br>17 |

光电耦合器输入: 30V max, 8mA, max

外部触发信号

| 描述 | J1 接口的 Pin 11 和 Pin 12 是触发信号输入。触 |
|----|----------------------------------|
|    | 发信号用于在暂停后重新开始一个序列。该功能            |
|    | 适合与另一设备同步执行一个序列。                 |

 Pin out
 以 50kΩ 左右的电阻将 J1 接口的 Pin 11 电压拉

 至 A COM。为了使用触发输入,需要一个至少
 10µs 的低 TTL 脉冲。

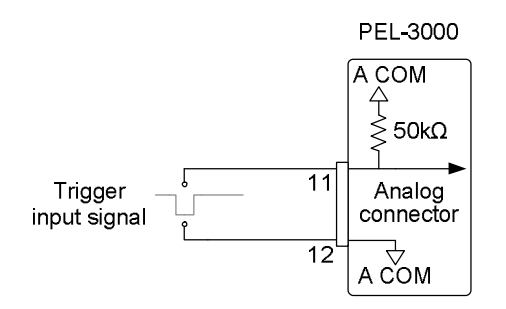

### 外部控制报警

| 描述     | 使用 J1 接口(Pin 10, 12)可外部控制开启/关闭报<br>警。报警开启时,输出 EXT.AL 信息。一个外部<br>设备或并行从属设备可开启报警。 |  |  |  |
|--------|---------------------------------------------------------------------------------|--|--|--|
|        | 通过发送一个低电平信号开启报警。操作阈电平<br>为 TTL。                                                 |  |  |  |
| Pin 输入 | 开启时,以10k <b>Ω</b> 电阻将 Pin 10 电压拉至 5V。                                           |  |  |  |

输入 开启时,以 10kΩ 电阻将 Pin 10 电压拉至 5V。 关闭时, Pin 10 降到 A COM 接地电平。

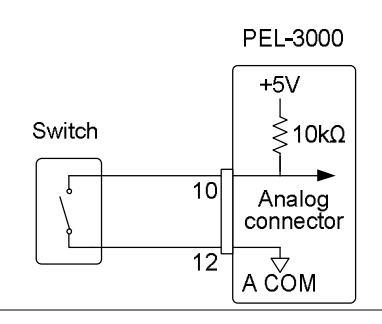

## GWINSTEK

### 报警状态

| 描述          | J1 接口的 Pin 16 和 Pin 17 用于监控报警是否开<br>启。                                                       |
|-------------|----------------------------------------------------------------------------------------------|
| Pin out     | 报警输出针(Pin)是一<br>个光电耦合集电极开<br>路输出。                                                            |
|             | 光电耦合器输入: 30V max, 8mA, max                                                                   |
| 短路控制        |                                                                                              |
| 描述          | Short Signal Out 针 (19 pin 和 20 pin)为 30VDC<br>1A 继电器触点输出。这些输出可通过驱动外部<br>继电器短路终端输出。          |
| Pin 输入      | Short Signal Out 针正常开路,直至短路功能开<br>启。<br>External PEL-3000<br>J1 connector<br>Input Terminals |
| <u>注</u> 注意 | 外部继电器驱动不属于标配。请自行提供外部继<br>电器和驱动电路                                                             |

监控信号输出

触发信号输出

描述

开启 TRIG OUT 后,每当完成切换操作(即动态 模式),或执行一个快速或正常序列时,都会产 生一个触发输出信号。

> 从 TRIG OUT BNC 输出的触发信号: 5V 脉冲、 至少 2us、电阻 500Ω。连接机架。 信号阈值准 位是 TTL。

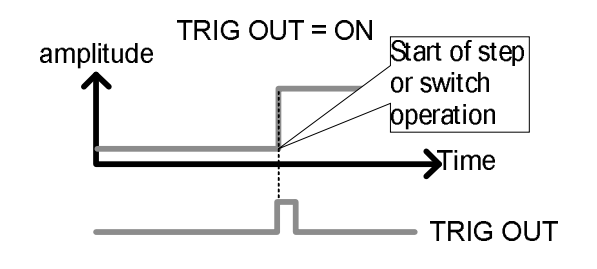

电流监控输出

描述

从 IMON OUT 端口和 J1 接口 IMON pin 输出的 电压用于表示电流输入准位。

此电压范围与电流档位设置有关。

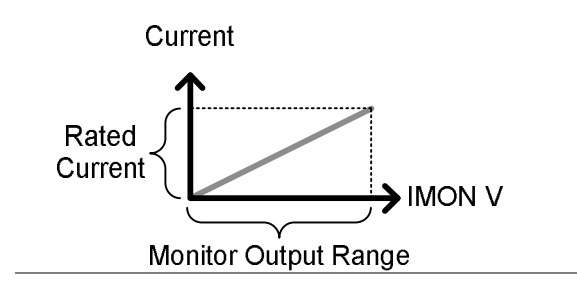

|                     | 监控接口                                                                                      | 电流档位                  | 监控输出范围                |  |
|---------------------|-------------------------------------------------------------------------------------------|-----------------------|-----------------------|--|
|                     |                                                                                           | H, L                  | 0 ~ 1V                |  |
| _                   |                                                                                           | Μ                     | 0 ~ 0.1V              |  |
|                     |                                                                                           | <u>H, L</u>           | 0 ~ 10V               |  |
|                     |                                                                                           | Μ                     | 0 ~ 1V                |  |
| I MON OUT BNC<br>接口 | IMON OUT BNC;<br>流档位,输出0~(<br>接地                                                          | 接口输出 0 ~<br>).1V 对应中栏 | 1V 对应高、低电<br>迫电流档位。机壳 |  |
| J1 接口               | 通过 Pin 2 和 Pin 3 输出 0 ~10V 电压对应高、低<br>电流档位,输出 0 ~ 1V 对应中档电流档位。通<br>用电位连接到 A COM (负向负载接口). |                       |                       |  |

# 并行操作

并联 PEL-3000 可以增加功率。

PEL-3000系列最多并联5台。一台视为主机,其余视为从属机。

仅同一型号机种才可以并联。PEL-3211 加载机视为 PEL-3111 的从 属机。

并联模式时,如果主机原先的响应速度是1/1,为了保证稳定性,响应速度会降到1/2。但用户可以在 Main>Configure 菜单重设响应速度(或设成另一个值)。

| 型号       | 1 Unit | 2 Units | 3 Units | 4 Units | 5 Units |
|----------|--------|---------|---------|---------|---------|
| PEL-3021 | 150V   | 150V    | 150V    | 150V    | 150V    |
|          | 35A    | 70A     | 105A    | 140A    | 175A    |
|          | 175W   | 350W    | 525W    | 700W    | 875W    |
| PEL-3041 | 150V   | 150V    | 150V    | 150V    | 150V    |
|          | 70A    | 140A    | 210A    | 280A    | 350A    |
|          | 350W   | 700W    | 1050W   | 1400W   | 1750W   |
| PEL-3111 | 150V   | 150V    | 150V    | 150V    | 150V    |
|          | 210A   | 420A    | 630A    | 1680A   | 1050A   |
|          | 1050W  | 2100W   | 3150W   | 4200W   | 5250W   |

## 并联, PEL-3021, PEL-3041, PEL-3111
## 并联, PEL-3211

| 型号                      | 台数      | ۷    | I     | 总灌电流<br>PEL-3111 +<br>PEL-3211 | 总功率<br>PEL-3111 +<br>PEL-3211 |
|-------------------------|---------|------|-------|--------------------------------|-------------------------------|
| <b>PEL-3111:</b><br>主机  | x 1     | 150V | 210A  | N/A                            | N/A                           |
| <b>PEL-3211:</b><br>加载机 | x 1     | 150V | 420A  | 630A                           | 3150W                         |
|                         | x 2     | 150V | 840A  | 1050A                          | 5250W                         |
|                         | x 3     | 150V | 1260A | 1470A                          | 7350W                         |
|                         | x 4     | 150V | 1680A | 1890A                          | 9450W                         |
| 注意: PEL                 | -3211 J | 加载机剂 | 及有控制证 | 面板。它们仅可以                       | 与 PEL-3111 并联                 |

作为从属机使用

## 连接

| 描述   | J1 和 J2 接口用于并联控制,最多并联 5 台。                 |
|------|--------------------------------------------|
| ⚠ 注意 | 并联操作仅可以使用后面板接口。前面板接口有<br>一个低额定电流值,因此不能用于并联 |

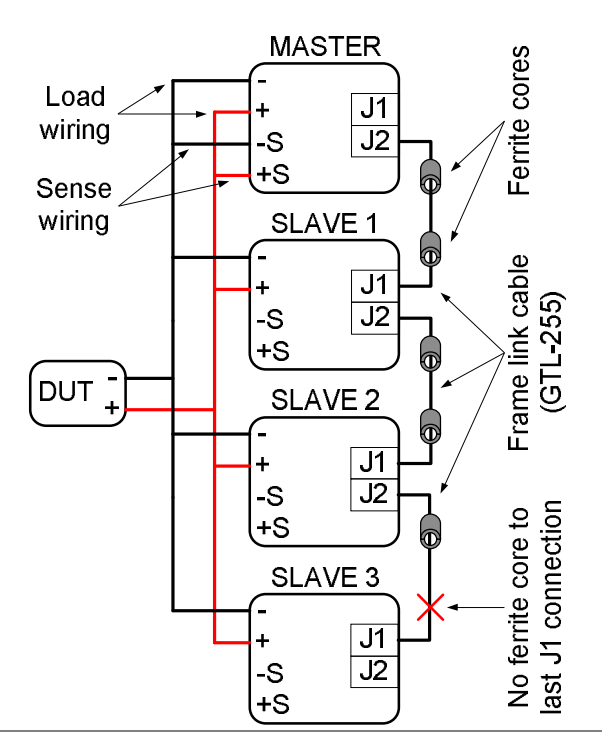

<u> 注意</u>

并联操作仅可以使用后面板接口

开机前确保所有连接正确。

仅同一型号机种才可以并联(除 PEL-3211 加载 机)

并联时请确认配线规格

如果需要补偿电压, 仅连接主机的电压传感端子

| 描述 | 并联时仅对主机进行设置。                                                                            |
|----|-----------------------------------------------------------------------------------------|
| 操作 | 1. 关闭所有负载                                                                               |
|    | 2. 关闭 DUT                                                                               |
|    | 3. 连接负载和 DUT                                                                            |
|    | • 确保线规足以应对大电流                                                                           |
|    | 4. 通过 J1/J2 接口*连接主机和从属机                                                                 |
|    | • 使用 GTL-255 机架连接线                                                                      |
|    | <ul> <li>连接方向:<br/>Master J2 → Slave1 J1<br/>Slave1 J2 → Slave2 J1 等</li> </ul>         |
|    | <ul> <li>移除最后一个机架连接线的铁氧体磁芯。移除最<br/>后一个从属机 J1 端口的铁氧体磁芯。详情见图<br/>示。</li> </ul>            |
|    | 5. 开启负载                                                                                 |
|    | 6. 在指定主机上, 按 Main > Configure [F5] > Next Menu [F4] > Parallel[F1]                      |
|    | 7. Operation 设成 Master                                                                  |
|    | <ul> <li>8. 在 <i>Parallel</i> 和 <i>Booster</i> 设置从属机或加载机编号</li> <li>最多并联 5 台</li> </ul> |
|    | • PEL-3111 作为主机,最多并联4台加载机                                                               |
|    |                                                                                         |

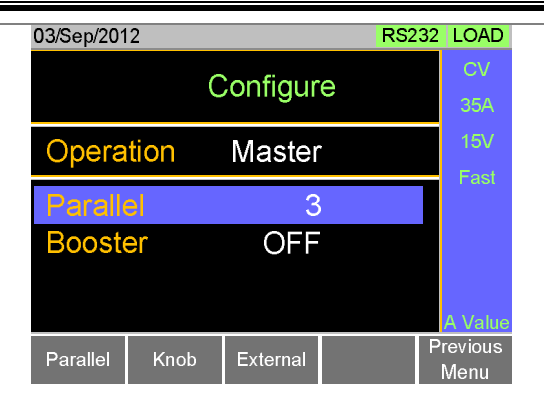

- 9. 在从属机上, 按 Main > Configure [F5] > Next Menu [F4] > Parallel [F1] >将 Operation 设成 Slave
- 在 Slave 模式下,除可调旋钮和 Enter 键,所有 键均被锁定

| 03/Sep/201 | 2    |          | RS23 | 32 LOAD  |
|------------|------|----------|------|----------|
|            | (    | Configur | е    | CV       |
|            |      |          |      | 35A      |
| Opera      | tion | Slave    |      | 15V      |
|            |      |          |      | Fast     |
| Paralle    | el   | 3        |      |          |
| Booste     | er   | OFF      |      |          |
|            |      |          |      |          |
|            |      |          |      |          |
| _          |      |          |      | Previous |
| Parallel   | Knob | External |      | Menu     |

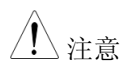

\*如果未移除最后一个 GTL-255 的铁氧体磁芯,可能会降低并联时的稳定性

## G≝INSTEK

开启负载

| 描述   | 并联模式的操作方式与单台操作相同。                                          |
|------|------------------------------------------------------------|
| ⚠ 注意 | 并联时,负载线电感增加或仪器稳定度降低。可<br>以通过降低响应速度来提高稳定度                   |
|      | 1. 开启主机与从属机                                                |
|      | <ol> <li>2. 设置主机的操作模式和设置</li> <li>• 从属机将使用主机的设置</li> </ol> |
|      | <ul><li>3. 从主机开启负载</li><li>所有测量值仅在主机上显示和更新</li></ul>       |

# G凹INSTEK

关闭并联模式

| 描述 | 每台仪器设成"Master"。                                                     |
|----|---------------------------------------------------------------------|
| 操作 | 1. 关闭所有仪器,移除GTL-255 机框连接线                                           |
|    | 2. 开机                                                               |
|    | 3. 对于每台仪器, 按 Main > Configure [F5] > Next Menu [F4] > Parallel [F1] |
|    | 4. 将 Operation 设成 Master                                            |
|    | 5. Parallel 和 Booster 设成 Off                                        |

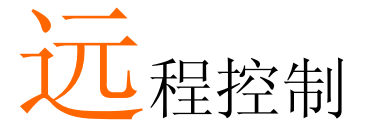

本章节介绍了基于 IEEE488.2 的远程控制设置。指 令表参考编程手册, GW Instek 网站免费下载 www.gwinstek.com

| 接口设置                 | 150 |
|----------------------|-----|
| 设置 USB 远程接口          |     |
| 设置 GPIB 接口           |     |
| 设置 RS232C            |     |
| RS232C/USB 远程控制功能测试  |     |
| 使用 Realterm 确认远程控制连接 |     |
| GPIB 功能检测            |     |

# 接口设置

#### 设置 USB 远程接口

| USB 设置     |      | PC 接口                          | Type A, host                               |
|------------|------|--------------------------------|--------------------------------------------|
|            |      | <b>PEL-3000</b> 接口             | 后面板 Type B, slave                          |
|            |      | Speed                          | 2.0 (full speed)                           |
|            |      | USB Class                      | USB CDC ACM                                |
| ⚠ 注意       |      | USB 用于远程搭<br>device 驱动,J       | E制前,需要先安装 PEL-3000 USB<br>N User Manual CD |
| 操作         | 1.   | 使用 USB 线连                      | 接后面板 USB B 接口                              |
|            | 2.   | 按 Shift + (<br>Interface 为 USI | Utility<br>Help > Interface[F3]设置<br>3     |
| 设置 GPIB 接□ | I    |                                |                                            |
| 体田の取当され    | : н- | 合件 CDID 件 T                    |                                            |

使用 GPIB 前必须先安装 GPIB 选配件,详情见 165 页。

操作 1. 关机

- 2. 使用 GPIB 线连接 GPIB 接口
- 3. 开启 PEL-3000
- 4. 按 Shift + Help > Interface[F3]设置 Interface为 GPIB
- 5. 设置 GPIB 地址

|               | GPIB address                                                                                    | 0~30                                                            |                                                                                                    |
|---------------|-------------------------------------------------------------------------------------------------|-----------------------------------------------------------------|----------------------------------------------------------------------------------------------------|
| GPIB 限制       | <ul> <li>最多一次连接1、<br/>隔2m</li> <li>每台设备分配唯</li> <li>至少开启2/3的</li> <li>无回路或并行连</li> </ul>        | 5 台设备,线长<br>一地址<br>设备<br>接                                      | 20m,每台设备间                                                                                                    |
| <b>Pin</b> 分配 | 12<br>24<br>Pin Signal                                                                          | 1<br>13<br>Pin                                                  | Signal                                                                                                    |
|               | 1~4 Data I/O<br>5 EOI<br>6 DAV<br>7 NRFD<br>8 NDAC<br>9 IFC<br>10 SRQ<br>11 ATN<br>12 SHIELD Gr | I-4 13~16<br>17<br>18<br>19<br>20<br>21<br>22<br>23<br>round 24 | Data I/O 5-8<br>REN<br>Ground (DAV)<br>Ground (NRFD)<br>Ground (NDAC)<br>Ground (IFC)<br>Ground (SRQ)<br>Ground (ATN)<br>Single GND |

# G<sup>w</sup>INSTEK

| 设置 RS232C        |                                     |                                                           |
|------------------|-------------------------------------|-----------------------------------------------------------|
| <b>RS232C</b> 设置 | 接口                                  | DB-9, Male                                                |
|                  | 波特率                                 | 2400, 4800, 9600, 19200,<br>38400                         |
|                  | 停止位                                 | 1, 2                                                      |
|                  | 奇偶校验位                               | None, Odd, Even                                           |
| 操作               | 1. 使用 RS232C 线线                     | 连接 PC 和后面板 RS232 接口                                       |
|                  | 2. 按 Shift + I<br>Interface 为 RS232 | Juliity<br>Help > Interface[F3]设置<br>2                    |
|                  | 3. 设置 Baud Rate, S                  | Stop Bit 和 Parity                                         |
| Pin 分配           | 12345<br>0<br>0<br>6789             | 2: RxD (接收数据)<br>3: TxD (发送数据)<br>5: GND<br>4, 6 ~ 9: 无连接 |
| PC 连接            | 与电脑直连,如下图                           | 所示:                                                       |
|                  | PEL-3000                            | PC                                                        |
|                  | Pin2 RxD                            | RxD Pin2                                                  |
|                  | Pin3 TxD                            | TxD Pin3                                                  |
|                  | Pin5 GND                            | GND Pin5                                                  |

### RS232C/USB 远程控制功能检测

功能检测 调用终端程序,如 Realterm。

对于 RS-232C,设置 COM 口、波特率、停止位和奇偶校验位。

Windows 系统检测 COM 设置,见 Device Manager。例如 WinXP 进入 Control panel → System → Hardware tab

⚠ 注意

关于如何使用终端程序发送/接收来自串口或 USB 的远程指令,见 154页(使用 Realterm 确认 远程连接)

仪器设成 RS-232/USB 远程控制后,在终端程序 中输入查询指令(152页):

\*idn?

返回:制造商、型号、序列号和固件版本

• GW-INSTEK,PEL-3000, XXXXXXXXXXXX, V.X.X.X.X

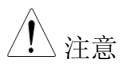

更多详情请见编程手册,GW Instek 网站免费下载 www.gwinstek.com.

## 使用 Realterm 确认远程连接

| 背景   |    | Realterm 是一个终端程序。与 PC 串口或 USB<br>仿真串口连接后,可以与设备通讯。                                |
|------|----|----------------------------------------------------------------------------------|
|      |    | 如下操作适合 1.99.0.27 版本。Realterm 仅作为<br>一个确认远程连接的例子,任何终端程序均可以<br>用来测试。               |
| ⚠ 注意 |    | Sourceforge.net 免费下载 Realterm。                                                   |
|      |    | 更多信息请见<br>http://realterm.sourceforge.net/                                       |
| 操作   | 1. | 下载并根据 Realterm 网站说明安装 Realterm                                                   |
|      | 2. | 经 USB (150 页)或 RS232 (152 页)连接 PEL-3000                                          |
|      | 3. | 如果使用 RS232,请设置波特率、停止位和奇偶<br>校验位                                                  |
|      | 4. | 进入 Windows 设备管理器查看 COM 端口号<br>例如, Start menu > Control Panel > Device<br>Manager |
|      |    | 双击 Ports 图标显示连接的串口设备和 COM 口                                                      |
|      |    | 如果使用 USB,右击设备并选择 Properties 选项<br>观察波特率、停止位和奇偶设置                                 |

| 🕀 📺 PCMCIA adapters                               |                           |
|---------------------------------------------------|---------------------------|
| 🖻 🚏 Ports (COM & LPT)                             |                           |
| PEL-3000 Series (COM <u>1</u>                     | B)                        |
| Processors                                        | Update Driver Software    |
| 🗄 🖾 SD host adapters                              | Disable                   |
| 🗄 🥦 Security Devices                              | Uninstall                 |
| E - ● SM Driver     F - ● Sound, video and dame c | Scan for hardware changes |
| E Controllers                                     | Properties                |
| 🛨 🔝 System devices 👘                              |                           |

5. 开启 Realterm 单击: Start menu>All Programs>RealTerm>realterm

注:可在 Windows Start menu 右击 Realterm 图标,选择 Run as Administrator 选项

6. 启动 Realterm 后,单击 Port 栏

输入 Baud, Parity, Data bits, Stop bits 和 Port 号

Hardware Flow Control, Software Flow Control 为 默认设置

按 Open 连接 PEL-3000

| reatern.                                                    | Serial Capl                                              | ture Program 1.99.0.27 |                                                                                       |                                   | _ [0]                                                              |
|-------------------------------------------------------------|----------------------------------------------------------|------------------------|---------------------------------------------------------------------------------------|-----------------------------------|--------------------------------------------------------------------|
|                                                             |                                                          |                        |                                                                                       |                                   |                                                                    |
|                                                             |                                                          |                        |                                                                                       |                                   |                                                                    |
|                                                             |                                                          |                        |                                                                                       |                                   |                                                                    |
| erolen (Pourt                                               |                                                          | Line Sand Frite Prid   | Distance 125                                                                          | ) n                               | Clear Freeze                                                       |
| Baud 9600                                                   | Capture                                                  | Pins Send Echo Port    | PicProg IZC                                                                           | <u>\n</u><br>Qiange               | Clear Freeze<br>Stetus<br>Connecte                                 |
| Beud 9600<br>Parity<br>( None                               | Capture<br>Eo<br>Data Bits<br>(* 8 bits                  | Pins Send Echo Port    | Cipen                                                                                 | <u>\n</u><br>Qiange               | Clear Freeze<br>Stetue<br>PoD (2)<br>TXD (3)<br>CTS (6)            |
| Beud 9600<br>Parity<br>(* None<br>C Odd<br>C Even<br>C Mark | Capture<br>Point Bits<br>C 2 has<br>C 5 bits<br>C 5 bits | Fins Send Echo Port    | Pickrog IZC<br>Qpan<br>Softwore For Control<br>FReceive Xon Char<br>Transmit Xot Char | <u>\n</u><br>Qiange<br>[17<br>[13 | Clear Freeze<br>Stelus<br>PAD (i)<br>CTS (i)<br>DCD (1)<br>DCR (i) |

7. 单击 Send 栏

在 EOL 设置, 勾+CR 和+LF

输入查询: \*idn?

单击 Send ASCII

| Realiterina senai capture Program           | 11990027                                                        |           |         |                                                                                                    |
|---------------------------------------------|-----------------------------------------------------------------|-----------|---------|----------------------------------------------------------------------------------------------------|
| N, PEL-3041,                                | , v .                                                           |           |         |                                                                                                    |
|                                             |                                                                 |           |         |                                                                                                    |
|                                             |                                                                 |           |         |                                                                                                    |
|                                             |                                                                 |           |         |                                                                                                    |
| Disploy Port Copture Pins Son               | d Echo Port PicPoog 1                                           |           | \n Clea | Freeze                                                                                                    |
| Disploy   Port   Cophure   Pine Son         | Echo Port   PicPiog                                             | $\frown$  | In Clea | Froozo                                                                                                    |
| )<br>Jisplay   Port   Copture   Pine Son    | ed Echo Port   Pichog   I                                       | Send ASCI |         | Freeze<br>Status<br>Connected                                                                              |
| Display   Port   Copture   Pine Son         | Echo Port PicPiog   1                                           | Send ASCI |         | T Freeze<br>Status<br>Connected<br>RMD (2)                                                                 |
| Jiaptoy   Part   Copture   Pins Son         | Echo Port PicPiog I                                             | Send ASC  |         | Freeze<br>Status<br>Connected<br>PVD (2)<br>TXD (3)<br>CTS (8)                                             |
| Ingloy Port Cophure Pins Con                | Cho Port Pichog  Sand Numbers Send Numbers                      | Send ASCI |         | TXD (3)<br>CTS (8)<br>DCD (1)                                                                              |
| Sisplay   Port   Copture   Pins San<br>dan? | Echo Port PicPiog I                                             | Send ASC  |         | T Freeze<br>Status<br>Connecter<br>POD (2)<br>TXD (3)<br>CTS (8)<br>DCD (1)<br>DSR (6)                     |
| Jispicy Port Copture Prine Don<br>dn?       | Send Numbers                                                    | Send ASC  |         | T Freeze<br>Status<br>Connecter<br>PorD (2)<br>TXD (3)<br>CTS (8)<br>DCD (1)<br>DSR (6)<br>Pung (9)        |
| Instany Pert Copture Prins Earn             | d Echo Port Pichog  <br>Sand Yumban<br>Sand Nymbers<br>Sand Ele | Sond ASCI |         | Terroza<br>Status<br>Connecteu<br>Pob (2)<br>TAD (3)<br>CTS (8)<br>DCD (1)<br>DSR (6)<br>Ring (2)<br>BREAK |

8. 最终返回:

GW, PEL-3XXX,EXXXXXX,VX.XX.XXX

(制造商,型号,序列号,版本)

9. 如果 Realterm 没有正确连到 PEL-3000, 请检查 连接线和设置后再试一次

## GPIB 功能检测

| 功能检测        | 使用 National Instruments Measurement &<br>Automation Controller 软件检测 GPIB/LAN 功<br>能。                                                           |
|-------------|----------------------------------------------------------------------------------------------------|
|             | 见 National Instrument 网站,<br>http://www.ni.com                                                                                                 |
| <u>/</u> 注意 | 更多详情见编程手册,GW Instek 网站下载<br>www.gwinstek.com.                                                                                                  |
| 操作   1      | . 开启 NI Measurement and<br>Automation Explorer (MAX)程<br>序。Windows 系统按:<br>Start>All Programs>National<br>Instruments>Measurement & Automation |
|             | ni.com                                                                                                    |
|             | Measurement & Automation Explorer                                                                                                    |
|             | Version 4.6.2 Initializing                                                                                                    |
|             | Copyright ©1999-2009 National Instruments: All rights reserved.                                                                                |

 从控制面板进入(Configuration panel); My System>Devices and Interfaces>GPIB0

- 3. 按 Scan for Instruments 按钮
- 4. 在 Connected Instruments 面板, PEL-3000 作为 Instrument 0, 地址与 PEL-3000 设置一样
- 5. 双击 Instrument 0 图标

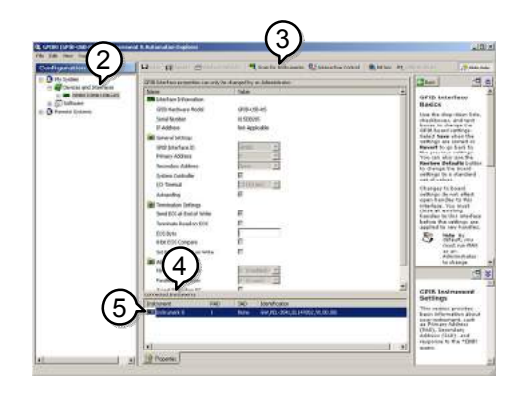

- 6. 单击 Communicate with Instrument
- 7. 在 NI-488.2 Communicator 窗口,确保\*IND?写入 Send String: 文字框

单击 Query 按钮向仪器发送\*IDN?指令

8. String Received 文字框显示返回指令:

GW, PEL-3XXX, EXXXXXX, VX.XX.XXX (制造商, 型号, 序列号, 版本)

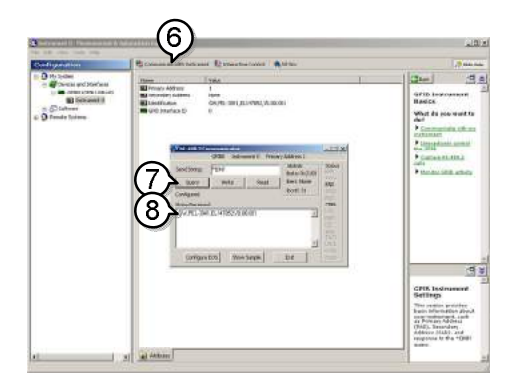

9. 功能检测完成

# FAQ

- 负载模块上显示的负载电压低于期望值
- 前面板键不能工作
- 负载无法开启
- 与规格不匹配

负载模块上显示的负载电压低于期望值

将尽可能短且适当线规的负载线拧在一起使用。使用电压传感可有效 缓解负载线上的压降。

前面板键不能工作

是否开启锁键功能。若被锁定,屏幕显示 LOCK 字样。按 Shift + Lock 解锁。

负载无法开启

如果使用 load 键仍无法开启负载,原因可能是已开启外部控制和 LoadOn In 设置成 low。详情见 133 页。

与规格不匹配

确保仪器热机 30 分钟以上,温度+20°C~+30°C。

更多信息请联系当地经销商或 GWInstek 网站 www.gwinstek.com / marketing@goodwill.com

附录

| 更换滤尘器                | 163 |
|----------------------|-----|
| 更换时钟电池               | 164 |
| GPIB 安装              | 165 |
| PEL-3000 默认设置        | 166 |
| 机架控制接口               | 169 |
| 操作模式                 | 174 |
| CC 模式                |     |
| CR 模式                |     |
| CP 模式                |     |
| CV模式                 |     |
| 工作区                  | 179 |
| PEL-3000 规格          | 183 |
| 额定值(Master / Slave)  |     |
| 额定值(Booster / Slave) |     |
| CC 模式                |     |
| CR 模式                |     |
| CV 模式                |     |
| CP模式                 |     |
| 转换率                  |     |
| 表                    |     |
| 动态模式                 |     |
| 软启动                  |     |

北京海洋兴业科技股份有限公司(证券代码:839145) 电话:010-62176785 网址:www.hyxyyq.com

# GWINSTEK

| 远程传感                                                      |     |
|-----------------------------------------------------------|-----|
| 保护功能                                                      |     |
| 序列                                                        |     |
| 其它                                                        |     |
| 模拟外部控制                                                    |     |
| 前面板 BNC 接口                                                |     |
|                                                           | 10/ |
| PEL-3000 尺寸                                               |     |
| PEL-3000 尺寸PEL-3111                                       |     |
| PEL-3000 尺寸<br>PEL-3111<br>PEL-3021, PEL-3041             |     |
| PEL-3000 尺寸<br>PEL-3111<br>PEL-3021, PEL-3041<br>PEL-3211 |     |

# 更换滤尘器

背景 每年更换2次滤尘器,否则可能影响性能并引发 故障。

步骤 1. 完全关机

底部向上轻抬

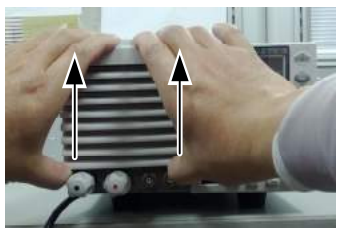

2. 移除并更换滤尘器, GW Instek 型号: PEL-010

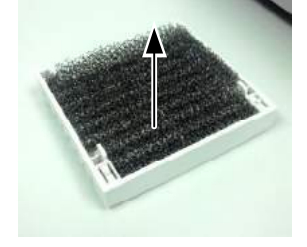

# G凹INSTEK

# 更换时钟电池

| 背景 | 系统时钟电池可更换。                                                                                                    |
|----|----------------------------------------------------------------------------------------------------|
|    | 电池约每三年更换一次。                                                                                                    |
|    | 电池类型: CR123A                                                                                                    |
| 步骤 | <ol> <li>关机,打开后盖</li> <li>首先移除塑料薄片和把手,然后拧下连接把手和<br/>后盖的2个螺钉</li> <li>共需要拧下10个螺钉</li> <li>更换同类型和额定值的电池<br/>电池位于与面板大侧</li> </ol> |
|    | CR123A                                                                                                    |

# **GPIB** 安装

| 背景    | 如何安装选配附件 GPIB 卡。 |
|-------|------------------|
| 步骤 1. | 关机               |
| 2.    | 拧下两颗底板上的螺丝       |
| 3.    | 将 GPIB 卡推进       |
| 4.    | 将螺丝重新拧紧          |

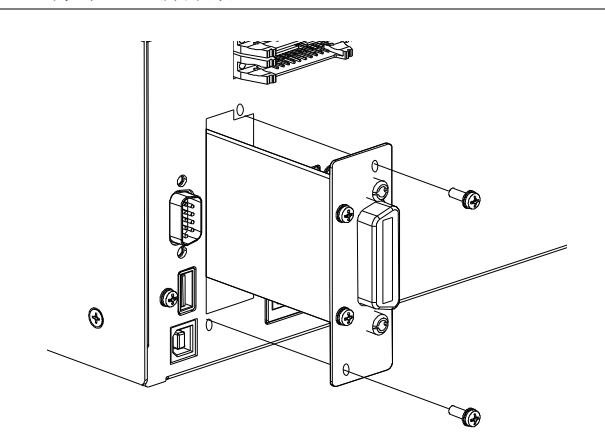

# PEL-3000 默认设置

PEL-3000 默认出厂设置。

| シェル史            |                |               |
|-----------------|----------------|---------------|
| 土安坟直            |                |               |
| 项               | 面板设置           | 设置存储器(all 100 |
|                 |                | sets)         |
| 电流(CC)          | 0 A            | 0 A           |
| 电导(CR)          | 0 S            | 0 S           |
| 电压(CV)          | Max            | Max           |
| 功率(CP)          | 0 W            | 0 W           |
| +CV             | OFF            | OFF           |
| 电流范围            | Н              | Н             |
| 电压范围            | 150 V          | 150 V         |
| Load on/off     | Load off       | Load off      |
| 操作模式            | CC             | CC            |
| 转换率             | H档最小值          | H档最大值         |
| 预设存储器           | 每个模式均如上设置      | 每个模式均如上设置     |
| Main > Configur | e > Protection |               |
| тбi             | 面板沿署           | 设置存储器(all 100 |
| 坝               | 凹恢反直           | sets)         |
| OCP 准位          | Max            | Max           |
| OCP 设置          | LIMIT          | LIMIT         |
| <b>OPP</b> 准位   | Max            | Max           |
| OPP 设置          | LIMIT          | LIMIT         |
| UVP 值           | OFF            | OFF           |
| OVP 值           | OFF            | OFF           |

| Main > Configure > Other                |           |                        |  |
|-----------------------------------------|-----------|------------------------|--|
| 项                                       | 面板设置      | 设置存储器(all 100<br>sets) |  |
| 软启动                                     | OFF       | OFF                    |  |
| Von Voltage                             | 0.000V    | 0.000V                 |  |
| Von Latch                               | OFF       | OFF                    |  |
| Von Delay                               | 1.0ms     | 1.0ms                  |  |
| Short Key                               | Toggle    | Toggle                 |  |
| 计时(显示运行时<br>间)                          | OFF       | OFF                    |  |
| 截止时间                                    | OFF       | OFF                    |  |
| 响应                                      | 1/1       | 1/1                    |  |
| Mem.Recall                              | Direct    | Direct                 |  |
| Dyna. Level                             | Value     | Value                  |  |
| Dyna. Time                              | T1/T2     | T1/T2                  |  |
| CR Unit                                 | Ohm       | Ohm                    |  |
| Main > Configure >                      | Go-NoGo   |                        |  |
| 项                                       | 面板设置      | 设置存储器(all 100<br>sets) |  |
| SPEC. Test                              | OFF       | OFF                    |  |
| 延迟时间                                    | 0.0s      | 0.0s                   |  |
| 进入模式                                    | Value     | Value                  |  |
| High                                    | 最大电压/最大电流 | 最大电压/最大电流              |  |
| Low                                     | 最小电压/最小电压 | 最小电压/最小电压              |  |
| Main > Configure > Next Menu > Parallel |           |                        |  |
| 项                                       | 面板设置      | 设置存储器(all 100<br>sets) |  |
| 操作                                      | Master    | Master                 |  |
| 并行                                      | OFF       | OFF                    |  |
| 加载机                                     | OFF       | OFF                    |  |

| Main > Configure > Next Menu > Knob     |            |               |  |
|-----------------------------------------|------------|---------------|--|
| тб                                      | 而拓沿墨       | 设置存储器(all 100 |  |
| 坝                                       | 凹似以且       | sets)         |  |
| Status                                  | Step       | Step          |  |
| CCH Step                                | Resolution | Resolution    |  |
| CCM Step                                | Resolution | Resolution    |  |
| CCL Step                                | Resolution | Resolution    |  |
| CRH Step                                | Resolution | Resolution    |  |
| CRM Step                                | Resolution | Resolution    |  |
| CRL Step                                | Resolution | Resolution    |  |
| CVH Step                                | Resolution | Resolution    |  |
| CVL Step                                | Resolution | Resolution    |  |
| CPH Step                                | Resolution | Resolution    |  |
| CPM Step                                | Resolution | Resolution    |  |
| CPL Step                                | Resolution | Resolution    |  |
| Main > Configure > Next Menu > External |            |               |  |
| TE                                      | 而拓沿墨       | 设置存储器(all 100 |  |
| 坝                                       | 凹似以且       | sets)         |  |
| 控制                                      | OFF        | OFF           |  |
| LoadOn IN                               | OFF        | OFF           |  |

# 机框控制接口

**J1** 接口

| <b>Pin</b> 名称       | Pir | n编号                                                                   | 描述                                                                                                    |
|---------------------|-----|-----------------------------------------------------------------------|----------------------------------------------------------------------------------------------------|
| EXT R/V CONT        | 1   | Used fo<br>CV and                                                     | r voltage/resistance control of CC, CR,<br>CP mode.                                                                                                    |
|                     |     | 0V to 10<br>rated cu<br>mode),<br>correspo<br>minimu                  | DV corresponds to 0% to 100% of the<br>urrent (CC mode), rated voltage (CV<br>or rated power (CP mode). OV to 10V<br>onds to the maximum resistance to<br>m resistance (CR mode)            |
|                     |     | $0\Omega$ to 10<br>to 0% of<br>voltage<br>$0\Omega$ to 10<br>resistan | 0kΩ corresponds to 0% to 100% or 100%<br>f the rated current (CC mode), rated<br>(CV mode), or rated power (CP mode).<br>0kΩ corresponds to maximum<br>ice to minimum resistance or minimum |
|                     |     | resistan                                                              | ce to maximum resistance (CR mode)                                                                                                    |
| IMON                | 2   | Current<br>10 V f.s                                                   | monitor output<br>(H/L range) and 1 V f.s (M range)                                                                                                    |
| A COM               | 3   | Connect<br>on the r                                                   | ted to the negative load input terminal rear panel.                                                                                                    |
| SUM I MON           | 4   | Used du<br>Connect                                                    | ring master/slave operation.<br>ted to SUM I MON of the J2 connector.                                                                                                    |
| PRL IN+             | 5   | Used du<br>Connect                                                    | ring master/slave operation.<br>ted to PRL OUT+ of the J2 connector.                                                                                                    |
| PRL IN-             | 6   | Used du<br>Connect                                                    | ring master/slave operation.<br>ted to PRL OUT- of the J2 connector.                                                                                                    |
| LOAD ON/OFF<br>CONT | 7   | Turns or<br>signal<br>Pulled ι<br>kΩ.                                 | n the load with low (or high) TTL level<br>up the internal circuit to 5 V using 10                                                                                                    |
| RANGE CONT 1        | 8   | Externa                                                               | l range switch input*1 *2                                                                                                    |
| RANGE CONT 0        | 9   | Pulled u $k\Omega$ .                                                  | up the internal circuit to 5 V using 10                                                                                                    |
| ALARM INPUT         | 10  | Activate<br>input.<br>Pulled u<br>kΩ.                                 | es alarm with low TTL level signal<br>up the internal circuit to 5 V using 10                                                                                                    |

# GWINSTEK

| TRIG INPUT          | 11 | When paused, clears the pause when a low level TTL signal is applied for 10 $\mu$ s or longer.<br>Pulled down the internal circuit to A COM using approx. 50k $\Omega$ . |
|---------------------|----|----------------------------------------------------------------------------------------------------|
| A COM               | 12 | Connected to the negative load input terminal on the rear panel.                                                                                                    |
| LOAD ON STATUS      | 13 | Turns on when load is on. Open collector output by a photocoupler.*4                                                                                                    |
| RANGE STATUS 1      | 14 | Range status output. Open collector output by                                                                                                    |
| RANGE STATUS 0      | 15 | a photocoupler.*4                                                                                                    |
| ALARM STATUS        | 16 | Turns on when an alarm (OVP, OCP, OPP, OHP,<br>REV, or UVP) is activated or when an<br>external alarm is applied. Open collector<br>output by a photocoupler.*4          |
| STATUS COM          | 17 | STATUS signal common for pins 13 to 16.                                                                                                    |
| N.C.                | 18 |                                                                                                    |
| SHORT SIGNAL<br>OUT | 19 | Relay contact output (30 VDC/1 A)                                                                                                    |
| SHORT SIGNAL<br>OUT | 20 | -                                                                                                    |

\*1 Valid only when the front panel settings are H range.

| *2 |         | RANGE CONT 0 | RANGE CONT 1 |
|----|---------|--------------|--------------|
|    | H range | 1            | 1            |
|    | M range | 1            | 0            |
|    | L range | 0            | 1            |

| *3 |         | RANGE STATUS 0 | RANGE STATUS 1 |
|----|---------|----------------|----------------|
|    | H range | OFF            | OFF            |
|    | M range | OFF            | ON             |
|    | L range | ON             | OFF            |

\*4 The maximum applied voltage of the photocoupler is 30 V; the maximum current is 8 mA.

## G≝INSTEK

**J2** 接口

| Pin 名称              | Pir | n编号                                    | 描述                                                                             |
|---------------------|-----|----------------------------------------|--------------------------------------------------------------------------------|
| N.C.                | 1   |                                        |                                                                                |
| N.C.                | 2   |                                        |                                                                                |
| N.C.                | 3   |                                        |                                                                                |
| SUM I MON           | 4   | Connect to                             | SUM I MON of the J1 connector.                                                 |
| PRL OUT+            | 5   | Used during<br>Connected               | g master/slave operation.<br>to PRL IN+ of the J1 connector.                   |
| PRL OUT-            | 6   | Used during                            | g master/slave operation.                                                      |
|                     |     | Connected                              | to PRL IN- of the J1 connector.                                                |
| LOAD ON/OFF<br>CONT | 7   |                                        |                                                                                |
| N.C.                | 8   |                                        |                                                                                |
| SLAVE RANGE<br>CONT | 9   | Used during<br>Connected<br>connector. | g master/slave operation.<br>to RANGE CONT 0 of the J1                         |
| N.C.                | 10  |                                        |                                                                                |
| N.C.                | 11  |                                        |                                                                                |
| A COM               | 12  | Connected on the rear                  | to the negative load input terminal r panel.                                   |
| N.C.                | 13  |                                        | •                                                                              |
| N.C.                | 14  |                                        |                                                                                |
| N.C.                | 15  |                                        |                                                                                |
| ALARM INPUT         | 16  | Activates and signal input V.          | n alarm with high (or low) TTL level<br>t. Pulled up the internal circuit to 5 |
| A COM               | 17  | Connected                              | to the negative load input terminal.                                           |
| N.C.                | 18  |                                        |                                                                                |
| N.C.                | 19  |                                        |                                                                                |
| +15V                | 20  | Controls the                           | e on/off of the load booster power                                             |
|                     |     | (cannot be                             | used for multiple purposes).                                                   |

#### J1 加载机接口

| Pin name | Pin number | Description |
|----------|------------|-------------|
| N.C.     | 1          |             |
| N.C.     | 2          |             |
| N.C.     | 3          |             |

# G≝INSTEK

| SUM I MON    | 4  | Connected to SUM I MON of the J2 connector.                      |  |
|--------------|----|------------------------------------------------------------------|--|
| PRL IN+      | 5  | Connected to PRL OUT+ of the J2 connector.                       |  |
| PRL IN-      | 6  | Connected to PRL OUT- of the J2 connector.                       |  |
| LOAD ON/OFF  | 7  | "Turns on the load with low (or high) TTL level                  |  |
| CONT         |    | signal.                                                          |  |
| N.C.         | 8  | Pulled up the internal circuit to 5 V using 10 $k\Omega$ ."      |  |
| RANGE CONT 0 | 9  | "External range switch input*1 *2                                |  |
|              |    | Pulled up the internal circuit to 5 V using 10                   |  |
|              |    | kΩ."                                                             |  |
| N.C.         | 10 |                                                                  |  |
| N.C.         | 11 |                                                                  |  |
| A COM        | 12 | Connected to the negative load input terminal                    |  |
|              |    | on the rear panel.                                               |  |
|              |    |                                                                  |  |
|              | 13 |                                                                  |  |
|              | 14 |                                                                  |  |
|              | 15 |                                                                  |  |
| ALARM STATUS | 16 | Turns on when an alarm (OVP, OCP, OPP, OHP,                      |  |
|              |    | REV, or UVP) is activated or when an external                    |  |
|              |    | alarm is applied. Open collector output by a                     |  |
|              |    | photocoupler.*3                                                  |  |
| STATUS COM   | 17 | ' STATUS signal common for pins 16.                              |  |
| N.C.         | 18 |                                                                  |  |
| A COM        | 19 | Connected to the negative load input terminal on the rear panel. |  |
| +15V         | 20 | Controls the on/off of the load booster power                    |  |
|              |    | (cannot be used for multiple purposes).                          |  |
|              |    |                                                                  |  |
|              | *1 | Valid only when the front panel settings are                     |  |
|              |    | H range.                                                         |  |
|              |    | -                                                                |  |
|              | *2 | RANGE CONT 0                                                     |  |
|              |    | H range 1                                                        |  |
|              |    | M range 1                                                        |  |
|              |    |                                                                  |  |
|              | *3 | The maximum applied voltage of the                               |  |
|              |    | photocoupler is 30 V; the maximum current is                     |  |
|              |    | 8 mA.                                                            |  |

## GWINSTEK

#### J2 加载机接口

| Pin 名称              | Pin 编号 描述                                                                                               |
|---------------------|----------------------------------------------------------------------------------------------------|
| N.C.                | 1                                                                                                    |
| N.C.                | 2                                                                                                    |
| N.C.                | 3                                                                                                    |
| SUM I MON           | 4 Connect to SUM I MON of the J1 connector.                                                             |
| PRL OUT+            | 5 Used during master/slave operation.<br>Connected to PRL IN+ of the J1 connector.                      |
| PRL OUT-            | 6 Used during master/slave operation.<br>Connected to PRL IN- of the J1 connector.                      |
| LOAD ON/OFF<br>CONT | 7                                                                                                    |
| N.C.                | 8                                                                                                    |
| SLAVE RANGE<br>CONT | 9 Used during master/slave operation.<br>Connected to RANGE CONT 0 of the J1<br>connector.              |
| N.C.                | 10                                                                                                    |
| N.C.                | 11                                                                                                    |
| A COM               | 12 Connected to the negative load input terminal on the rear panel.                                     |
| N.C.                | 13                                                                                                    |
| N.C.                | 14                                                                                                    |
| N.C.                | 15                                                                                                    |
| ALARM INPUT         | 16 Activates an alarm with high (or low) TTL level signal input. Pulled up the internal circuit to 5 V. |
| A COM               | 17 Connected to the negative load input terminal.                                                       |
| N.C.                | 18                                                                                                    |
| A COM               | 19 Connected to the negative load input terminal.                                                       |
| +15V                | 20 Controls the on/off of the load booster power (cannot be used for multiple purposes).                |

# 操作模式

**CC**模式

CC 模式 当设成 CC 模式时,它将作为一个定电流负载工 作。也就是说无论电压大小,它将吸收指定量的 电流,直至达到额定功率。如下图所示:

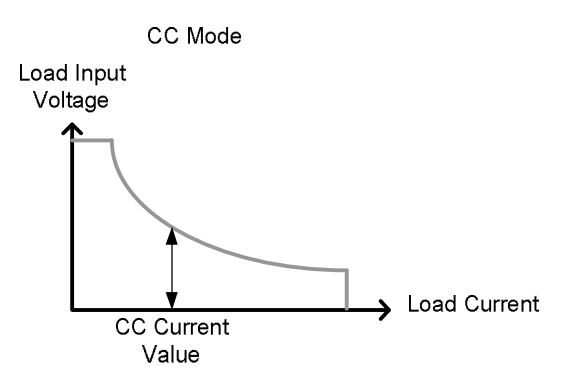

CC+CV 模式 开启 CC+CV 模式后,当输入电压大于用户设定的 CV 准位时,它作为一个定电流负载工作。在 CV 准位时,它作为一个定电压负载工作。工作在 CC 模式前,该模式有效的创建了一个电压上限。

北京海洋兴业科技股份有限公司(证券代码:839145) 电话:010-62176785 网址:www.hyxyyq.com

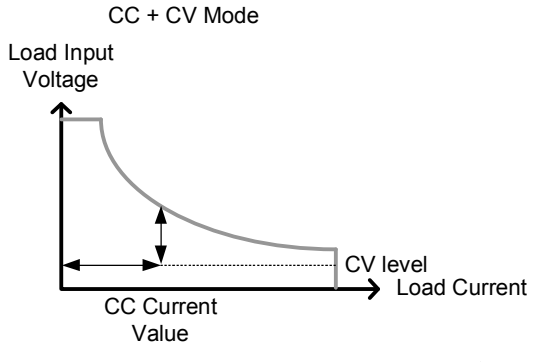

注意: 当输入电压小于 CV 准位时,由于高阻无 电流流过

#### **CR**模式

CR 模式 当设成 CR 模式时,它将作为一个定电阻负载工作。也就是说无论输入电压大小,它将被视为一个电阻,直至达到额定功率。当输入电压改变,根据欧姆定律,它会通过改变电流使其保持在一个设定电阻。如下图所示:

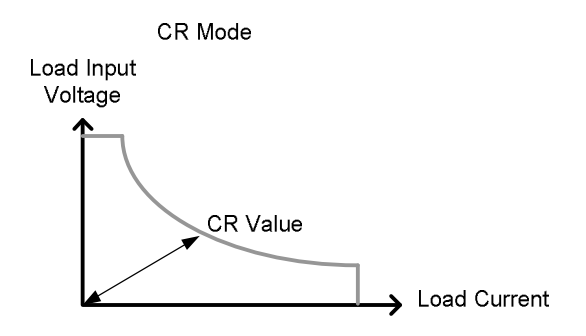

CR+CV 模式

开启 CR+CV 模式后,当输入电压大于用户设定的 CV 准位时,它作为一个定电阻负载工作。在 CV 准位时,它作为一个定电压负载工作。工作 在 CR 模式前,该模式有效的创建了一个电压上

限。

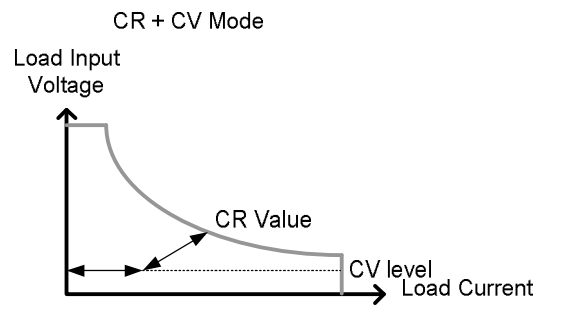

注意: 当输入电压小于 CV 准位时,由于高阻无 电流流过

## **CP**模式

CP 模式 当设成 CP 模式时,它将作为一个定功率负载工 作。也就是说无论输入电压大小,它将维持在一 个功率准位,直至达到额定功率。当输入电压改 变,根据(P=IxV),它会通过改变电流使其保持 在一个设定功率。如下图所示:

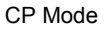

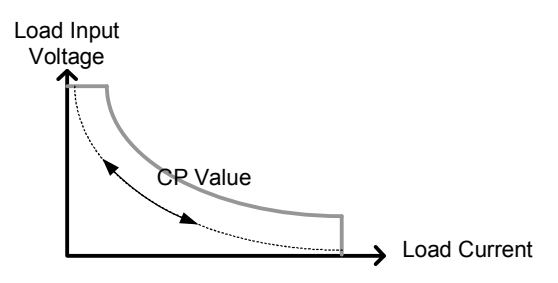

CP+CV 模式

开启 CP+CV 模式后,当输入电压大于用户设定的 CV 准位时,它作为一个定功率负载工作。在 CV 准位时,它作为一个定电压负载工作。工作

## G≝INSTEK

在 CP 模式前,该模式有效的创建了一个电压上限。

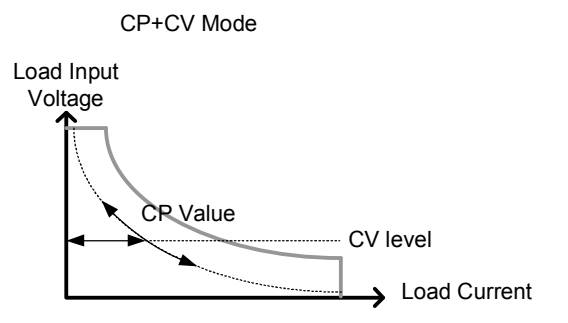

注意: 当输入电压小于 CV 准位时,由于高阻无 电流流过

## **CV**模式

CV 模式 当设成 CV 模式时,它将作为一个定电压负载工作。也就是说无论输入电流大小,它将维持在一个设定电压,直至达到额定功率。当电压小于 CV 准位时,由于高阻无电流流过。如下图所示:

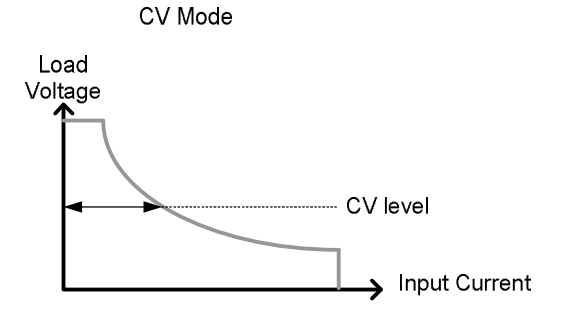
## 工作区

PEL-3021

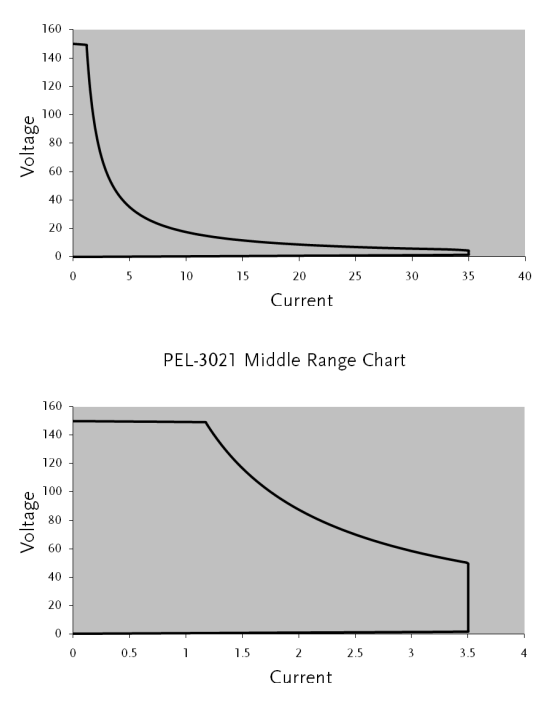

PEL-3021 High Range Chart

PEL-3021 Low Range Chart

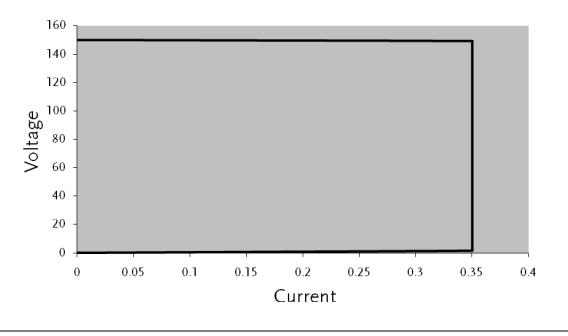

179

北京海洋兴业科技股份有限公司(证券代码:839145) 电话:010-62176785 网址:

## G凹INSTEK

### PEL-3041

PEL-3041 High Range Chart

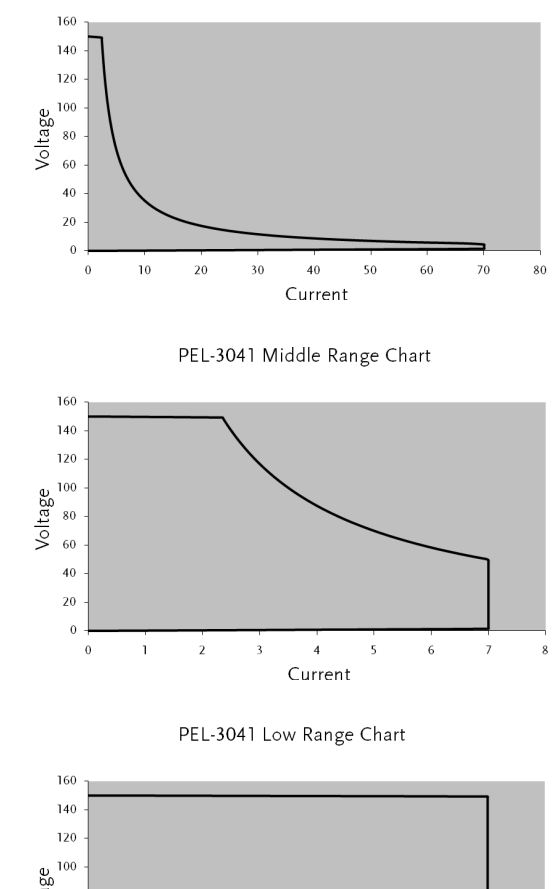

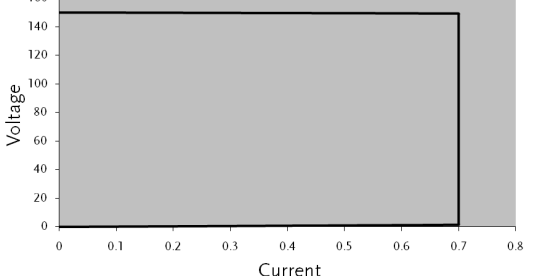

180

## G≝INSTEK

PEL-3111

PEL-3111 High Range Chart

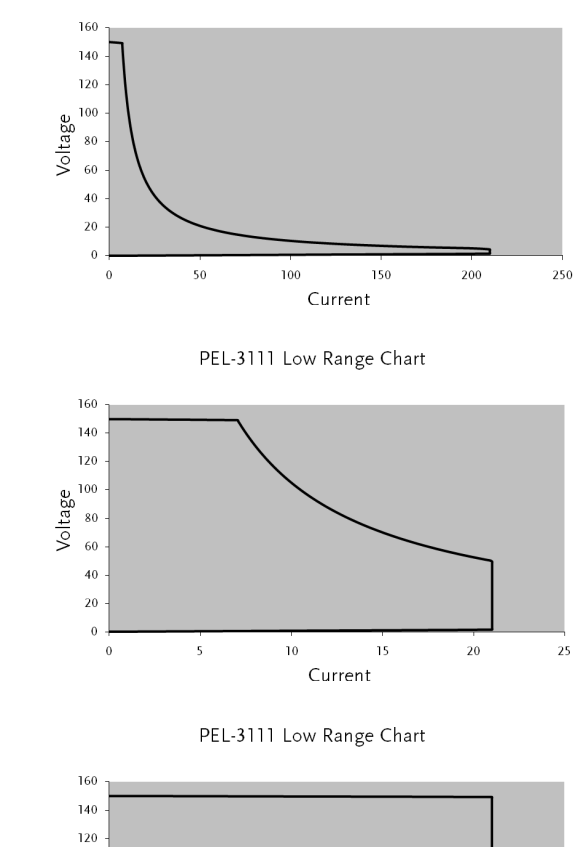

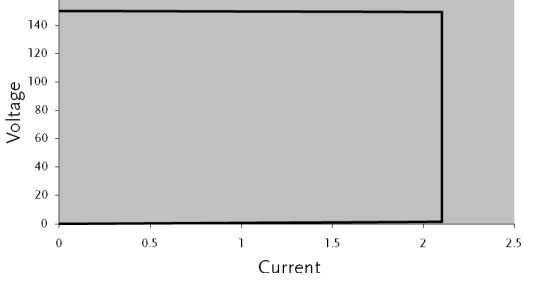

### PEL-3211 加载机

PEL-3211 High Range Chart

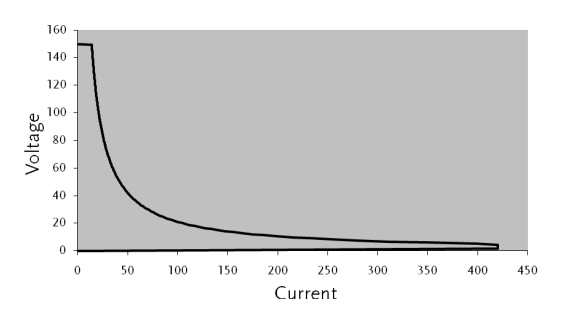

## PEL-3000 规格

除特殊备注外,此规格适合 PEL-3000 开机 30 分钟以上,温度在 20°C~30°C。

使用后面板接口时所有规格均适用。如果使用前面板接口或长电缆操 作,必须连接远程传感端口。

额定值(Master / Slave)

| 型号   | PEL-3021  | PEL-3041  | PEL-3111  |  |
|------|-----------|-----------|-----------|--|
| 操作电压 |           |           |           |  |
|      | 1.5V~150V | 1.5V~150V | 1.5V~150V |  |
| 电流   |           |           |           |  |
|      | 35A       | 70A       | 210A      |  |
| 功率   |           |           |           |  |
|      | 175W      | 350W      | 1050W     |  |
|      |           |           |           |  |

### 额定值(Booster / Slave)

| 型号     | PEL-3211                    |
|--------|-----------------------------|
| 操作电压   |                             |
|        | 1.5V~150V                   |
| 电流     |                             |
|        | 420A                        |
| 功率     |                             |
|        | 2100W                       |
| 电流设置精度 | Ę                           |
|        | ±(设定值的 1.2% + 1.1% of f.s.) |
|        | M 量程运用到 H 量程的满量程            |

## **CC**模式

| 型号                | PEL-3021        | PEL-3041                           | PEL-3111                |
|-------------------|-----------------|------------------------------------|-------------------------|
| 操作范围              |                 |                                    |                         |
| H范围               | 0A~35A          | 0A~70A                             | 0A~210A                 |
| M 范围              | 0A~3.5A         | 0A~7A                              | 0A~21A                  |
| L范围               | 0A~0.35A        | 0A~0.7A                            | 0A~2.1A                 |
| 设置范围              |                 |                                    |                         |
| H范围               | 0A~35.7A        | 0A~71.4A                           | 0A~214.2A               |
| M 范围              | 0A~3.57A        | 0A~7.14A                           | 0A~21.42A               |
| L范围               | 0A~0.357A       | 0A~0.714A                          | 0A~2.142A               |
| 默认设置              |                 |                                    |                         |
| H范围               | 0A              | 0A                                 | 0A                      |
| M 范围              | 0A              | 0A                                 | 0A                      |
| L范围               | 0A              | 0A                                 | 0A                      |
| 分辨率               |                 |                                    |                         |
| H范围               | 1mA             | 2mA                                | 10mA                    |
| M 范围              | 0.1mA           | 0.2mA                              | 1mA                     |
| L范围               | 0.01mA          | 0.02mA                             | 0.1mA                   |
| 设置精度              |                 |                                    |                         |
| H, M 范围           | ±(设定值的0.2%+     | 0.1 % of f.s <sup>*1</sup> ) + Vir | 1 <sup>*2</sup> /500 kΩ |
| L范围               | ±(设定值的0.2%+     | 0.1 % of f.s) + Vin*               | <sup>2</sup> /500 kΩ    |
| 并行操作              | ±(设定值的 1.2% +1  | 1.1% of f.s <sup>.*3</sup> )       |                         |
| 输入电压波             | 动 <sup>*4</sup> |                                    |                         |
| H范围               | 2mA             | 4mA                                | 10mA                    |
| M范围               | 2mA             | 4mA                                | 10mA                    |
| L范围               | 0.1mA           | 0.2mA                              | 0.6mA                   |
| 纹波                |                 |                                    |                         |
| RMS <sup>*5</sup> | 3mA             | 5mA                                | 20mA <sup>*/</sup>      |
| P-P <sup>°</sup>  | 30mA            | 50mA                               | 100mA <sup>^</sup>      |

- \*1 H 档全量程
- \*2 Vin: 电子负载的输入端电压
- \*3 M 量程运用到 H 量程的满量程
- \*4 当输入电压从 1.5V~150V 波动, 在额定功率/150V 的电流
- \*5 测量频率带宽: 10Hz~1MHz
- \*6 测量频率带宽: 10Hz~20MHz
- \*7 在 100A 测量的电流

## **CR**模式

| 型号      | PEL-3021                           | PEL-3041                                          | PEL-3111                                     |
|---------|------------------------------------|---------------------------------------------------|----------------------------------------------|
| 操作范围*1  |                                    |                                                   |                                              |
| H范围     | 23.3336S~400uS<br>(42.857mΩ~2.5kΩ) | 46.6672S~800uS<br>(21.428mΩ~1.25kΩ)               | 140.0016S~2.4mS<br>(7.1427mΩ<br>~416.6667Ω)  |
| M范围     | 2.33336S~40uS<br>(428.566mΩ~25kΩ)  | 4.6667S~80uS<br>(214.28mΩ~12.5kΩ)                 | 14.0001S~242.4uS<br>(71.427mΩ~<br>4.16667kΩ) |
| L范围     | 0.233336S~4uS<br>(4.28566Ω~250kΩ)  | 0.46667S~8uS<br>(2.1428Ω~125kΩ)                   | 1.40001S~24.24uS<br>(714.27mΩ<br>~41.6667kΩ) |
| 设置范围    |                                    |                                                   |                                              |
| H范围     | 24.5S~0S<br>(40.8163 mΩ~OPEN)      | 49.0S~0 S<br>(20.408 mΩ~OPEN)                     | 147.000S~0S<br>(6.8027 mΩ~OPEN)              |
| M范围     | 2.45S~0S<br>(408.1633mΩ~<br>OPEN)  | 4.90S~0S<br>(204.08mΩ~OPEN)                       | 14.70000S~0S<br>(68.0272mΩ~OPEN)             |
| L范围     | 0.245S~0S<br>(4.08163Ω~OPEN)       | 0.490S~0S<br>(2.0408Ω~OPEN)                       | 1.40005~0S<br>(680.2721mΩ~OPEN<br>)          |
| 分辨率     |                                    |                                                   |                                              |
| H范围     | 400uS                              | 800uS                                             | 2.4mS                                        |
| M 范围    | 40uS                               | 80uS                                              | 240uS                                        |
| L范围     | 4uS                                | 8uS                                               | 24uS                                         |
| 设置精度*2  |                                    |                                                   |                                              |
| H, M 范围 | ±(设定值的 0.                          | 5 % <sup>*3</sup> + 0.5 % of f.s. <sup>*4</sup> ) | + Vin <sup>*5</sup> /500 kΩ                  |
| L范围     | ±(设定值的0.                           | .5 % <sup>*3</sup> + 0.5 % of f.s.) +             | + Vin <sup>*5</sup> /500 kΩ                  |

\*1 西门子[S] = 输入电流[A] /输入电压[V] = 1 /电阻[Ω]

- \*2 在输入电流的转换值。并行操作时不可用
- \*3 set = Vin / Rset
- \*4 f.s. = H 档全量程
- \*5 Vin = 电子负载的输入终端电压

### **CV**模式

| 型号   | PEL-3021  | PEL-3041  | PEL-3111  |  |
|------|-----------|-----------|-----------|--|
| 操作范围 |           |           |           |  |
| H范围  | 1.5V~150V | 1.5V~150V | 1.5V~150V |  |

#### PEL-3000 使用手册

| M范围            | 1.5V~15V         | 1.5V~15V     | 1.5V~15V     |  |
|----------------|------------------|--------------|--------------|--|
| 设置范围           |                  |              |              |  |
| H范围            |                  | 0V~157.5\    | /            |  |
| M 范围           |                  | 0V~15.75\    | /            |  |
| 分辨率            |                  |              |              |  |
| H范围            |                  | 10mV         |              |  |
| M范围            |                  | 1mV          |              |  |
| 设置精度*1         |                  |              |              |  |
| <b>H, L</b> 范围 |                  | ±(设定值的0.1%+0 | .1 % of f.s) |  |
| 输入电流波          | 友动 <sup>*2</sup> |              |              |  |
|                |                  | 12mV         |              |  |

\*1 在输入电压操作范围内的传感点(远程传感)。也适合并行操作

\*2 在 1.5 V 的输入电压下, 10 %~100 %电流额定值内的电流波动 (远程传感)

### **CP**模式

| 型号     | PEL-3021  | PEL-3041           | PEL-3111                    |
|--------|-----------|--------------------|-----------------------------|
| 操作范围   |           |                    |                             |
| H范围    | 17.5W     | 35W~350W           | 105W                        |
|        | ~175W     |                    | ~1050W                      |
| M 范围   | 1.75W     | 3.5W~35W           | 10.5W                       |
|        | ~17.5W    |                    | ~105W                       |
| L范围    | 0.175W    | 0.35W~3.5W         | 1.05W                       |
|        | ~1.75W    |                    | ~10.5W                      |
| 设置范围   |           |                    |                             |
| H范围    | 0W~178.5W | 0W~357W            | 0W~1071W                    |
| М 范围   | 0W~17.85W | 0W~35.7W           | 0W~107.1W                   |
| L范围    | 0W~1.785W | 0W~3.57W           | 0W~10.71W                   |
| 分辨率    |           |                    |                             |
| H范围    | 10mW      | 10mW               | 100mW                       |
| M 范围   | 1mW       | 1mW                | 10mW                        |
| L范围    | 0.1mW     | 0.1mW              | 1mW                         |
| 设置精度*1 |           |                    |                             |
|        |           | ±(设定值的 0.6 % + 1.4 | $\% \text{ of } f.s^{*2}$ ) |

\*1 不适合并行操作

\*2 M 量程运用到 H 量程的满量程

转换率

| 型号      | PEL-3021          | PEL-3041          | PEL-3111          |
|---------|-------------------|-------------------|-------------------|
| 设置范围(CC | 模式)               |                   |                   |
| H范围     | 2.5mA/us~2.5A/us  | 5mA/us~5A/us      | 16mA/us~16A/us    |
| M范围     | 250uA/us~250mA/us | 500uA/us~500mA/us | 1.6mA/us~1.6A/us  |
| L范围     | 25uA/us~25mA/us   | 50uA/us~50mA/us   | 160uA/us~160mA/us |
| 设置范围(CR | 模式)               |                   |                   |
| H范围     | 250uA/us~250mA/us | 500uA/us~500mA/us | 1.6mA/us~1.6A/us  |
| M范围     | 25uA/us~25mA/us   | 50uA/us~50mA/us   | 160uA/us~160mA/us |
| L范围     | 2.5uA/us~2.5mA/us | 5uA/us~5mA/us     | 16uA/us~16mA/us   |
| 分辨率     |                   |                   |                   |
| 分辨率     | 1mA               | 2mA               | 6mA               |
| 设置      | 250mA/us~2.5A/us  | 500mA/us~5A/us    | 1.6A/us~16A/us    |
| 分辨率     | 100uA             | 200uA             | 600uA             |
| 设置      | 25mA/us~250mA/us  | 50mA/us~500mA/us  | 160mA/us~1.6A/us  |
| 分辨率     | 10uA              | 20uA              | 60uA              |
| 设置      | 2.5mA/us~25mA/us  | 5mA/us~50mA/us    | 16mA/us~160mA/us  |
| 分辨率     | 1uA               | 2uA               | 6uA               |
| 设置      | 250uA/us~2.5mA/us | 500uA/us~5mA/us   | 1.6mA/us~16mA/us  |
| 分辨率     | 100nA             | 200nA             | 600nA             |
| 设置      | 25uA/us~250uA/us  | 50uA/us~500uA/us  | 160uA/us~1.6mA/us |
| 分辨率     | 0.1uA             | 0.2uA             | 0.6uA             |
| 设置      | 2.5uA/us~25uA/us  | 50uA/us~50uA/us   | 160uA/us~1.6mA/us |
| 设置精度*1  |                   |                   |                   |
|         |                   | ·(设空信的10%,Fue     | )                 |

±(设定值的 10% + 5us)

\*1 当额定电流从 2 %~100 % (M 档 20 %~100 %)波动时, 10%~90%的到达时间

表

| 型号     | PEL-3021                    | PEL-3041       | PEL-3111       |  |
|--------|-----------------------------|----------------|----------------|--|
| 电压表    |                             |                |                |  |
| H, M 档 | 0.00V~150V                  | 0.00V~150V     | 0.00V~150V     |  |
| L档     | 0.000V~15.000V              | 0.000V~15.000V | 0.000V~15.000V |  |
| 精度     | ±(读值的 0.1 % + 0.1 % of f.s) |                |                |  |

| 电流表        |                  |                     |                 |
|------------|------------------|---------------------|-----------------|
| H, M 档     | 0.000A~35.000A   | 0.000A~70.000A      | 0.00A~210.00A   |
| L档         | 0.00A~350.00mA   | 0.00A~700mA         | 0.0000A~2.1000A |
| 精度         | ±(Ì              | 卖值的 0.2 % + 0.3 % o | f f.s)          |
| 精度         | 并行操作             | 乍: ±(读值的 1.2% +1.1  | % of f.s.)      |
| 功率表        |                  |                     |                 |
| H, M 档     | 0.00W~175.00W    | 0.00W~350.00W       | 0.00W~1050W     |
| L(CC/CR/CV | 0.000W~52.500W   | 0.000W~ 105.000W    | 0.00W~315.00W   |
| 模式)        |                  |                     |                 |
| L(CP 模式)   | 0.0000W~ 1.7500W | 0.0000W~ 3.5000W    | 0.000W~ 10.500W |
| 温度系数/℃     |                  |                     |                 |
| 电压表        | 100ppm           |                     |                 |
| 电流表        | 200ppm           |                     |                 |

## 动态模式

| 型号          | PEL-3021          | PEL-3041              | PEL-3111          |
|-------------|-------------------|-----------------------|-------------------|
| 操作模式        |                   |                       |                   |
|             |                   | CC and CR             |                   |
| T1 & T2     |                   |                       |                   |
|             | 0.0               | 025ms ~ 10ms / Res: 1 | 1us               |
|             |                   | 1ms ~ 30s / Res: 1ms  | ;                 |
| 精度          |                   |                       |                   |
|             |                   | 1us / 1ms ± 100ppm    |                   |
| 频率范围(Fre    | q./Duty)          |                       |                   |
|             |                   | 1Hz ~20kHz            |                   |
| 频率分辨率       |                   |                       |                   |
| 1Hz~9.9Hz   |                   | 0.1Hz                 |                   |
| 10Hz~99Hz   |                   | 1Hz                   |                   |
| 100Hz~990Hz |                   | 10Hz                  |                   |
| 1kHz~20kHz  |                   | 100Hz                 |                   |
| 设置值的频率      | 精度                |                       |                   |
|             |                   | (设定值的 0.5%)           |                   |
| 设置值的占空      | 比(Freq./Duty)     |                       |                   |
|             |                   | 1% ~99% , 0.1% step   |                   |
|             | 最小时间是 10 us. 在    | 1kHz~20kHz之间, 最       | 小时间限制最大占空         |
|             | 比                 |                       |                   |
| 转换率         |                   |                       |                   |
| <br>H 档     | 2.5mA/us~2.5A/us  | 5mA/us~5A/us          | 16mA/us~16A/us    |
| M档          | 250uA/us~250mA/us | 500uA/us~500mA/us     | 1.6mA/us~1.6A/us  |
| L<br>L<br>档 | 25uA/us~25mA/us   | 50uA/us~50mA/us       | 160uA/us~160mA/us |

| 分辨率                                |                                     |                                             |                                   |
|------------------------------------|-------------------------------------|---------------------------------------------|-----------------------------------|
| 250mA/us                           | 1mA                                 | 2mA                                         | 6mA                               |
| ~2.5A/us                           |                                     |                                             |                                   |
| 25mA/us                            | 100uA                               | 200uA                                       | 600uA                             |
| ~250mA/us                          | 10.1                                | 20. 4                                       | (0.)                              |
| 2.5mA/us                           | 10uA                                | 20uA                                        | 60uA                              |
| ~25mA/us                           | 1                                   | 2                                           | <u> </u>                          |
| $\sim 2500$ A/US                   | TUA                                 | ZUA                                         | ouA                               |
| $\frac{2.011A}{25\mu\Delta/\mu s}$ | 100n∆                               | 200n∆                                       | 600nA                             |
| ~250uA/us                          | TOOLA                               | 20011A                                      | OUUIA                             |
| 转换率设置精                             | 青度                                  |                                             |                                   |
|                                    |                                     | ±(10% + 15us)                               |                                   |
| 电流设置范围                             | 1                                   |                                             |                                   |
| H范围                                | 0A~35.7A                            | 0A~71.4A                                    | 0A~214.2A                         |
| M范围                                | 0A~3.57A                            | 0A~7.14A                                    | 0A~21.42A                         |
| <br>L 范围                           | 0A~0.357A                           | 0A~0.714A                                   | 0A~2.142A                         |
| 电流分辨率                              |                                     |                                             |                                   |
| <u>日</u> 范围                        | 1mA                                 | 2mA                                         | 10mA                              |
| <u>M</u> 范围                        | 0.1mA                               | 0.2mA                                       | 1mA                               |
| <br>L 范围                           | 0.01mA                              | 0.02mA                                      | 0.1mA                             |
| 电流精度                               |                                     |                                             |                                   |
| Building                           | ±0.4%F.S.                           |                                             |                                   |
| 电阻操作范围                             | 5                                   |                                             |                                   |
| <u>H</u> 范围                        | 22S~400uS                           | 44S~800uS                                   | 133.332S~2.4mS                    |
|                                    | (45.455mΩ~2.5kΩ)                    | (22.727mΩ~1.25kΩ)                           | (7.5mΩ~416.666Ω)                  |
| M 范围                               | 2.25~40uS                           | 4.45~80us                                   | 13.3332S~2420uS                   |
|                                    | (454.55111(2~25K(2)))<br>0 224~411S | 0.445~805                                   | 1 333325~24uS                     |
| ┗ү┖両                               | (4.545Ω~250kΩ)                      | (2.2727Ω~125kΩ)                             | $(750m\Omega \sim 41.666k\Omega)$ |
| 电阻分辨率                              | <u> </u>                            |                                             | /                                 |
| <u>H</u> 范围                        | 400uS                               | 800uS                                       | 2.424mS                           |
| <br>M 范围                           | 40uS                                | 80uS                                        | 242.4uS                           |
| <br>L 范围                           | 4uS                                 | 8uS                                         | 24.24uS                           |
| 电阻设置精度                             | Ŧ                                   |                                             |                                   |
| H. M 范围                            |                                     | $0.5 \%^{1} + 0.5 \%$ of f.s <sup>2</sup> ) | + Vin <sup>*3</sup> /500 kΩ       |
|                                    |                                     | 定值的 0.5 % <sup>*1</sup> + 0.5 %             | of f.s)                           |
|                                    | <sup>-1</sup> set = Vin / Rset      |                                             |                                   |
|                                    | <sup>*2</sup> f.s. = H 档全量程         |                                             |                                   |
|                                    | * <sup>3</sup> Vin = 电子负载的转         | 俞入端电压                                       |                                   |

## G凹INSTEK

### 软启动

### 操作模式

CC 和 CR

可选时间范围

1~ 200 ms/Res: 1ms

时间精度

±(设定值的 30% + 100us)

## 远程传感

补偿电压

单线 2V

### 保护功能

| 型号                                 | PEL-3021      | PEL-3041    | PEL-3111    |
|------------------------------------|---------------|-------------|-------------|
| 过电压保护(                             | (OVP)         |             |             |
|                                    | 在额定电压的 110% 关 | 关闭负载        |             |
| 过电流保护(                             | (OCP)         |             |             |
|                                    | 0.03 ~ 38.5A  | 0.06A ~ 77A | 0.2A ~ 231A |
|                                    | 或每档位最大电流的     | 110%        |             |
|                                    | 可选择关闭负载或限     | 制           |             |
| 过功率保护(                             | (OPP)         |             |             |
|                                    | 0.1W ~ 192.5W | 0.3W ~ 385W | 1W ~ 1155W  |
|                                    | 或每档位最大功率的     | 110%        |             |
|                                    | 可选择关闭负载或限     | 制           |             |
| 过热保护(OHP)                          |               |             |             |
| 当散热器温度达到 95°C 时关闭负载                |               |             |             |
| 低电压保护(UVP)                         |               |             |             |
| 检测到就关闭负载. 可设置在 0 V~150 V 档或 Off    |               |             |             |
| 反向连接保持                             | 护(REV)        |             |             |
|                                    | 二极管.报警时关闭     | 负载          |             |
| 额定过电流(                             | 保护(R.OCP)     |             |             |
| 当输入电流大于额定操作电流范围 (I range)的 110%时提示 |               |             |             |
|                                    | R.OCP 信息      |             |             |
| -                                  |               |             |             |

## 序列

| 正常序列          |                                                                                                    |
|---------------|----------------------------------------------------------------------------------------------------|
| 操作模式          | CC, CR, CV 或 CP                                                                                               |
| Max steps     | 1024                                                                                                    |
| 执行时间<br>/Step | 1ms - 999 h 59 min                                                                                            |
| 时间分辨率         | 1 ms (1 ms - 1 min)/100 ms (1 min - 1 h)/1 s (1 h - 10 h)/10 s<br>(10 h - 100 h)/1 min (100 h - 999 h 59 min) |
| 快速序列          |                                                                                                    |
| 操作模式          | CC 或 CR                                                                                                    |
| Max steps     | 1024                                                                                                    |
| 执行时间<br>/Step | 25 μs - 600 ms                                                                                                |
| 时间分辨率         | 1us(25us -60ms) /10us(60.01ms -600ms)                                                                         |

## 其它

| 运行时间延迟    | 2                                                |
|-----------|--------------------------------------------------|
|           | 测量负载开启至关闭的时间. On/Off 可选                          |
|           | 测量范围 1 s~999 h 59 min 59 s                       |
| 自动关闭负载    | <b> </b>                                         |
|           | 在指定时间后自动关闭负载                                     |
|           | 可设置 1 s~999 h 59 min 59 s 或 off                  |
| 前面板 BNC 打 | 妾口                                               |
| TRIG OUT  | 触发输出:约 5.0 V,脉宽:约 2 μs,输出电阻:约 500 Ω              |
|           | 在序列操作和切换操作之间输出一个脉冲                               |
| I MON OUT | 电流监控输出                                           |
|           | 1 V f.s (H 或 L 档)和 0.1 V f.s (M 档)               |
| 通讯功能      |                                                  |
| GPIB      | IEEE std. 488.1-1978 (部分支持)                      |
|           | SH1, AH1, T6, L4, SR1, DC1, DT1.                 |
|           | 支持 SCPI 和 IEEE std. 488.2-1992 指令集               |
|           | 除电源开关和读值,设置面板功能                                  |
| RS-232C   | D-SUB 9-pin 接口(符合 EIA-232-D)                     |
|           | 除电源开关和读值,设置面板功能                                  |
|           | 支持 SCPI 和 IEEE std. 488.2-1992 指令集               |
|           | 波特率: 2400, 4800, 9600, 19200, 38400 bps          |
|           | 数据长度: 8-bit, 停止位: 1, 2-bit, 校验位: None, Odd, Even |

## G凹INSTEK

USB

| 符合 USB 2.0 规格利 | USB-CDC ACM |
|----------------|-------------|
| 除电源开关和读值,      | 设置面板功能      |
| 通信速度 12 Mbps ( | 全速)         |

模拟外部控制

负载开启/关闭控制输入

低(或高) TTL 电平信号开启负载

负载开启状态输出

当负载开启时 (开路集电极输出)

档位切换输出

使用 2-bit 信号切换档位 L, M,和 H

#### 档位状态输出

使用 2-bit 信号输出档位 L, M,或 H (开路集电极输出)

#### 触发输入

大于 10 µs 的高 TTL 电平信号撤销序列操作暂停状态

### 报警输入

低 TTL 电平信号输入启动报警

#### 报警状态输出

当处于 OVP, OCP, OPP, OHP, UVP, REV,状态或启用外部报警输入时(开路集电极输出)

#### 短信号输出

继电器接点输出(30 VDC/1 A)

#### 外部电压控制

操作在 CC, CR, CP,或 CV 模式

0 V-10 V 与额定电流(CC 模式)、额定电压(CV 模式)或额定功率 (CP 模式)的 0 %-100 %相对应

0 V~10 V 与最大电阻~最小电阻相对应(CR 模式)

#### 外部电阻控制

操作在 CC, CR, CP,或 CV 模式 0 Ω~10 kΩ 与额定电流(CC 模式)、额定电压(CV 模式)或额定功率 (CP 模式)的 0 %~100 %或 100 %~0 %相对应

0  $\Omega$ ~10 k $\Omega$  与最大电阻~最小电阻或最小电阻~最大电阻相对应 (CR 模式)

#### 电流监控输出

10 V f.s (H 或 L 档)和 1 V f.s (M 档)

### 并行操作输入

信号输入(针对单控并行操作)

#### 并行操作输出

信号输入(针对单控并行操作)

加载机电源控制

电源开/关控制信号(针对加载机)

### 前面板 BNC 接口

#### TRIG OUT

触发输出:约5V脉宽:约2μs,输出电阻:约500Ω 在序列操作与切换操作之间输出一个脉冲

#### I MON OUT

<u>电流监控输出</u> 1 V f.s (H 或 L 档)和 0.1 V f.s (M 档)

## PEL-3000 尺寸

PEL-3111

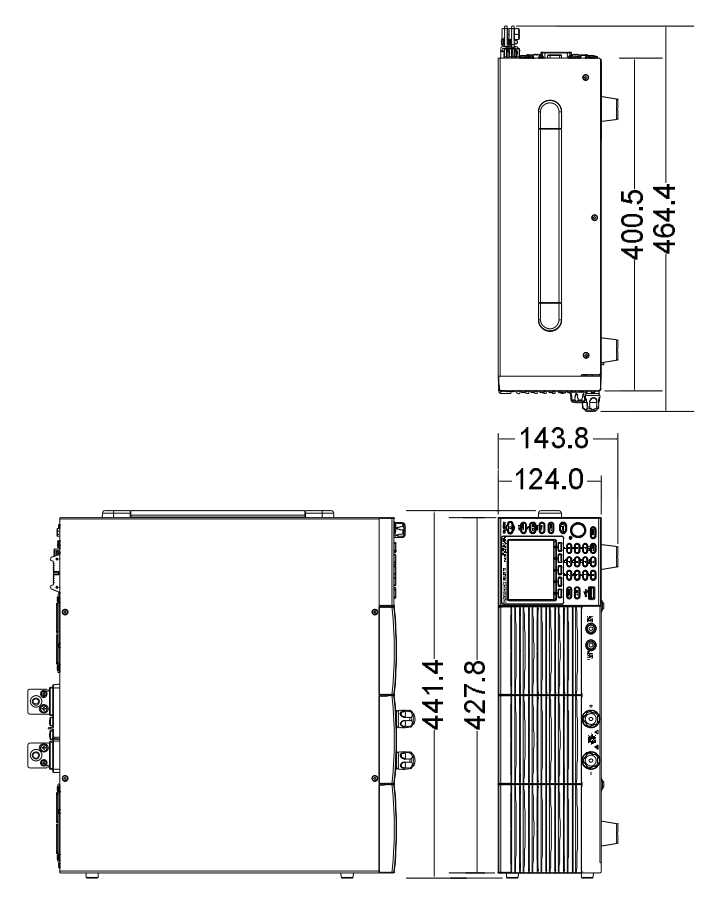

PEL-3021, PEL-3041

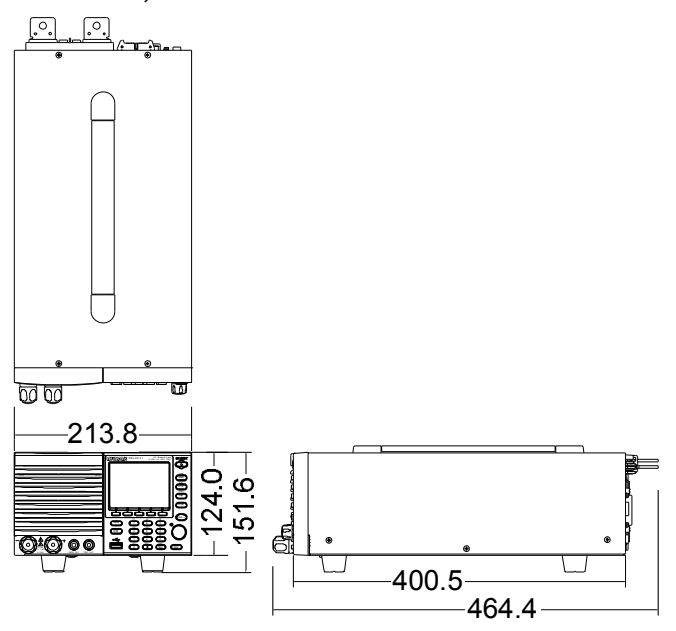

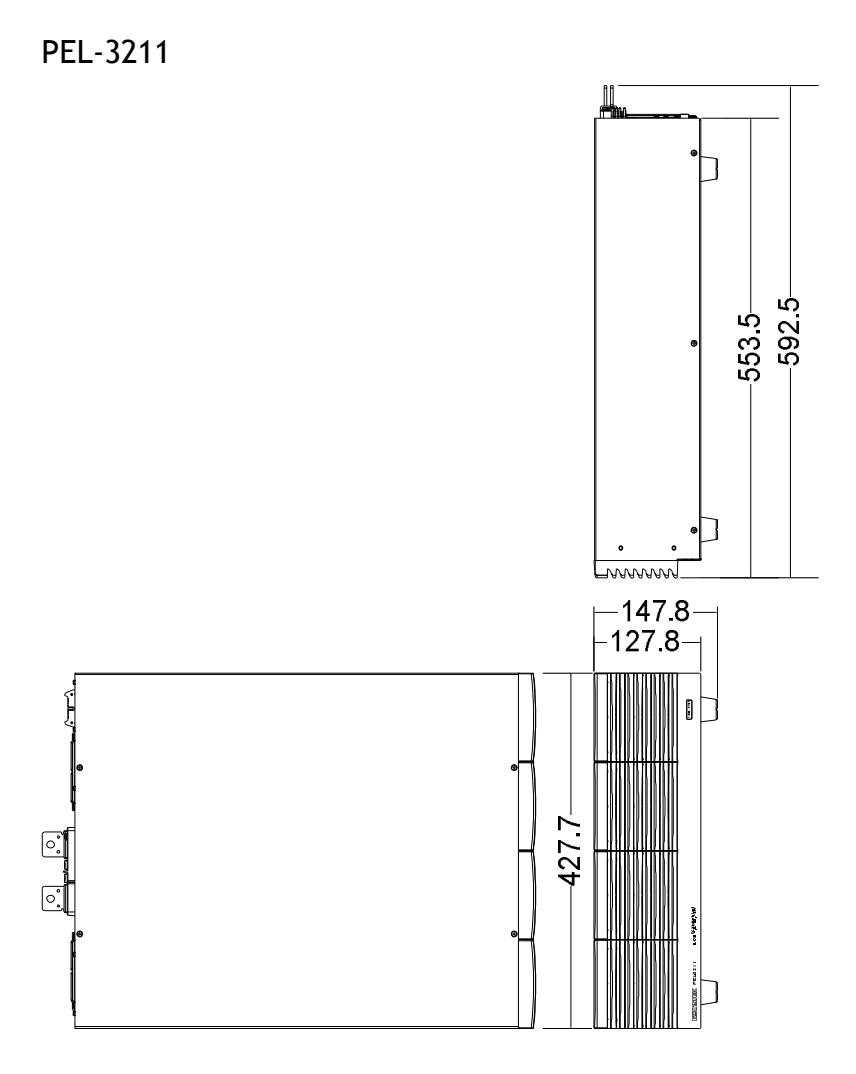

北京海洋兴业科技股份有限公司(证券代码:839145) 电话:010-62176785 网址:www.hyxyyq.com

## Declaration of Conformity

We

◎ FMC

### GOOD WILL INSTRUMENT CO., LTD.

No. 7-1, Jhongsing Rd, Tucheng Dist., New Taipei City 236, Taiwan

#### GOOD WILL INSTRUMENT (SUZHOU) CO., LTD.

No. 69 Lushan Road, Suzhou New District Jiangsu, China.

declare that the below mentioned product

#### Type of Product: DC Electronic Load

Model Number: PEL-3021, PEL-3041, PEL-3111, PEL-3020, PEL-3070, PEL-3211

is herewith confirmed to comply with the requirements set out in the Council Directive on the Approximation of the Laws of the Member States relating to the Low Voltage Directive (2006/95/EC) and Electromagnetic Compatibility (2004/108/EC).

For the evaluation regarding the Electromagnetic Compatibility and Low Voltage Directive, the following standards were applied:

| EN 61326-1 :<br>EN 61326-2-1:<br>EN 61326-2-2: | Electrical equipment for measurement, control and laboratory use EMC requirements (2006) |                                                           |
|------------------------------------------------|------------------------------------------------------------------------------------------|-----------------------------------------------------------|
| Conducted and Radiate<br>EN 55011: 2009+A1     | ed Emissions<br>: 2010                                                                   | Electrostatic Discharge<br>EN 61000-4-2: 2009             |
| Current Harmonic<br>EN 61000-3-2: 2006-        | +A1: 2009+A2: 2009                                                                       | Radiated Immunity<br>EN 61000-4-3: 2006+A1: 2008+A2 :2010 |
| Voltage Fluctuation<br>EN 61000-3-3: 2008      |                                                                                          | Electrical Fast Transients<br>EN 61000-4-4: 2004+A1: 2010 |
|                                                |                                                                                          | Surge Immunity<br>EN 61000-4-5: 2006                      |
|                                                |                                                                                          | Conducted Susceptibility<br>EN 61000-4-6: 2009            |
|                                                |                                                                                          | Power Frequency Magnetic Field<br>EN 61000-4-8: 2010      |
|                                                |                                                                                          | Voltage Dips/ Interrupts<br>EN 61000-4-11: 2004           |

| Low Voltage Equipment Directive 2006/95/EC |                      |  |
|--------------------------------------------|----------------------|--|
| Safety Requirements                        | EN 61010-1: 2010     |  |
|                                            | EN 61010-2-030: 2010 |  |

## **G**<sup>W</sup>INSTEK

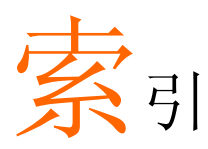

| Accessories                | 12       |
|----------------------------|----------|
| Advanced configuration     |          |
| Alarm tone                 | 85       |
| Auto Load                  | 75       |
| Control settings           | 86       |
| Count time                 | 73       |
| Cut off time               | 74       |
| Display                    | 85       |
| Dyna. Time                 | 67       |
| Go-NoGo                    | 87       |
| Language                   | 86       |
| OCP                        | 79       |
| OPP                        | 80       |
| OVP                        | 82<br>70 |
| Spoaker                    | 70<br>84 |
| Step resolution            | 04<br>76 |
| System settings            | 70<br>84 |
| UVP                        |          |
| Von delay                  |          |
| Von latch                  | 72       |
| Von voltage                | 71       |
| Advanced configuration     |          |
| Protection settings        | 79       |
| Alarm Tone                 | 85       |
| Analog connector           |          |
| pin assignment             | 132      |
| Caution symbol             | 3        |
| CC Response speed          | 69       |
| Cleaning the instrument    | 5        |
| Conventions                | 41       |
| CR Response speed          | 69       |
| CV Response rate           | 68       |
| Declaration of conformity. | 208      |
| Default settings           | 177      |
| operation                  | 129      |
| User                       | 130      |
| Display diagram            | 23       |
| Disposal instructions      | 6        |
| Disposal symbol            | 3        |
| Dynamic mode frequency     | 67       |
| 2 j maine more negative j  |          |

| EN61010                                                                                                    |                                                                                               |
|----------------------------------------------------------------------------------------------------|-----------------------------------------------------------------------------------------------|
| Measurement category                                                                                                    | 4                                                                                             |
| Pollution degree                                                                                                    | 6                                                                                             |
| Environment                                                                                                    |                                                                                               |
| Safety instruction                                                                                                    | 5                                                                                             |
| External control                                                                                                    |                                                                                               |
| Alarm                                                                                                    | 146                                                                                           |
| Alarm status                                                                                                    | 147                                                                                           |
| Current monitor                                                                                                    | 148                                                                                           |
| Current range                                                                                                    | 143                                                                                           |
| Current status                                                                                                    | 144                                                                                           |
| Load status                                                                                                    | 143                                                                                           |
| Overview                                                                                                    | 132                                                                                           |
| Resistance control                                                                                                    | 136                                                                                           |
| Short control                                                                                                    | 147                                                                                           |
| Trigger                                                                                                    | 145                                                                                           |
| Trigger signal output                                                                                                    | 148                                                                                           |
| Turning the load on                                                                                                    | 141                                                                                           |
| Voltage control                                                                                                    | 133                                                                                           |
| External control                                                                                                    | 131                                                                                           |
| FAQ                                                                                                    | 170                                                                                           |
| East Common as                                                                                                    |                                                                                               |
| Fast Sequence                                                                                                    |                                                                                               |
| Configuration                                                                                                    | 112                                                                                           |
| Configuration<br>Data edit                                                                                                    | 112<br>113                                                                                    |
| Configuration<br>Data edit<br>Overview                                                                                                    | 112<br>113<br>108                                                                             |
| Configuration<br>Data edit<br>Overview<br>Run                                                                                                    | 112<br>113<br>108<br>115                                                                      |
| Configuration<br>Data edit<br>Overview<br>Run<br>File Utility                                                                                                    | 112<br>113<br>108<br>115<br>127                                                               |
| Configuration<br>Data edit<br>Overview<br>Run<br>File Utility<br>Firmware update                                                                                                    | 112<br>113<br>108<br>115<br>127<br>39                                                         |
| Configuration<br>Data edit<br>Overview<br>Run<br>File Utility<br>Firmware update<br>First time use instructions                                                                                                    | 112<br>113<br>108<br>115<br>127<br>39<br>24                                                   |
| Configuration<br>Data edit<br>Overview<br>File Utility<br>Firmware update<br>First time use instructions<br>Front panel diagram                                                                                                    | 112<br>113<br>108<br>115<br>127<br>24<br>24<br>15                                             |
| Fast Sequence<br>Configuration<br>Data edit<br>Overview<br>Run<br>File Utility<br>Firmware update<br>First time use instructions<br>Front panel diagram<br>Go NoGo Tone                                                                                                    | 112<br>113<br>108<br>115<br>127<br>39<br>24<br>15<br>85                                       |
| Fast Sequence<br>Configuration<br>Data edit<br>Overview<br>Run<br>File Utility<br>Firmware update<br>First time use instructions<br>Front panel diagram<br>Go_NoGo Tone<br>GPIB installation                                                                                                    | 112<br>113<br>108<br>115<br>127<br>39<br>24<br>15<br>85<br>85<br>85                           |
| Configuration<br>Data edit<br>Overview<br>Run<br>File Utility<br>Firmware update<br>First time use instructions<br>Front panel diagram<br>Go_NoGo Tone<br>GPIB installation                                                                                                    | 112<br>113<br>108<br>127<br>39<br>24<br>15<br>85<br>176                                       |
| Fast Sequence<br>Configuration<br>Data edit<br>Overview<br>Run<br>File Utility<br>Firmware update<br>First time use instructions<br>Front panel diagram<br>Go_NoGo Tone<br>GPIB installation<br>Ground<br>Symbol                                                                                                    | 112<br>113<br>108<br>115<br>127<br>24<br>15<br>176                                            |
| Fast Sequence         Configuration         Data edit.         Overview         Run         File Utility.         Firmware update.         First time use instructions         Front panel diagram         Go_NoGo Tone         Ground         Symbol.         Help                                                                                                    | 112<br>108<br>115<br>127<br>24<br>15<br>176<br>176<br>176                                     |
| Fast Sequence<br>Configuration<br>Data edit<br>Overview<br>Run<br>File Utility<br>Firmware update<br>First time use instructions<br>Front panel diagram<br>Go_NoGo Tone<br>GPIB installation<br>Ground<br>Symbol<br>Help                                                                                                    | 112<br>108<br>108<br>115<br>127<br>39<br>24<br>15<br>176<br>176<br>3<br>47                    |
| Fast Sequence         Configuration         Data edit.         Overview         Run         File Utility.         Firmware update.         First time use instructions         Front panel diagram         Go_NoGo Tone         Ground         Symbol.         Help         Input terminals                                                                                | 112<br>113<br>108<br>115<br>127<br>39<br>24<br>15<br>176<br>176<br>47                         |
| Fast Sequence         Configuration         Data edit.         Overview         Run         File Utility.         Firmware update.         First time use instructions         Front panel diagram         Go_NoGo Tone         GPIB installation         Ground         Symbol.         Help         Input terminals         Front         Boar                           | 112<br>113<br>108<br>115<br>127<br>39<br>24<br>15<br>176<br>176<br>47<br>47                   |
| Fast Sequence         Configuration         Data edit.         Overview         Run         File Utility.         Firmware update.         First time use instructions         Front panel diagram         Go_NoGo Tone         Ground         Symbol.         Help         Input terminals         Front         Terminal cover                                           | 112<br>108<br>108<br>115<br>127<br>39<br>24<br>15<br>176<br>176<br>47<br>47<br>33<br>47       |
| Fast Sequence         Configuration         Data edit.         Overview         Run         File Utility.         Firmware update.         First time use instructions         Front panel diagram         Go_NoGo Tone         Ground         Symbol.         Help         Input terminals         Front.         Rear         Terminal cover.         Knoh configuration | 112<br>108<br>108<br>115<br>127<br>39<br>24<br>15<br>176<br>176<br>33<br>47<br>33<br>34<br>35 |
| Fast Sequence         Configuration         Data edit.         Overview         Run         File Utility.         Firmware update.         First time use instructions         Front panel diagram         Go_NoGo Tone         Ground         Symbol.         Help         Input terminals         Front.         Rear         Terminal cover.         Knob configuration | 112<br>108<br>108<br>115<br>127<br>39<br>24<br>15<br>176<br>176<br>33<br>47<br>33<br>35<br>35 |

## **G**<sup>W</sup>**INSTEK**

| Step                    | 77    |
|-------------------------|-------|
| Load default settings   | 28    |
| Load wiring             | 31    |
| Connection              | 32    |
| Main features           | 11    |
| Marketing               |       |
| Contact                 | 171   |
| Memory Recall           |       |
| safety setting          | 126   |
| Monitor signal output   | 1/18  |
| Normal Socioneo         | . 140 |
| Canfi aventian          | 100   |
| Data adit               | 104   |
| Overview                | .104  |
| Dverview                | 90    |
|                         | 100   |
| OCP alarm               | 79    |
| Operating area          |       |
| PEL-3021                | 190   |
| PEL-3041                | 191   |
| PEL-3111                | 192   |
| PEL-3211                | 193   |
| Operating mode          |       |
| СС                      | 185   |
| CC+CV                   | 185   |
| СР                      | 187   |
| CP+CV                   | 188   |
| CR                      | 186   |
| CR+CV                   | 187   |
| CV                      | 189   |
| Operation               | 51    |
| +CV mode                | 58    |
| CC mode                 | 51    |
| CC Response speed       | 69    |
| CP mode                 | 56    |
| CR mode                 | 53    |
| CR Response speed       | 69    |
| CR units                | 55    |
| CV mode                 | 55    |
| CV Response rate        | 68    |
| Dynamic mode            | 63    |
| Dynamic mode units      | 65    |
| panel lock              | 61    |
| Short key               | 60    |
| Short key configuration | 61    |
| Slew rate               | 67    |
| Staticmode              | 63    |
| Turning the load on     | 59    |
| OPP alarm               | 80    |

| PEL-3000 | 使用手册 |
|----------|------|
|----------|------|

| OVP alarm82                      |
|----------------------------------|
| Package contents14               |
| Parallel operation               |
| Capacity                         |
| Capacity with boosters           |
| Configuration                    |
| Connection                       |
| Disable156                       |
| Overview                         |
| Turning the load on155           |
| Power supply                     |
| Safety instruction5              |
| Power up27                       |
| Preset                           |
| Presets                          |
| Save/Recall128                   |
| Program                          |
| Chain                            |
| Configuration                    |
| Overview                         |
| Run                              |
| Rack mount installation24        |
| Rear panel diagram20             |
| Remote control                   |
| GPIB configuration               |
| RS232C configuration             |
| USB configuration                |
| Remote control function check161 |
| GPIB167                          |
| Realterm163                      |
| Remote sense                     |
| Replace the clock battery        |
| Replace the dust filter 174      |
| Restore default settings 129     |
| Save/Recall 117                  |
| File types 118                   |
| Presets 128                      |
| Recall from memory 123           |
| Recall from USB 124              |
| Recall Safety                    |
| Save to internal memory          |
| Save to USB 121                  |
| Sequence                         |
| Service operation                |
| About disassembly 4              |
| Contact                          |
| Setting the date and time28      |
| 0                                |

| Specifications | 194 |
|----------------|-----|
| Dimensions     | 205 |
| Frequency      | 194 |
| PEL-3211       | 194 |
| UK power cord  | 7   |
| UnReg alarm    | 83  |

| Unreg Tone     | 85 |
|----------------|----|
| UVP alarm      | 81 |
| Warning symbol | 3  |
| Wire gauge     | 29 |
| Theory         |    |

# <sup>B9</sup> 北京海洋兴业科技股份有限公司(证券代码: 839145)

北京市西三旗东黄平路19号龙旗广场4号楼(E座)906室 电话: 010-62176775 62178811 62176785 企业QQ: 800057747 维修QQ: 508005118 企业官网: www.hyxyyq.com

邮编: 100096 传真: 010-62176619 邮箱: market@oitek.com.cn 购线网: www.gooxian.com 查找教信公众号:海洋仪器

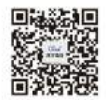

扫描二维码关注我们